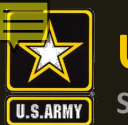

US Army Combined Arms Center SOLDIERS AND LEADERS - OUR ASYMMETRIC ADVANTAGE

### The Army Credentialing Assistance Program

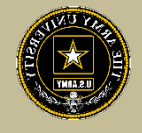

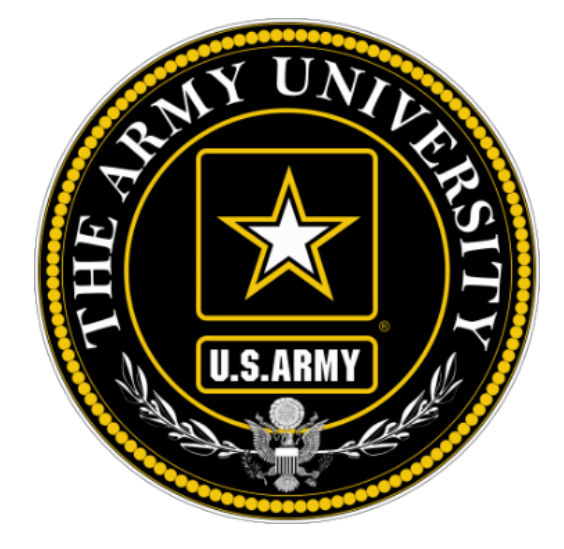

### The Army Credentialing Assistance Program Soldier Process

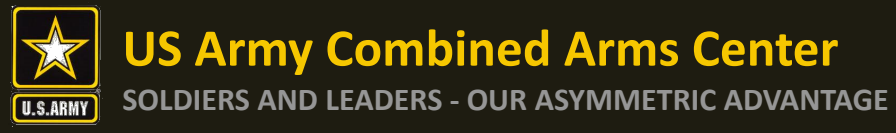

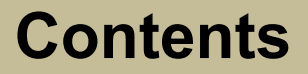

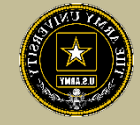

To help navigate these slides:

- Slides 3-7: Overview of the Credentialing Assistance Program
- Slides 8-11: Covers Army COOL, the CA Program, and The Army Decision Support Tool
- Slides 12-14: Credentials aligned to MOS/AOC/ASI
- Slides 15-17: How to search for credentials on Full Credential Search and Eligibility Criteria
- **Slides 18-19:** Information on ArmylgnitED and the CA Program
- Slides 20-31: How to create an ArmylgnitED account
- Slides 32-42: How to select a credential for CA
- Slides 43-51: How to create a CA Request for funding
- Slides 52-54: Can't Find a Related Vendor when trying to submit a CA Request
- Slides 55-63: How to create a manual CA Request
- **Slides 64-78:** How to verify a CA Request was submitted, find the status of the CA Request, How to withdraw, How to complete a path
- Slides 79-82: How to find "How To Guides", How to submit a ServiceNow (SNOW) Helpdesk ticket, issues

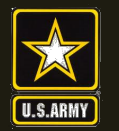

Purpose: An effective CA Program directly contributes to supporting Soldiers' professional development, retaining quality Soldiers, and preparing Soldiers for meaningful employment upon transition from military service.

- CA is voluntary and conducted off-duty for all Soldiers, (Active Duty, ARNG, USAR) of all ranks (Enlisted, NCO, Officer, Warrant Officer)
- Vetting of all Vendors is conducted by ACCESS, ArmyU
- Vendors are considered colleges, universities, credentialing agencies, other organizations that provide training in support of completing a credentialing exam or license

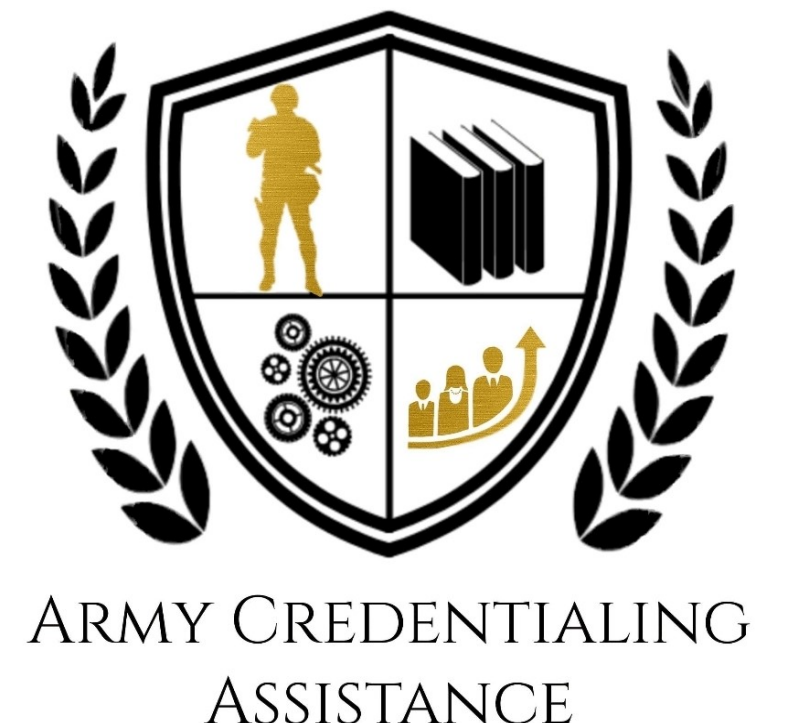

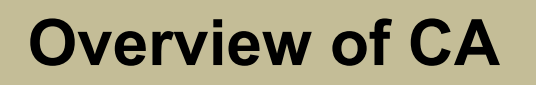

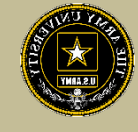

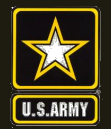

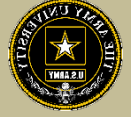

- CA may be authorized for the payment of credentialing expenses for classroom, hands-on, online/blended training, study guides, materials, textbooks, fees, exams, and/or recertification of credentials
- Soldiers can select any credential listed in Army COOL (note- if a credential is removed prior to payment from finance, it will be rejected)
- Soldiers can request multiple credentials simultaneously not to exceed FY limit
- CA is subject to the same funding ceiling as TA. A Soldier may use both TA and CA; however, the combined use by any Soldier will not exceed the fiscal year TA limit (\$4000)

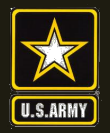

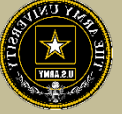

- Course / exam will be paid prior to the start date by ACCESS, ArmyU
- Soldiers are notified by ACCESS, ArmyU regarding next steps. ACCESS, ArmyU will contact Soldiers either by phone or email (this can be from an automated message). Most requests are processed no later than 3 days prior to the Soldier's selected start date. If you have not received a response prior to that, please submit a ServiceNow (SNOW) ticket requesting a status.
- If the Soldier was notified that their CA Request was moved to finance for payment, and the Soldier is within 3 days of the selected start date, submit a SNOW ticket requesting the status.
- Requested books and/or materials are sent directly to the Soldier (If vendor provides these items, to include free exam voucher, and the Soldier does not receive these items- the Soldier must contact the vendor to receive these items).

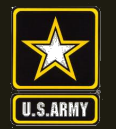

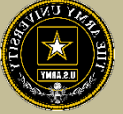

- Soldiers will be subject to reimbursing the Army for CA if they fail or withdraw from a course of instruction, or fail an exam (or fail to sit for the course/exam in the timeframe requested), and do not have an approved military withdrawal
- Recoupment will be handled by ACCESS, ArmyU- Soldiers will be notified by ACCESS, ArmyU.
- Soldiers who pay out of pocket for anything will NOT be reimbursed.
   Soldiers who start courses prior to notification from the ACCESS, ArmyU finance team will not be reimbursed
- CA is not authorized for credentials associated with doctor's degrees as defined by the U.S. Department of Education
- CA will not be authorized for any course for which a Soldier receives reimbursement in whole or in part from any other Federal source, including veterans' education benefits and Service-funded programs (ROTC scholarship, education-related incentive or bonus, and advanced civil schooling) when the CA payment duplicates the reimbursement

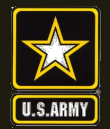

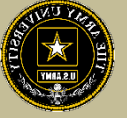

- CA is available to Commissioned Officers and Warrant Officers. Officers and Warrant Officers may use CA for TRAINING only if the Officer or Warrant Officer agrees to serve a Military Service Obligation (MSO) in accordance with current TA requirements
- Officers and Warrant Officers using CA for TESTING or RECERTIFICATION (must not include training, books, materials) of a credential will not incur a service obligation
- Institutionally Delivered Credentials- Army training institutions and career management field proponents are authorized to pay for institutionally delivered credentials. Payment of institutionally delivered credentials does not count toward the Soldier's fiscal year TA/CA limit

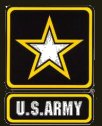

**Army COOL** 

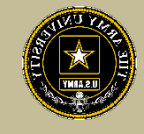

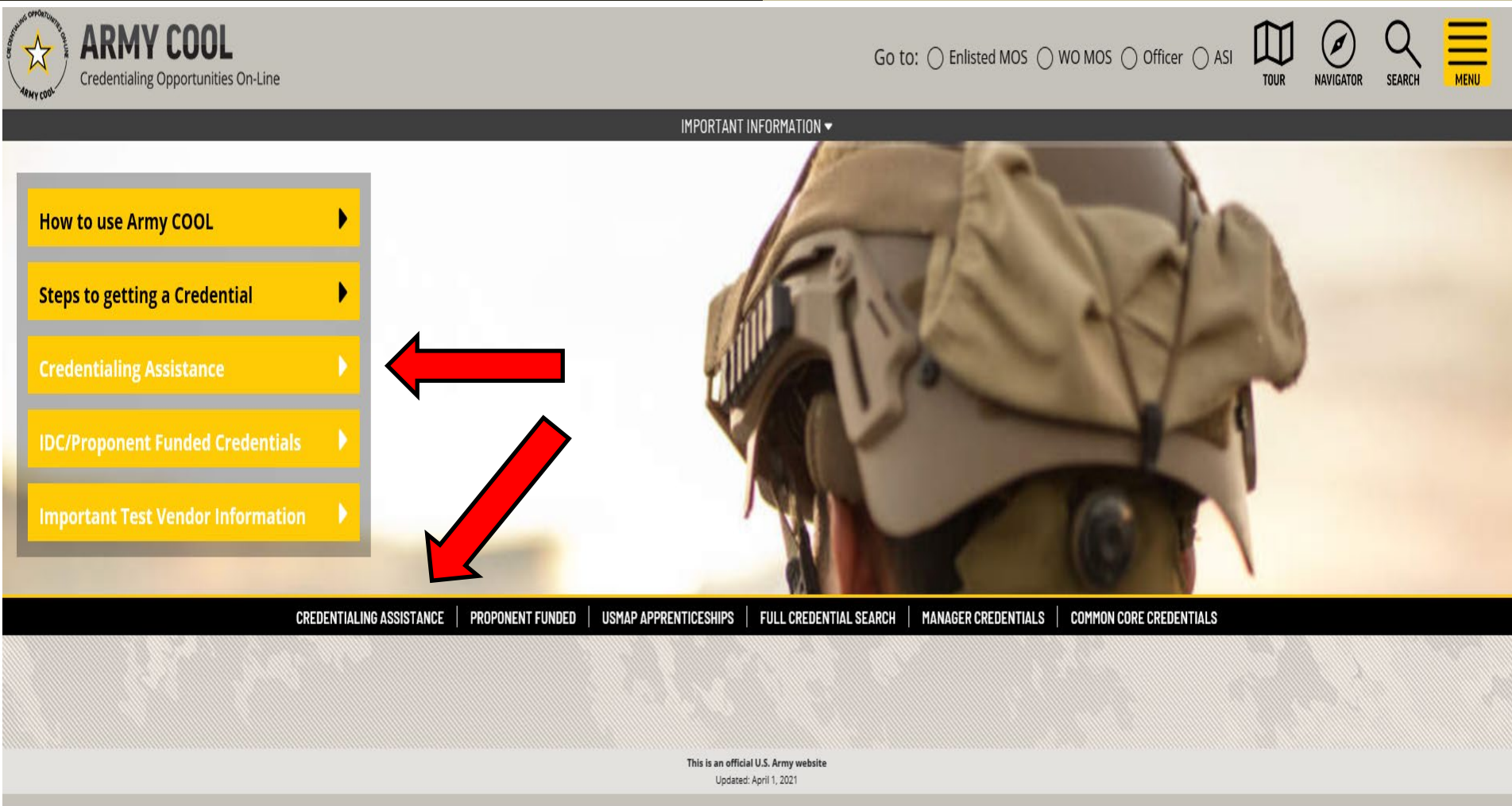

### https://www.cool.osd.mil/army/index.htm

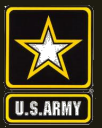

### **US Army Combined Arms Center**

SOLDIERS AND LEADERS - OUR ASYMMETRIC ADVANTAGE

### Credentialing Assistance

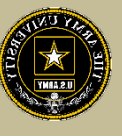

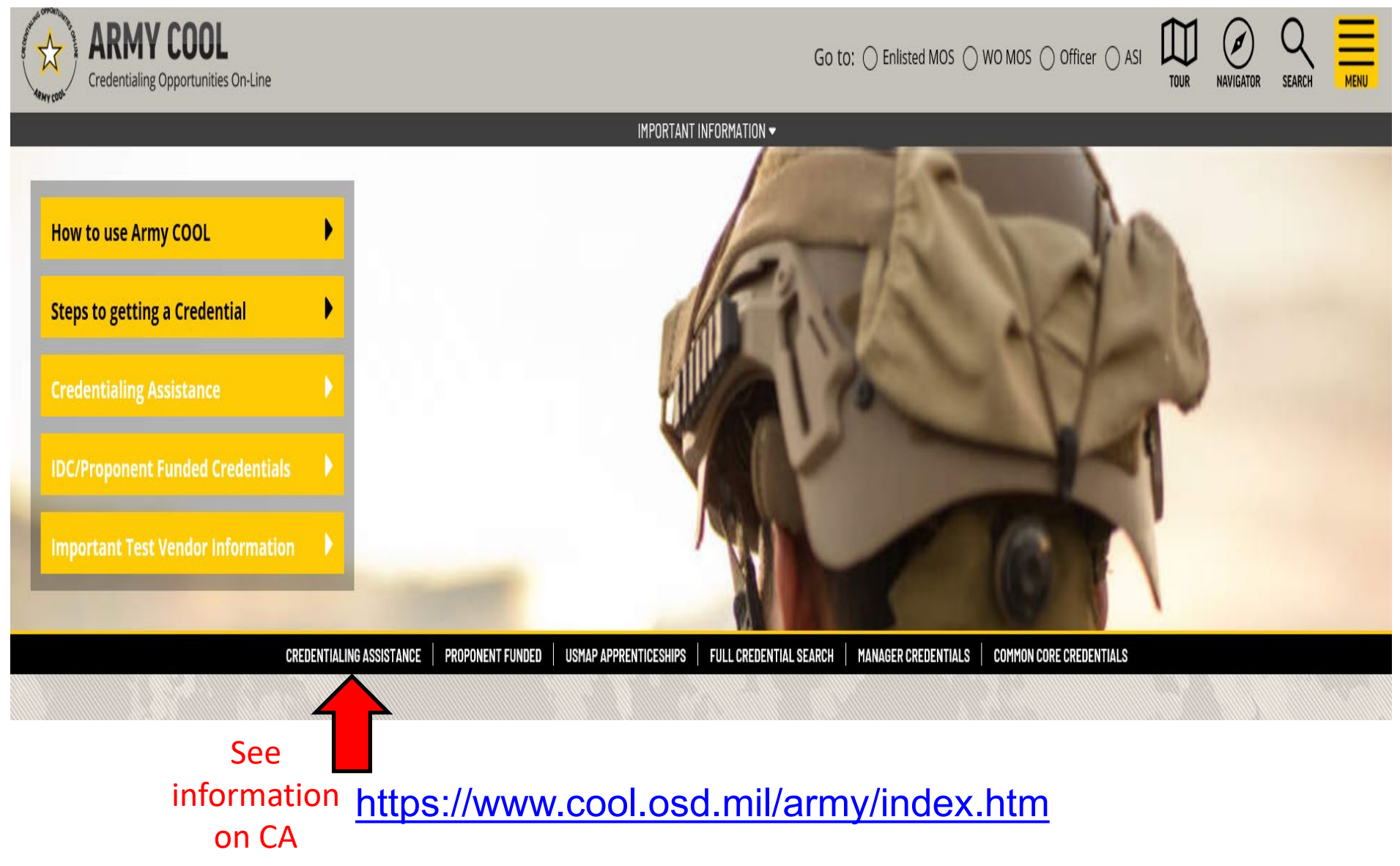

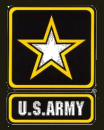

### **Credentialing Assistance cont.**

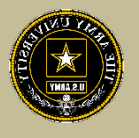

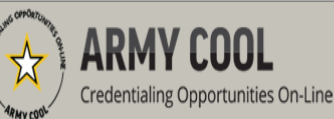

Go to: O Enlisted MOS O WO MOS O Officer O ASI

## NAVIGATOR SEARCH

## Army Credentialing Assistance (CA) Program

#### Overview - Costs & Funding

Army Credentialing Assistance >

Credentialing Assistance FAQ

Army Proponent Funding

GI BILL®

Potential Out of Pocket Costs

Soldiers who are undecided and want to see options- use the Army Decision Support Tool for assistance! Take advantage of a great opportunity to pay for credentials that can enhance your skills and qualifications both during and after military service! The Army Credentialing Assistance (CA) Program can pay for courses and exams that lead to industry-recognized civilian credentials in an occupational area of your choice. You may use this program to enhance your skills, either in your current <u>MOS</u>, or in an occupation you would like to pursue when you leave military service. You can request <u>CA</u> funding for any credential listed on Army COOL.

Learn what CA funds on the Costs & Funding page.

Learn about how to apply for CA on the Process Overview page.

bu have questions about the CA program, contact your servicing Army education center/office. You can find a list of centers/offices in ArmylgnitED.

The <u>Army Decision Support Tool</u> (D\_T) in MilGears can assist you in researching options before selecting credentials and/or degrees by completing an interest inventory. The tool will analyze your input into the interest inventory, provide you with related civilian occupations you may be interested in, and will show the related credentials and/or academic degrees that support your career choices. If you find an occupation and credential you are interested in, you'll have the option to download and save a summary page of those selections that you can keep as a reference.

#### **Related Links**

- Soldier CA Process Guide (how to apply for CA in ArmylgnitED)
- <u>Vendor CA Process Guide</u>
- <u>Army's Credentialing Assistance Policy</u>
- <u>Full Credential Search</u>
- Approved Vendor List 1 April 2021
- Army COOL Credentials Added and Removed List 1 April 2021
- Army Decision Support Tool
- Soldier CA Brochure for Ed Center Use
- Vendor CA Brochure for Ed Center Use
   Army COOL Brochures

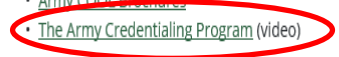

See all downloadable information such as Army CA Policy, Approved vendors, etc.

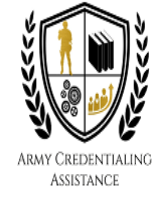

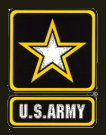

### **Decision Support Tool**

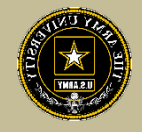

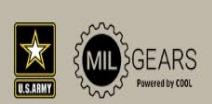

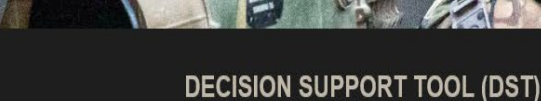

#### GET STARTED

SHOW RESULTS

Exploring by your Interests will show you results based on your likes and dislikes. Answer each question based on how you feel about each activity. The activities below do not represent the exact job tasks you would perform at a job. They are used to assess the type of work you may enjoy. There are no right or wrong answers!

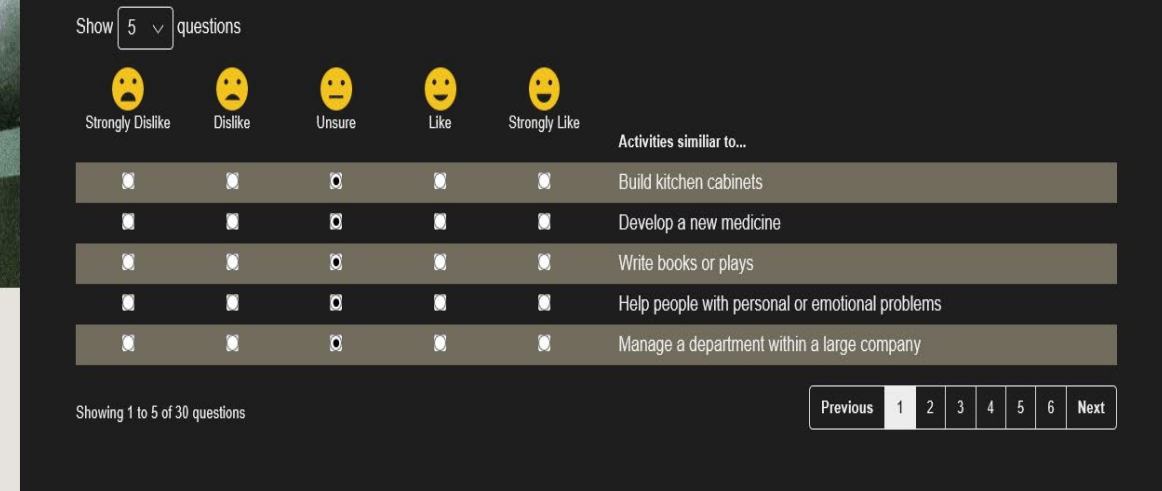

inventory will show results and vendors to select from!

This interest

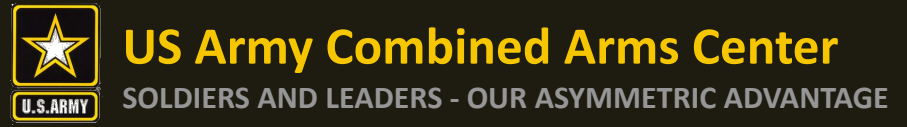

### Finding MOS Credentials

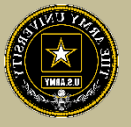

To find MOS /AOC/ASI related credentials: Soldiers can go directly to the information by selecting Enlisted MOS, WO MOS, Officer, or ASI from the GO TO menu available on every page on the top navigation.

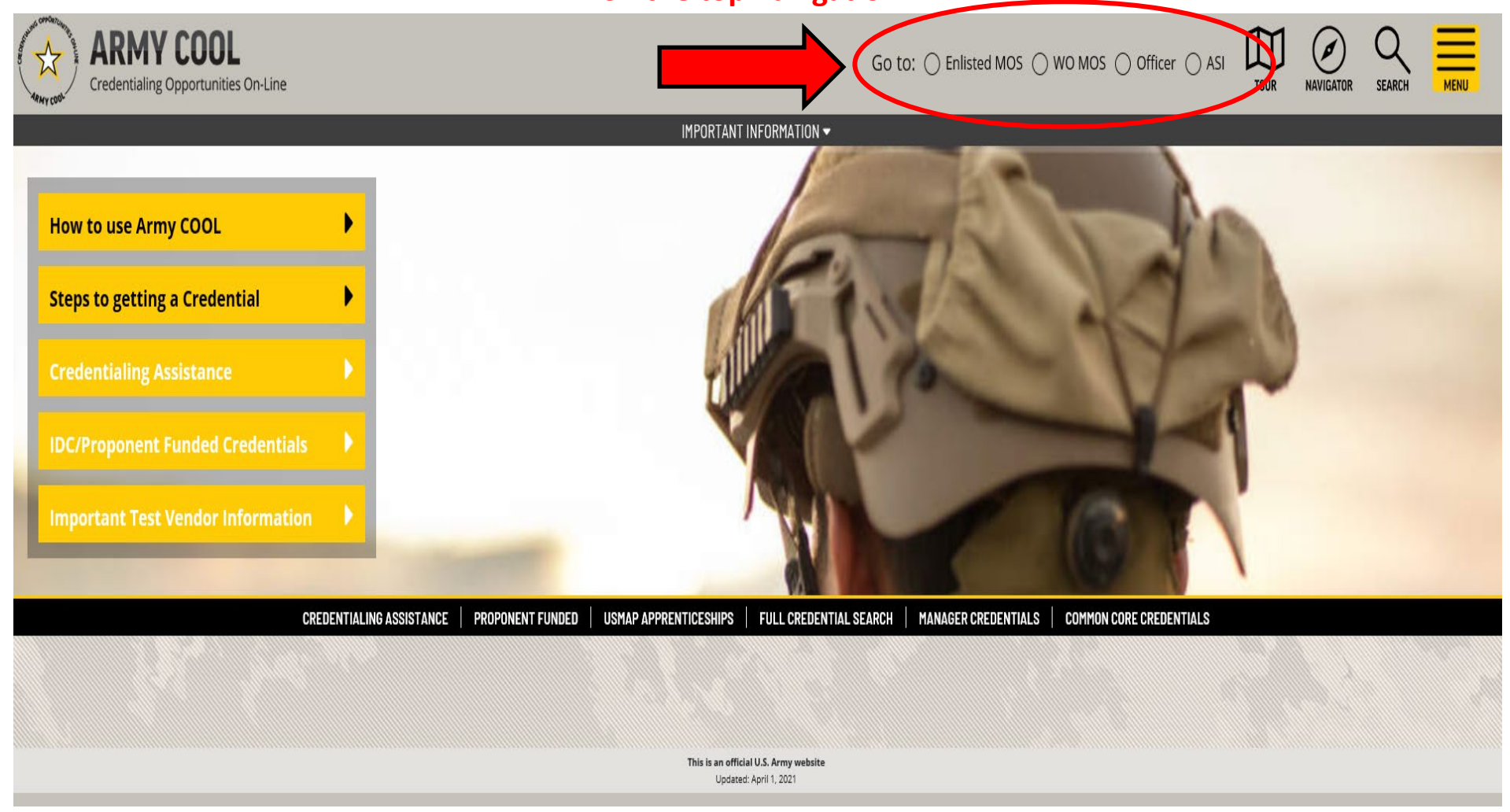

### Finding MOS Credentials cont.

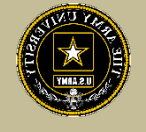

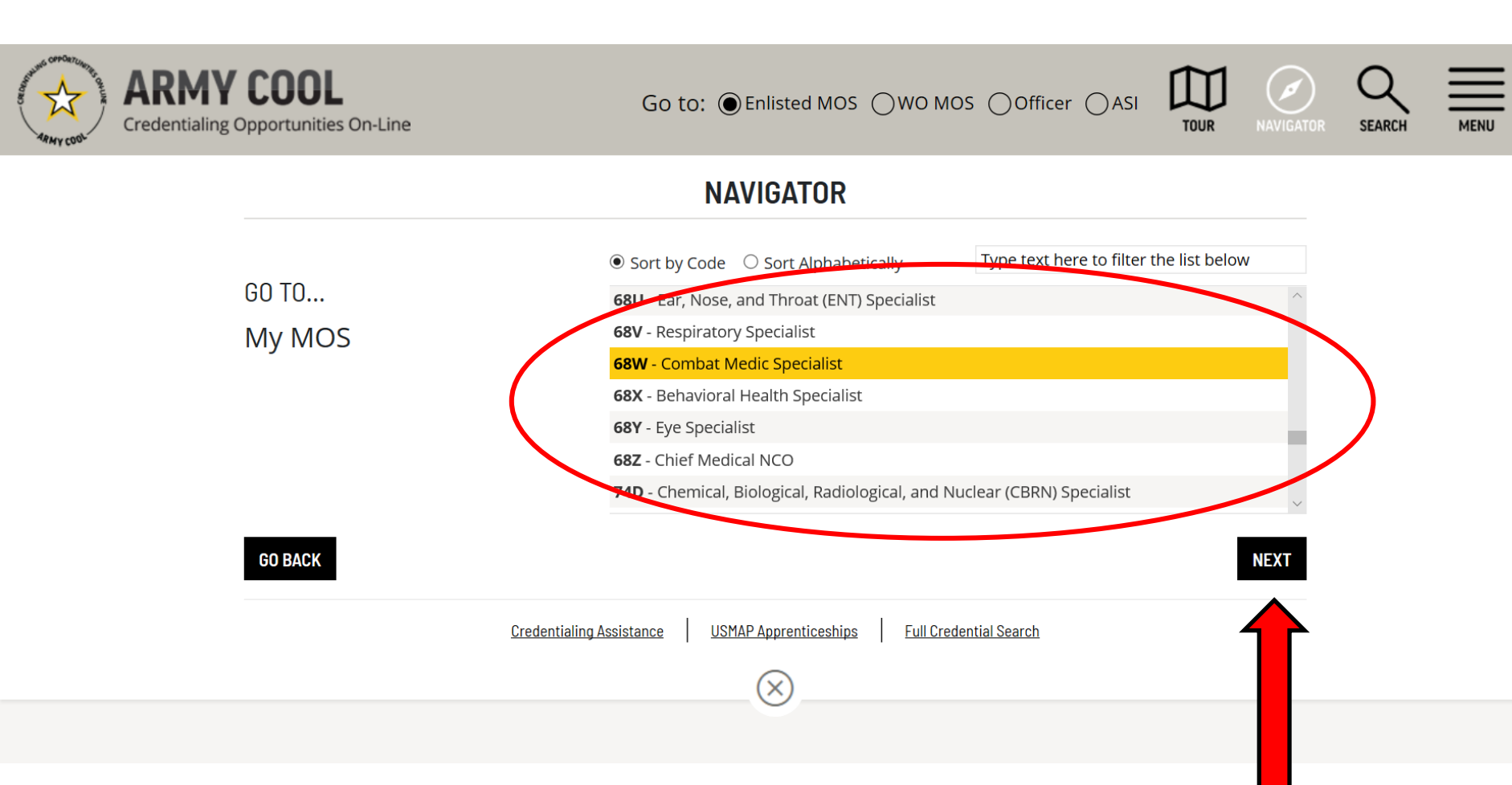

# Select the Enlisted MOS, WO MOS, Officer, or ASI from the Navigator dropdown, then click NEXT.

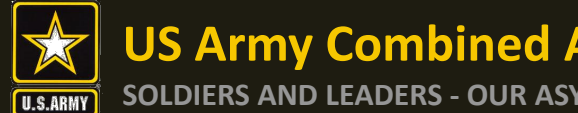

### Finding MOS Credentials cont.

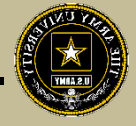

| MOS 68W Combat Medic Specialist                                |                                                 |                                                               |                             |                        |                                                  |                     |                  |                               |               |               |   |  |  |
|----------------------------------------------------------------|-------------------------------------------------|---------------------------------------------------------------|-----------------------------|------------------------|--------------------------------------------------|---------------------|------------------|-------------------------------|---------------|---------------|---|--|--|
|                                                                |                                                 | MOS INFO RELATED CREDENTIALS                                  | RELATED OCCU                | PATIONS CO             | ONTINUING EDUCATI                                | ON ADDITIC          | DNAL INFO        |                               |               |               |   |  |  |
| NATIONAL CERTIFICATIONS MANDATED CERTIFICATIONS STATE LICENSES |                                                 |                                                               |                             |                        |                                                  |                     |                  |                               |               |               |   |  |  |
|                                                                | Red chili peppe<br>denotes "In Dema             | r<br>nd"                                                      | Specialized Information For |                        |                                                  |                     |                  | The "M" in the Star means the |               |               |   |  |  |
| Th<br>the                                                      | credential                                      | ional educatio                                                | n, training or e:           | In                     | requirement and is<br>Institutionally funded. It |                     |                  |                               |               |               |   |  |  |
| For supe                                                       | ervisory and mana al credentia                  | <b>als</b> , please refer to the <u>Manager (All er</u>       | llisted E-5 an              | i <u>d above)</u> page | e.                                               | Ca                  | annot l          | oe fui                        | nded k        | ру СА         |   |  |  |
| DISPLAY<br>Show 7<br>Showing                                   | Y ОРТІОNS: : : : : : : : : : : : : : : : : : :  | <u> </u>                                                      |                             |                        |                                                  |                     |                  | LEG                           | ? не 2 3      | LP PRINT      | I |  |  |
| Compare                                                        | e Credential                                    | Agency                                                        | Related<br>As               | CA<br>Eligible         | Attainability                                    | Promotion<br>Points | ▲ Skill<br>Level | ▲<br>St                       | ▲ GI<br>Bill® | Accreditation |   |  |  |
|                                                                | Advanced Emergency Medical<br>Technician (AEMT) | National Registry of Emergency<br>Medical Technicians (NREMT) | MOST<br>CA \$               | A S                    | MEDIUM                                           |                     | Π                |                               |               | <u>_</u>      |   |  |  |
|                                                                | National Registered Paramedic<br>(NRP) 🌜        | National Registry of Emergency<br>Medical Technicians (NREMT) | MOST<br>CA \$               | AT S                   | MEDIUM                                           |                     | Π                |                               | GI BILL       | <u>_</u>      |   |  |  |
|                                                                | Emergency Medical Technician<br>(EMT)           | National Registry of Emergency<br>Medical Technicians (NREMT) | MOST<br>CA\$                | X<br>S                 | HIGH                                             |                     | Ι                |                               | GI BILL       | -             |   |  |  |
|                                                                | Emergency Medical Responder<br>(EMR)            | National Registry of Emergency<br>Medical Technicians (NREMT) | MOST<br>CA \$               | XS S                   | HIGH                                             |                     | I                | )                             | GI BILL       | -             |   |  |  |
|                                                                | Certified Medical Assistant (CMA)               | American Association of Medical<br>Assistants (AAMA)          | SOME                        | X<br>S                 | HIGH                                             | ٢                   |                  |                               | GI BILL       | -             |   |  |  |

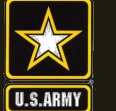

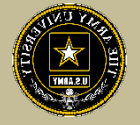

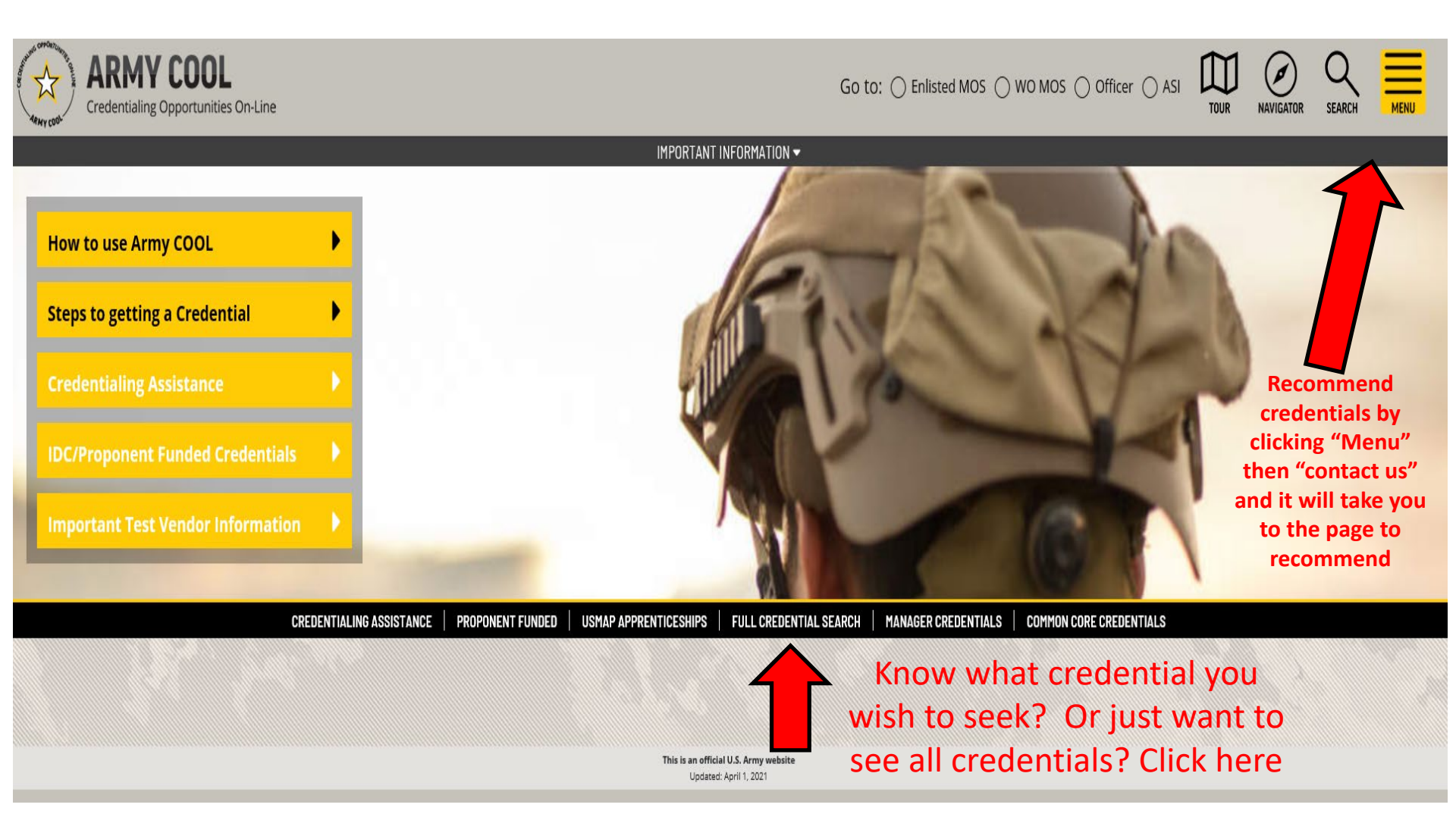

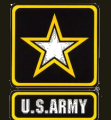

### **Full Credential Search cont.**

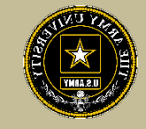

### Army COOL - Search for Credentials

To find out which Army Enlisted Military Occupational Specialties (MOS) are related to a specific civilian credential, search for the credential below and then click on the credential name. If any <u>MOS</u> has resource icons for a certification, those icons are shown following the certification name.

To search for a specific word, type the keyword into the search box below, then press ENTER or click the SEARCH button and the table will update with your results.

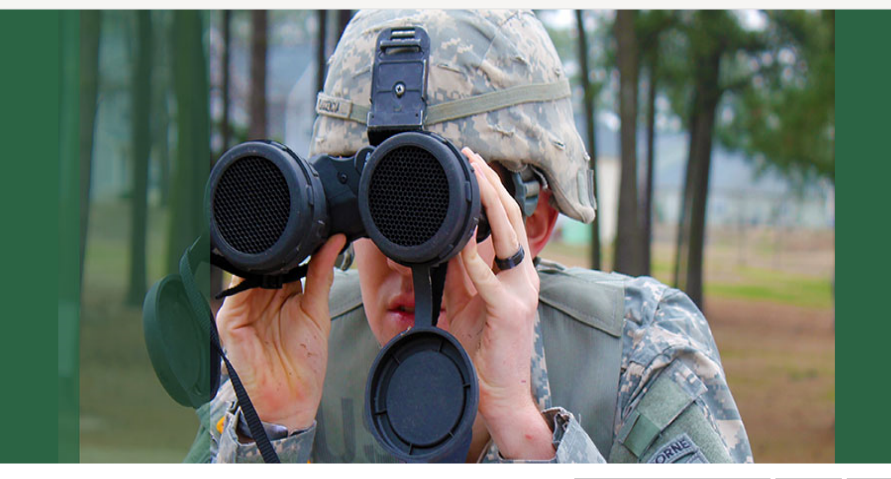

| Select | Filters - Active Filters                                           |                                                                     |           |                | Search      | h:         |          | Search Clear       |
|--------|--------------------------------------------------------------------|---------------------------------------------------------------------|-----------|----------------|-------------|------------|----------|--------------------|
| DISPL  | AY OPTIONS: AY OPTIONS:                                            |                                                                     |           |                |             |            | LEGEND ? | HELP 👘 PRINT       |
| Show   | 10 🜩 entries                                                       | Know the na                                                         | me of th  | e cre          | edent       | ial?       | <u> </u> |                    |
| Showin | ng 1 to 10 of 1,612 entries                                        | Type part of                                                        | of the na | me a           | and h       | it <       | 1 4      | 5 162 >            |
| Compa  | re Credential                                                      | ▲ Agency                                                            | Search    | CA<br>Eligible | GI<br>Bill® | e-Learning | tation   | Credential<br>Type |
|        | Accessibility Inspector/ Plans Examiner - 21                       | International Code Council (ICC)                                    |           | X<br>S         | GI BILL     |            |          | Cert               |
|        | Accreditation in Public Relations + Military Communication (APR+M) | Public Relations Society of America (PRSA)                          |           | A S            |             |            |          | Cert               |
|        | Accredited Business Accountant/Advisor (ABA)                       | Accreditation Council for Accountancy and Taxation (ACAT)           |           | ₹<br>S         |             |            |          | Cert               |
|        | Accredited Financial Counselor (AFC)                               | Association for Financial Counseling and Planning Education (AFCPE) |           | Kon star       | GI BILL     |            | •        | Cert               |

## Select credential and it will take you to that page for more details

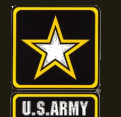

**Eligibility Criteria** 

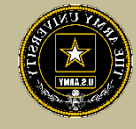

After clicking on a desired credential, it will take you to this page. More information regarding the credentialing agency can be found by clicking on the link. Remember, this agency is NOT the training provider (in some small instances, the agency may provide information on providers they endorse, study guides or courses for the credential)

It is extremely important to review the eligibility criteria and exam information. Soldiers need to contact the Credentialing Agency to confirm they are eligible or close to being eligible

### Association for Financial Counseling and Planning Education (AFCPE) Accredited Financial Counselor (AFC)

## Credential: <u>Accredited Financial Counselor (AFC)</u> and State of State of St

#### Renewal Period: 2 years

The Accredited Financial Counselor (AFC) designation enables the individual to work with clients in a financial counseling or education setting to assess and improve their financial decision making. AFCs have skills to assist individuals and families in the complex process of financial decision making, including the ability to educate clients in sound financial principles, assist clients in the process of overcoming their financial indebtedness, help clients identify and modify ineffective money management behaviors, and guide clients in developing successful strategies for achieving their financial goals. Candidates must have a minimum of 1000 hours of financial counseling experience in addition to meeting education requirements. Candidate must pass a written exam, submit three letters of reference attesting to professional competence and experience (one from supervisor, one from a fellow professional and one from a client, and subscribe to the AFC Code of Ethics.

More information can be found on the certifying agency's website.

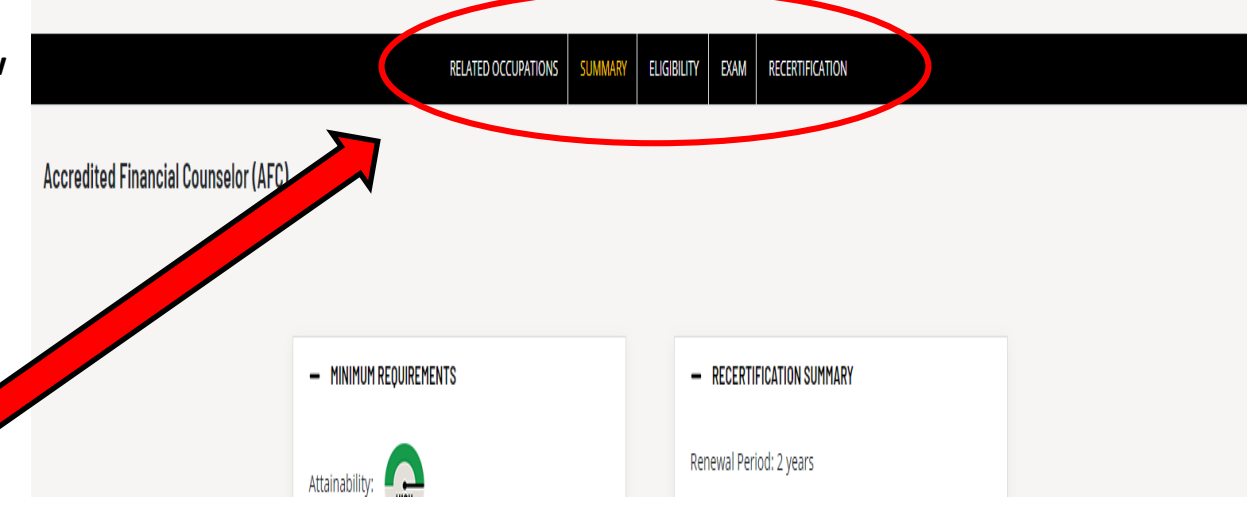

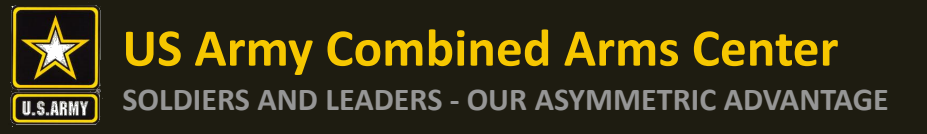

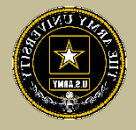

Credentialing Assistance (CA) is only available through ArmylgnitED www.armyignited.com

- All CA Requests must be submitted directly through ArmylgnitED. The CA Request does not get submitted through the Education Center or Office
- Soldiers must submit CA Requests 30 business days from the start date of the course or exam (no weekends / holidays)
- Soldiers have the option to request counseling from their Education Center or Office at any time prior to creating a CA Request
- If Soldier does not see the vendor of choice (for training, exam, books, materials, etc.) select "Don't See a Related Vendor?". SNOW will pop up for the Soldier to request a vendor. Please provide Vendor name, URL, vendor POC, vendor email so ACCESS, ArmyU can contact the vendor and request they participate
- It may take up to a few days prior to the start date of the course to receive approval email notifications from ACCESS, ArmyU

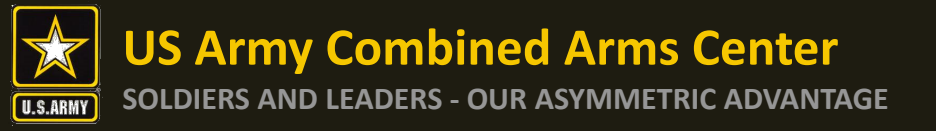

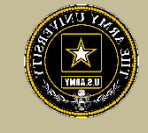

### Completion of Courses / Withdrawals

- Soldiers select start and end dates. Per policy, within 10 business days of completion, a certificate of completion must be uploaded to the ArmyIgnitED CA Request. Soldiers are notified with this information when finance funds the request, it is also in the Statement of Understand that is signed by all Soldiers prior to requesting CA, and it is in the CA Policy (found in Army COOLhttps://www.cool.osd.mil/army/costs and funding/army credential assistance.htm )
- Failure to provide the certificate of completion within the designated timeframe may result in recoupment
- If a Soldier does not wish to pursue CA prior to finance funding the request, they must submit a personal withdrawal. If a personal withdrawal is submitted after the start date selected, the request is automatically sent for recoupment.
- If a Soldier does not wish to continue the course/exam, and it has been funded, the Soldier may be liable for the cost funded. Soldier may submit a withdrawal memo found in the CA Request, but proof must be provided. All withdrawal memos must be digitally completed (see Education Center / Office for assistance if needed)

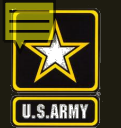

#### **SOLDIERS AND LEADERS - OUR ASYMMETRIC ADVANTAGE**

### ArmylgnitED Account Creation

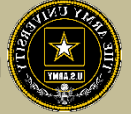

#### Purpose

Email address

Password

First Step: Create your account!

Some have found that Microsoft Edge or Chrome work best. See what works best for you!

This guide highlights the steps to create a Student User Account. This process includes creating both a Login.gov and an ArmylgnitED account. The Student will need their CAC and a device that can read their CAC (i.e. laptop or desktop) to complete this registration.

- If you do not have a Login.gov account proceed to Step 1.
- If you have an existing Login.gov account but need to update it to with your .mil address, sign in to your login.gov account and proceed to Step 15:
- If you have an existing Login.gov account, and it is already setup with your .mil account, proceed to Step 20:

#### Steps to Create a Student User Account

- Go to www.ArmylgnitED.com and click Get Started.
- 2. Click Create an account to start the process of creating your Login gov account.
- Enter the .mil email address that you want з. associated with the account then click Submit

safely and securely.

Signin Create an account

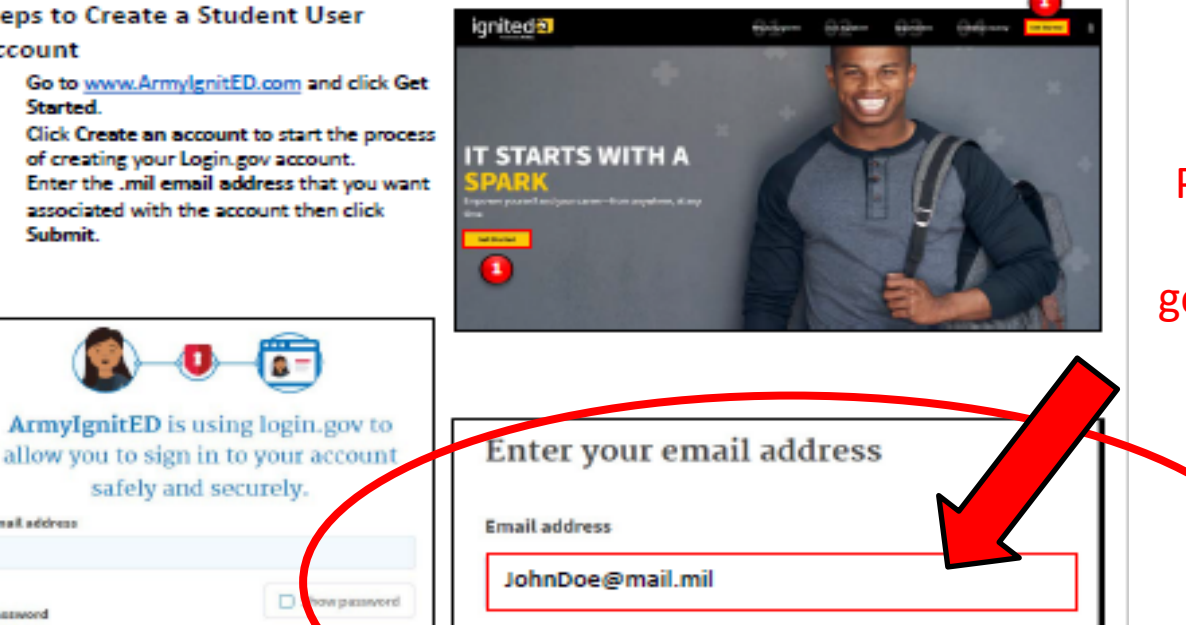

ignited A

Submit

Please use vour government email

Note: You can only associate your CAC card with one Login.gov account.

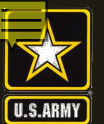

### **US Army Combined Arms Center**

SOLDIERS AND LEADERS - OUR ASYMMETRIC ADVANTAGE

### ArmylgnitED Account Creation cont.

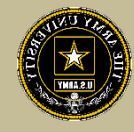

#### Check your email

We sent an email to JohnDoe@mail.mil with a link to confirm your email address. Follow the link to continue creating your account.

Didn't receive an email? Resend

Or, use a different email address

You can close this window if you're done.

#### Steps to Create a Student User Account

Note: You will be presented with a completion screen informing you that a confirmation link has been sent to the .mil email address you entered in the previous step.

Clicking Resend will resend the confirmation link to the .mil email address you listed.

Clicking use a different email address will return to the previous page and allow you to re-enter a different email address if needed.

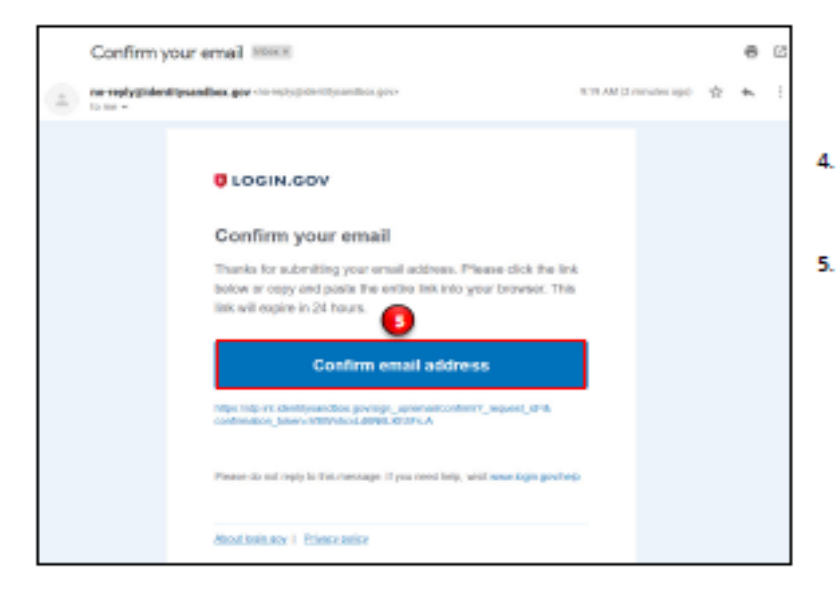

 Log in to the .mil email account you requested the confirmation code to be sent to and find your confirmation email.

 Click Confirm email address and you will be automatically redirected back to the Login.gov account creation process.

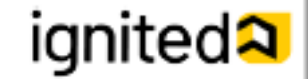

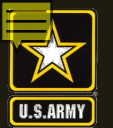

### **US Army Combined Arms Center**

**SOLDIERS AND LEADERS - OUR ASYMMETRIC ADVANTAGE** 

### ArmylgnitED Account Creation cont.

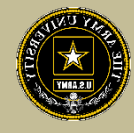

#### Steps to Create a Student User Account

Create a strong password and click continue.

Password Safety Tips: The longer and more unusual the password, the harder it is to guess. Avoid using common phrases and repeating passwords from other online accounts (banks, email address, social media, etc.).

Note: Clicking Show Password will allow you to view the characters in the password entry field instead of asterisks. Please be cautious and use good judgement when using this feature as it takes away a level of privacy when creating the password.

You will now need to select a second layer of security so only you can sign into your account.

Note: Soldiers and other government employees should select the Government Employee ID option and non-government employees should select the phone option.

- Select Government employee ID. 7.
- 8 **Click Continue**.

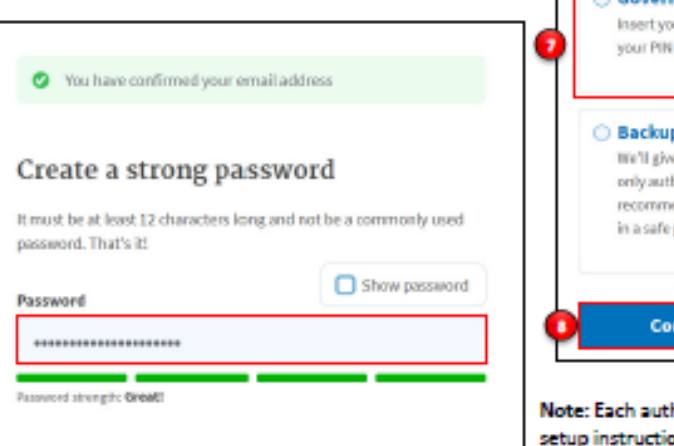

#### O Authentication application Get codes from an app on your phone, computer, or tablet. Recommended because it is harder to intercept than texts or phone calls.

Add a second layer of security so only you can sign in to your

Authentication method setup

Select an option to secure your account:

MORE SECURE

#### Security key

account.

Use a security key that you have, it's a physical device that you plug in or that is built in to your computer or phone 0t. often looks like a USB flash drive). Recommended because it is more phishing resistant.

MORE SECURE

O Phone

Get security codes by text message (SMS) or phone call

Government employee ID

Insert your government or military PIV or CAC card and enter

#### Backup codes

We'll give you 10 codes. You can use backup codles as your only authentication method, but it is the least recommended method since notes can get lost. Keep them in a safe place.

#### LESS SECURE

SECURE

#### Continue

Note: Each authentication method will have its own setup instructions which will be presented after clicking continue. Follow the instructions to complete the creation of the account.

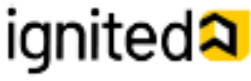

### Continue

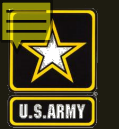

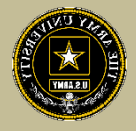

You must select

the

Authentication

#### Steps to Create a Student User Account

- Set up your PIV/CAC as a two-factor authorization method so that you can use it to sign in. 9
  - Give the PIV/CAC a nickname so if you add more than one, you'll know which one is which.
  - Insert your PIV/CAC into your card reader.
  - Add Your PIV/CAC. You'll need to choose a certificate (the right one likely has your name in it) and enter your PIN (your PIN was created when you set up your PIV/CAC).
- 10 Click Add PIV/CAC Card.
- Select the certificate that corresponds with your PIV/CAC. 11.

Note: There are typically 3 certificates that you are able to choose from: Authentication, ID, and Signature. All of these certificates will work in the system, however, choosing Authentication is preferred.

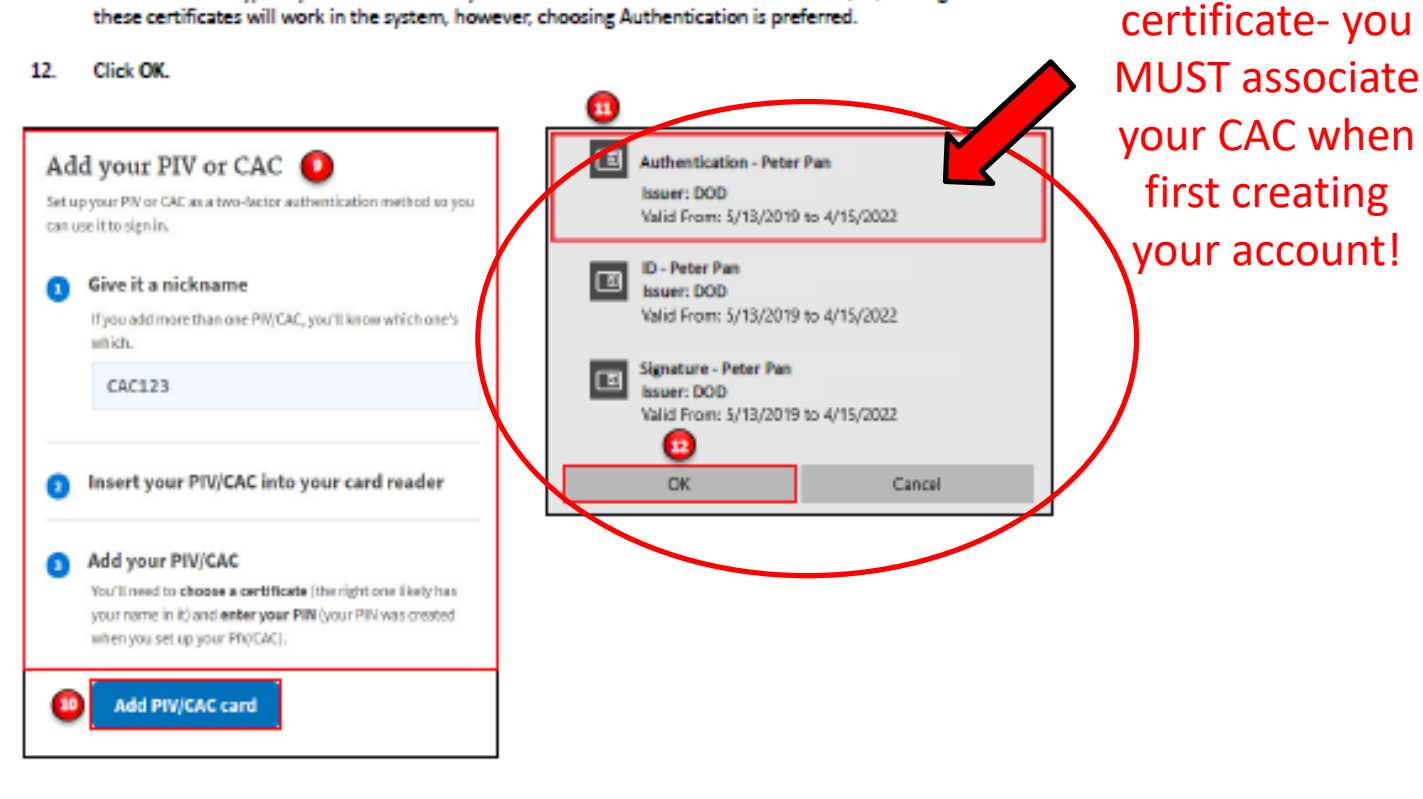

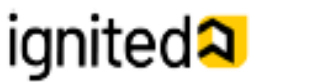

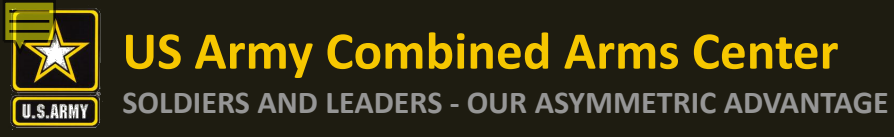

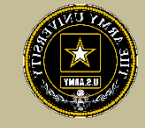

Steps to Create a Student User Account

To finalize the creation of your Login.gov account you must agree to share your Login.gov information with ArmylgnitED.

- 13. Click Agree and continue to complete the process of creating a Login.gov account.
- 14. Skip to Step 20 to request your Student User account.

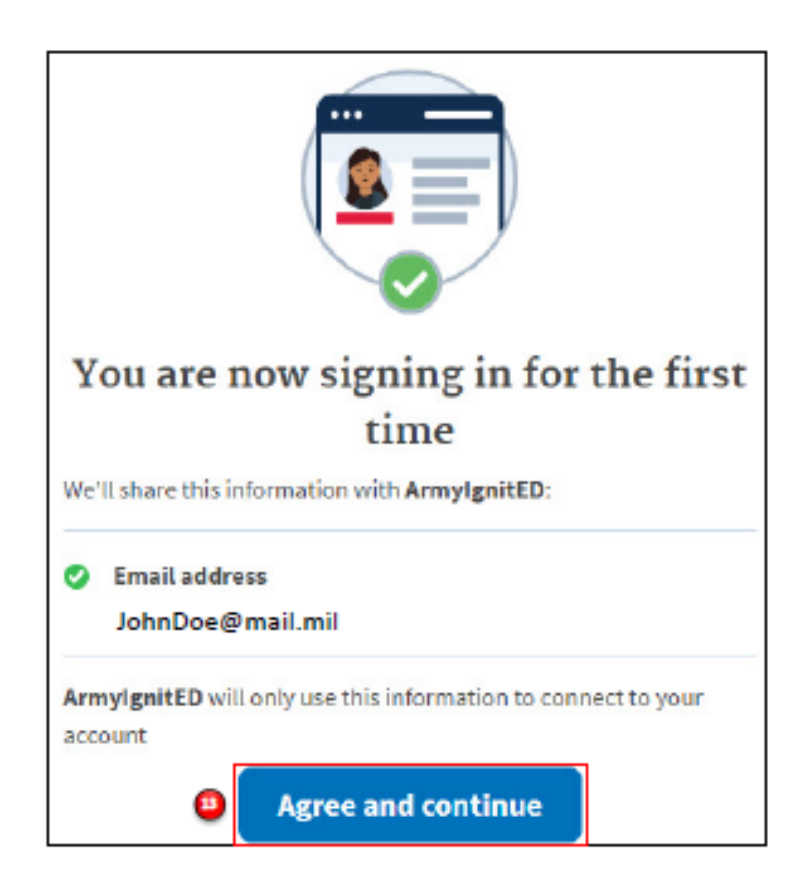

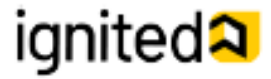

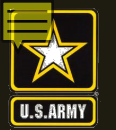

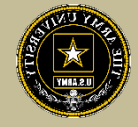

#### Steps to Complete a Login.gov Account (continued)

- 15. This is your Login.gov Account. You now have access to:
  - Your Account
  - Add Email Address
  - Edit Password
  - Delete Account
  - Two-Factor Authentication
  - Phone Numbers
  - Authentication Apps
  - Security Key
  - PIV CAC Cards
  - Backup Codes

Your Connected Accounts

#### History

 A log of the changes made in your account including the action/change, IP address associated with the device. that conducted the change, and date and time that the change was made

#### Customer Support

Redirects you to the Login.gov FAQ and Help Center page.

| LOGIN.GOV                                                                          | weissne JohnDoegmail.mil (Stead                                                                                                    |                                                                                                    |
|------------------------------------------------------------------------------------|----------------------------------------------------------------------------------------------------|----------------------------------------------------------------------------------------------------|
| <ul> <li>PRCK and initial successful</li> </ul>                                    | Access your government ber and a services<br>berrynur legit government ber and a services<br>Learn room abent legit, gov<br>Your account | If you <u>have already added</u><br><u>your .mil email address to</u><br><u>your login.gov account</u> ,<br>skip to Step 19.                            |
| Add ornal address<br>Edd paraword<br>Eddor manarti<br>Trace fortun and headination | Email addresses                                                                                                    | <ol> <li>If your .mil email address is not<br/>listed in your login.gov<br/>account, please add your .mil<br/>email address to your account.</li> </ol> |
| Add phare number<br>Add authentication appo<br>Add anonity key                     | Pesswood                                                                                                    | Click +Add email.                                                                                                    |
| Anti Pedenii Carpioyee ID<br>Set beckup codes<br>Yasur connected accounts          | Phone numbers                                                                                                    |                                                                                                    |
| History                                                                            |                                                                                                    |                                                                                                    |
| Customer support                                                                   |                                                                                                    | ignited 🎗                                                                                                    |

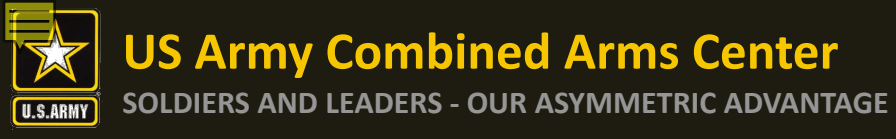

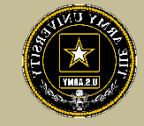

#### Steps to Complete a Login.gov Account (continued)

- 17. Enter your .mil email address.
- 18. Click Submit.

Note: You have now completed setting up your login.gov account!

19. Log out of login.gov and move to the next step.

| 4.4    | l a nour omail address                 |
|--------|----------------------------------------|
| Ad     | i a new email address                  |
| Email  | address                                |
| 0      |                                        |
| •      | Submit                                 |
| Cance  | 1                                      |
| Securi | ty Practices and Privacy Act Statement |
|        |                                        |
|        |                                        |

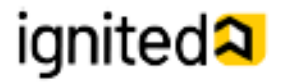

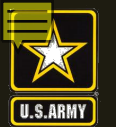

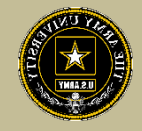

v1.0.9

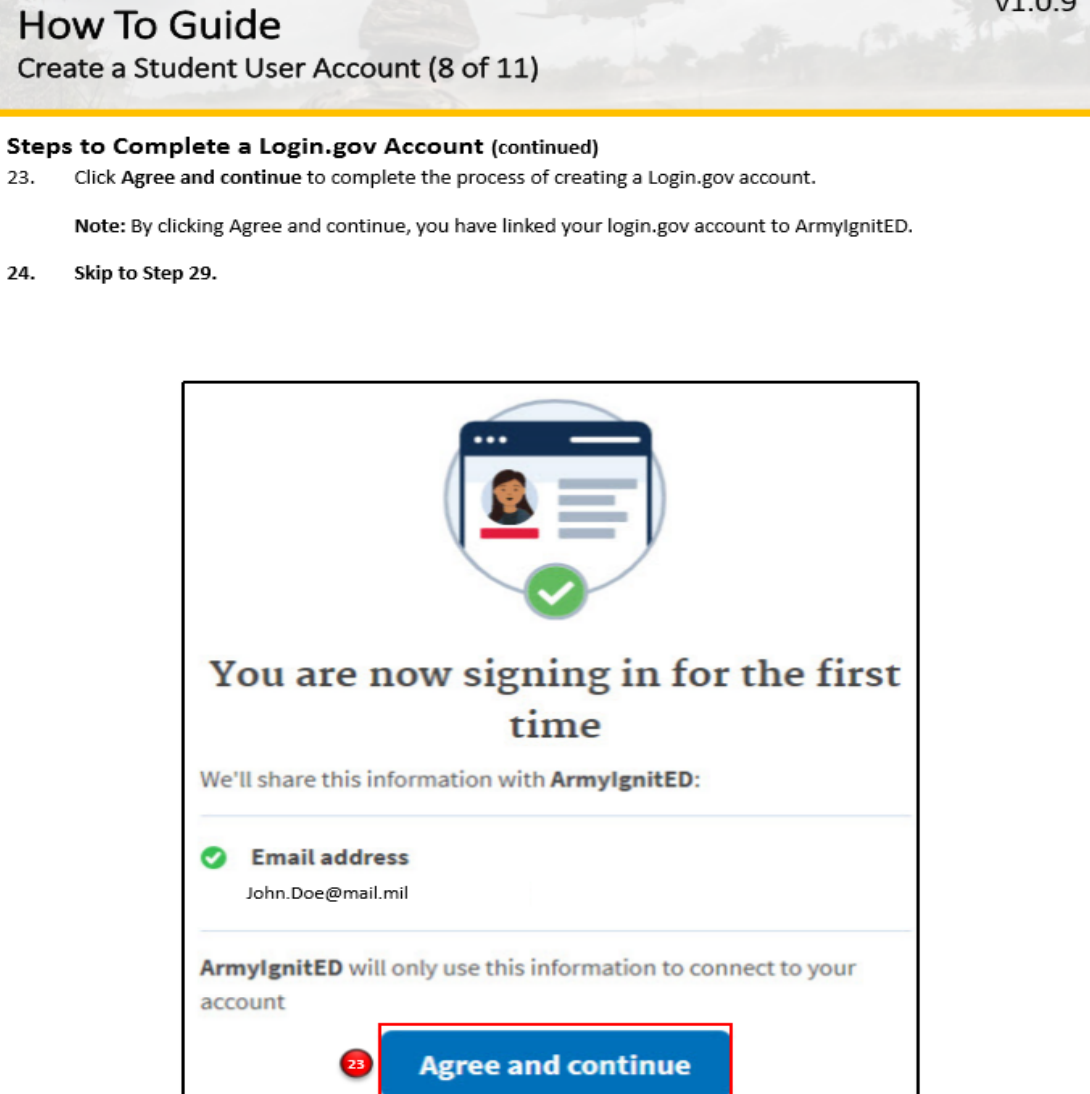

### ignited A

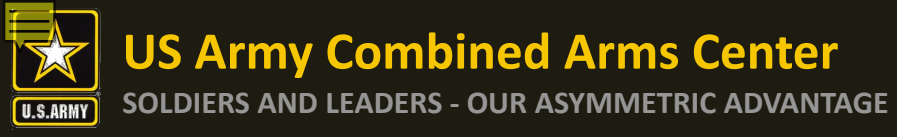

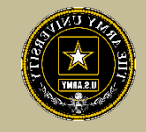

#### Steps to Create a Student User Account

You have successfully created your Login.gov account and now have access to ArmylgnitED.

Return to <u>www.ArmylenitED.com</u> then, click Get Started to complete the ArmylgnitED account creation process.

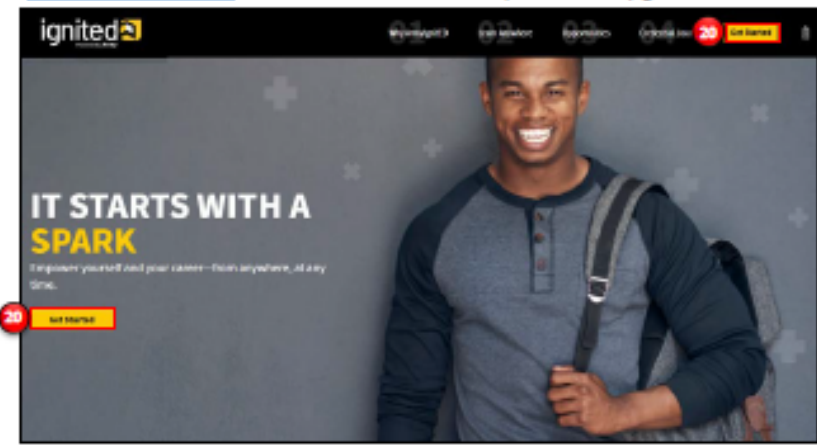

#### Click Sign in with your government employee ID to sign in to ArmylgnitED.

Note: If you chose another authentication method, enter the email address and password associated with your Login.gov account, click Sign In, and use your preferred authentication method to continue logging in to ArmylgnitED.

- 22. Click Insert your PIV/CAC.
- Select the certificate you wish to use then, click OK.

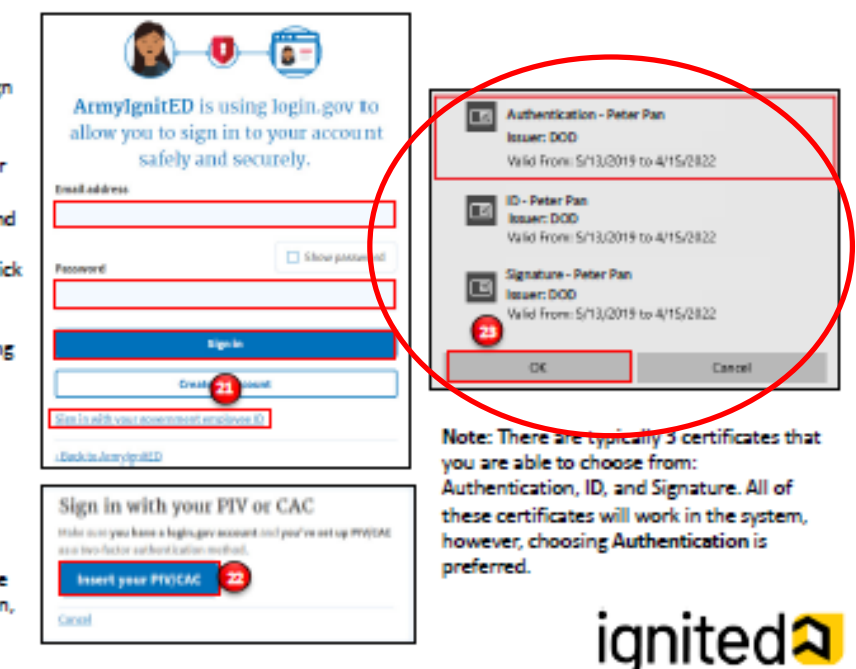

### Don't forget! Select the Authentication certificate!!

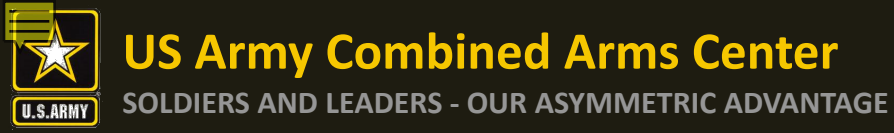

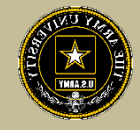

Steps to Complete a Login.gov Account (continued)

24. Click Agree and continue to complete the process of creating a Login.gov account.

Note: By clicking Agree and continue, you have linked your login.gov account to ArmylgnitED.

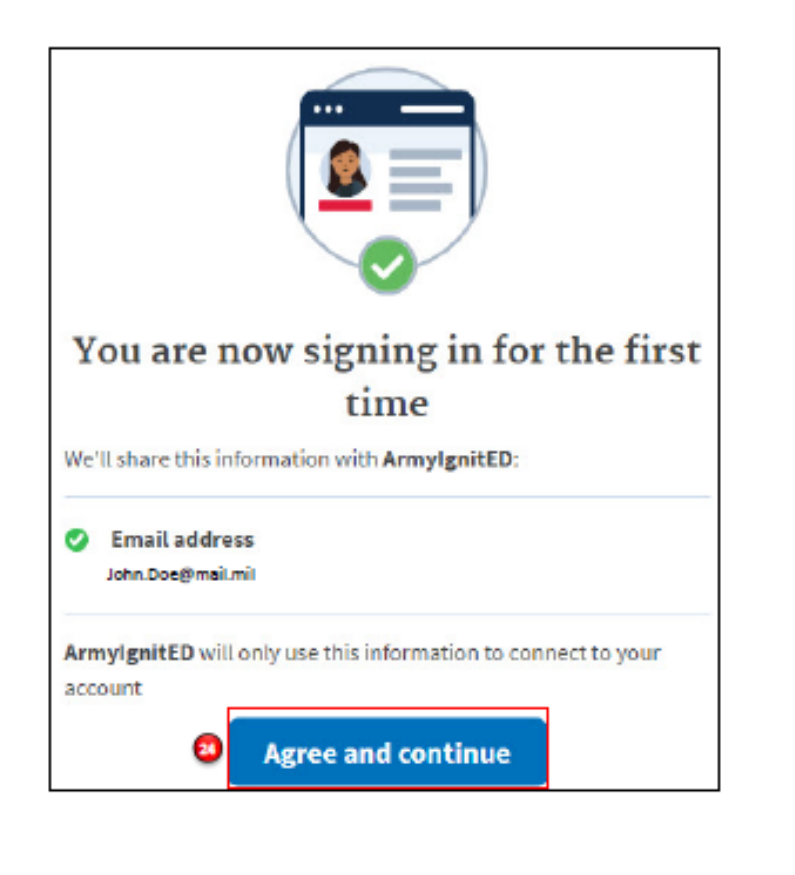

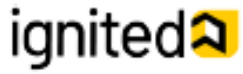

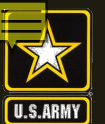

**US Army Combined Arms Center** 

**SOLDIERS AND LEADERS - OUR ASYMMETRIC ADVANTAGE** 

### ArmylgnitED Account Creation cont.

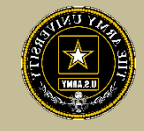

| Stens  | to | Create      | а | Student     | User | Account |
|--------|----|-------------|---|-------------|------|---------|
| 000000 |    | ~ ~ ~ ~ ~ ~ |   | o co o circ | 0.00 | 110000  |

- 25 Confirm your personal information:
  - First Name
  - Last Name
  - Middle Name
  - Date of Birth
- 26.
- 27. optional mailing address.
- 28 Click continue.
- 29. Confirm or Edit your email address and phone number(s):
  - Military Email Address
  - Other Email Address
  - Home Phone Number
  - Duty Phone Number
  - Cell Phone Number
- Click continue.

previous page

Note: Clicking Is incorrect information being displayed? will provide a point of contact from the offices below:

- For Active Duty contact your S1/PAC office
- For Army National Guard, contact your Readiness NCO
- For United States Army Reserve, contact your Unit Administrator (UA)

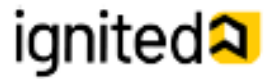

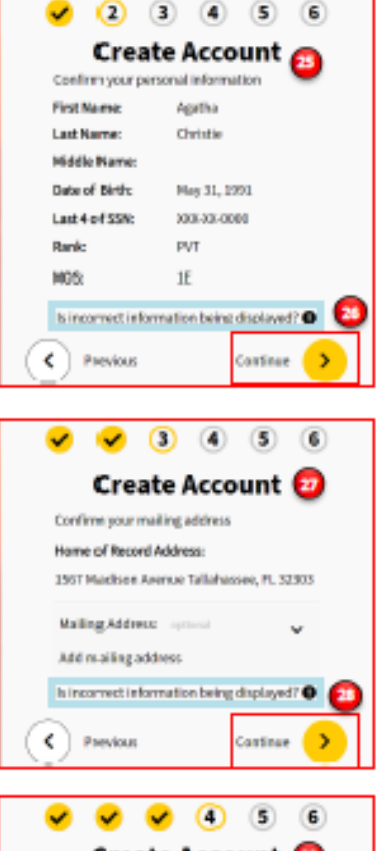

| Create Account 😳 |                                  |                  |   |  |  |  |  |  |  |  |
|------------------|----------------------------------|------------------|---|--|--|--|--|--|--|--|
| Miltary:         | Miltary: agathachristie@mail.mil |                  |   |  |  |  |  |  |  |  |
| Other:           | Apphaligmails                    | am               |   |  |  |  |  |  |  |  |
| Confirm yo       | ar phone number:                 |                  |   |  |  |  |  |  |  |  |
| Home:            | +1407-128-4567                   |                  |   |  |  |  |  |  |  |  |
| Duty:            | +1818-128-4567                   |                  |   |  |  |  |  |  |  |  |
| Call:            | +1 805-128-4567                  |                  |   |  |  |  |  |  |  |  |
| is incorrec      | t information beim               | g displayed? 🕢 🧕 | ) |  |  |  |  |  |  |  |
| Press            | oun                              | Continue 🔉       |   |  |  |  |  |  |  |  |

#### Last 4 of SSN

- Rank
- MOS
- Click continue.
- Confirm your Home of Record Address and add an

- 30

Note: Clicking the Previous arrow will return you to the

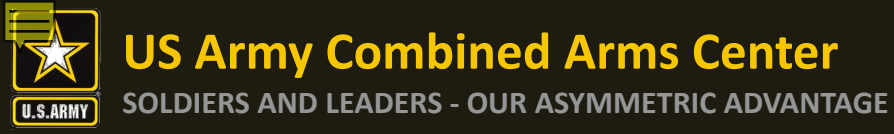

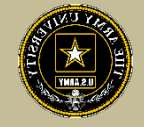

#### Steps to Create a Student User Account

- 31. Select your preferred email address, mailing address, and phone number.
- Click continue.
- 33. Confirm your education information:
  - Graduation Date
  - Previous Educational Institute
  - Previous Education Level
  - Additional Education Information
- 34. Click Finish.

Note: Clicking Is incorrect information being displayed? will provide a point of contact from the offices below:

- For Active Duty contact your S1/PAC office
- For Army National Guard, contact your Readiness NCO
- For United States Army Reserve, contact your Unit Administrator (UA)

| 🖌 🖌 🖌 S 💿<br>Create Account 🚇                                                            | 🗸 🖌 🗸 🧹 6<br>Create Account 🔯                    |
|------------------------------------------------------------------------------------------|--------------------------------------------------|
| Select your preferred contact method                                                     | Confirm your education information               |
| Choose your preferred email address                                                      | Highest Level of Education:                      |
| <ul> <li>agathachristie@mail.mil</li> <li>agathachristie@mail.mil</li> </ul>             | N/A                                              |
| Choose your preferred mailing address                                                    | The Florida State University                     |
| 1567 Madison Avenue Tallahassee, FL<br>32303 US1                                         | Graduation Date:                                 |
| Choose your preferred phone number                                                       | Dec 13, 2015 🛛 😫                                 |
| <ul> <li>+1 305-123-4567</li> <li>Is incorrect information being displayed? •</li> </ul> | Finish Is incorrect information being displayed? |
| Continue                                                                                 | Previous                                         |

Note: Clicking the Previous arrow will return you to the previous page.

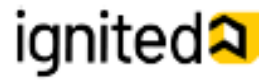

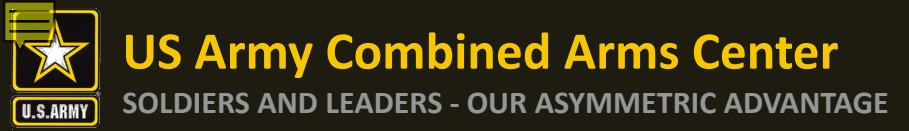

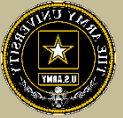

### Home Page when first logged in

| Home Credential Find Ed Center Support Welcome Jessica                                                                                                    |
|----------------------------------------------------------------------------------------------------|
| Ithough the CA portal is currently available, some users are not able to access and submit new requests. Government and Contractor Technical POCs are aware of these issues and working to resolve. Will advise when these errors are corrected. |
|                                                                                                    |
| Welcome to ArmyIgnitED.<br>Pursue a credential to advance your military career. Get started now.                                                                                                    |
| Request Credentialing Assistance         Add Credential                                                                                                    |
| Financial Assistance Fiscal Year 2021<br>\$0.00<br>As of 04/09/21                                                                                                    |

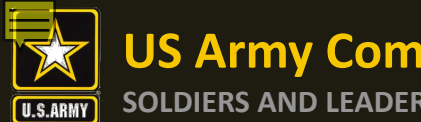

### **Selecting a Credential**

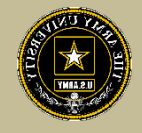

### If you clicked on your name and selected "Account" it would bring you to this page- Your Profile Page

| ignited <mark>a</mark>                          |                     |                                                       |                              |                                       | Home                       | Credential       | Find Ed Center                  | Support           | Welcome Jessica |
|-------------------------------------------------|---------------------|-------------------------------------------------------|------------------------------|---------------------------------------|----------------------------|------------------|---------------------------------|-------------------|-----------------|
| Although the CA portal is currentl              | y available, some u | sers are not able to access and submit                | new requests. Government     | and Contractor Technical POCs are a   | ware of these issues and w | orking to resolv | ve. Will advise when t          | hese errors are c | orrected.       |
|                                                 |                     |                                                       | Profi                        | e Page                                |                            |                  |                                 |                   |                 |
| JP                                              |                     | Credential<br>Most Recent Credent<br>Credential Name: | ial Completed                | Vendor:                               | View All Paths             | A                | ccount Holds                    | anv account hol   | ids.            |
| Jessica Palmer                                  |                     | Completion Date:<br>04/01/2021                        |                              | Pederal Aviation Administration (PAV) |                            |                  | Plac                            | e Hold on Accou   | nt              |
| User Id: Date of Birt                           | h:                  | Financial Assista                                     | nce Fiscal Year 2021         |                                       |                            | A                | ccount Informa                  | tion              |                 |
| Last Successful Login: Apr 16, 2021, 2:31:06 AM |                     | \$0.00<br>As of 04/09/21                              |                              |                                       |                            | ci               | vilian Educatio                 | n Level:          |                 |
| Military Information                            | ~                   | 0                                                     |                              |                                       |                            | No               | t Available                     | on Levet:         |                 |
| Contact Information                             | ~                   | Credentialing<br>Assistance<br>\$0.00                 | Tuition Assistance<br>\$0.00 | Pending Assistance<br>\$0.00          | \$4,000.00<br>Per Year     | T/<br>No         | A/CA Funding St<br>t Available  | atus:             |                 |
|                                                 |                     | TA/CA Funding Status:<br>User Type:                   |                              |                                       |                            | T/<br>No         | <b>Approved:</b><br>t Available |                   |                 |
| Mailing Information                             | ~                   |                                                       |                              |                                       |                            | Si<br>Mi         | gned SOU Date<br>ar 7, 2021     | :                 |                 |
|                                                 |                     |                                                       |                              |                                       |                            |                  |                                 |                   |                 |

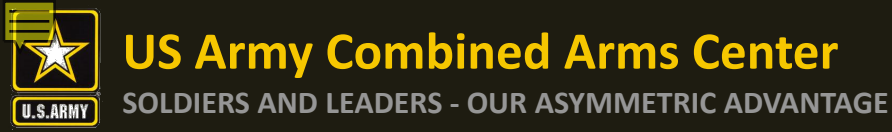

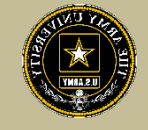

# If you don't need to go to your profile page, you can begin the process with selecting your Credential from your home page

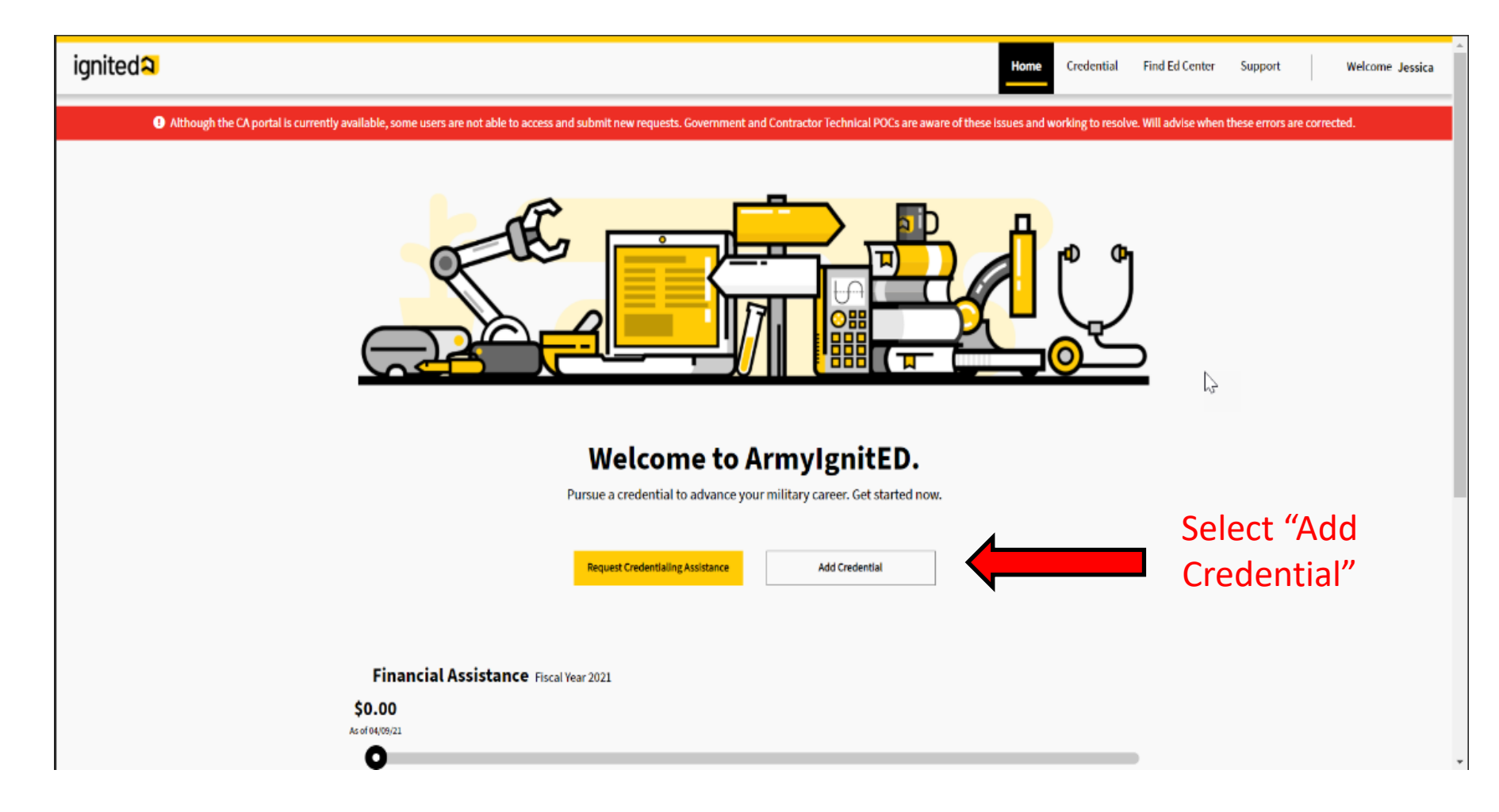

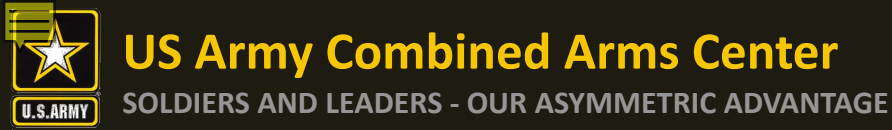

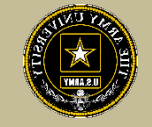

## Make edits here. If you are going to request books/materials, etc., ensure you have the correct mailing is listed. When done, click on the next arrow

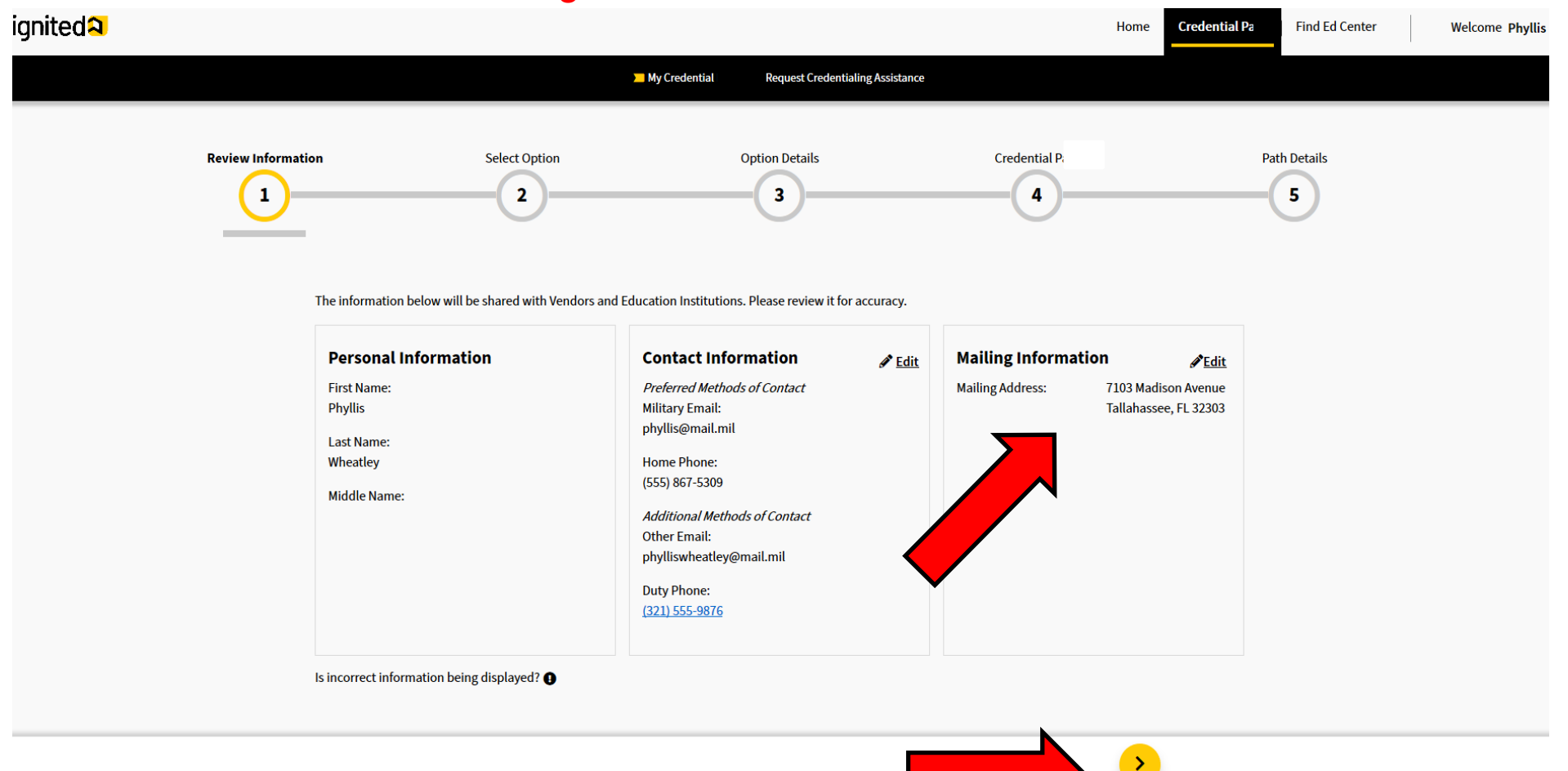

**US Army Combined Arms Center** 

### Selecting a Credential cont.

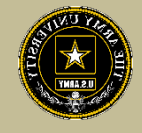

SOLDIERS AND LEADERS - OUR ASYMMETRIC ADVANTAGE

ignited A

|                                  | 📕 My Credential Path Reque                                                                                          | si Credethaling Austance                                                                                         | Home Credential Path Find Ed Center Welcome   | Choose an optic<br>like to select a                                                                                                    | on. If you would credential that     |
|----------------------------------|----------------------------------------------------------------------------------------------------|----------------------------------------------------------------------------------------------------|-----------------------------------------------|----------------------------------------------------------------------------------------------------|--------------------------------------|
| Review Information Select Option | on Option D                                                                                                    | tals Credential Path                                                                                             | Fath Details                                  | aligns with your<br>select "MO                                                                                                    | MOS/ASI/AOC,<br>DS or ASI".          |
| If the c<br>choose               | credential you're pursuing al<br>e the related card. Otherwise                                                      | igns to your MOS or ASI please<br>, please select Other.                                                         |                                               | If you wish credential that                                                                                                    | to pursue a<br>t doesn't align       |
|                                  |                                                                                                    | <b>Fo</b> l                                                                                                    |                                               | with your MOS<br>free to select "C                                                                                                    | 5/ASI/AOC, feel<br>9ther" then click |
|                                  | MOS or ASI                                                                                                    | Other                                                                                                    |                                               | the nex                                                                                                    | t arrow                              |
|                                  | Does the credential you want to pursue<br>show up as "most" related to your MOS<br>or ASI on Army COOL?             | If the credential you would like to<br>pursue does not align with your MOS or<br>ASI, please select this option. |                                               |                                                                                                    |                                      |
|                                  | e.g., 68W Combel Medic Specialist can pursue the<br>credential for Advanced Emergency Medical<br>Technician (AEMT). | e.g., You may pursue the PMP credential if you are<br>Interested in gaining project management Sells.            |                                               | Ve (condential truth Inequest condentialing Australiance                                                                                                    | Home Credential Path Find Ed Center  |
|                                  | Select                                                                                                    | view Inf                                                                                                    | formation Select Option                       | Option Details Credential Path                                                                                                    | Peth Details                         |
|                                  |                                                                                                    |                                                                                                    | If the credentia<br>choose the rela           | ıl you're pursuing aligns to your MOS or ASI please<br>ited card. Otherwise, please select Other.                                                                 |                                      |
| $\langle \cdot \rangle$          |                                                                                                    |                                                                                                    |                                               |                                                                                                    |                                      |
|                                  |                                                                                                    |                                                                                                    |                                               |                                                                                                    |                                      |
|                                  |                                                                                                    |                                                                                                    | Does the c<br>show up a<br>or ASI on A        | redential you want to pursue     If the credential you would like to     pursue does not align with your MOS or     mnyr COUL?     Asy, Desse select this option. |                                      |
|                                  |                                                                                                    |                                                                                                    | sg., saw con<br>oreitetta far<br>rechnisa i A | Held Holds specialitic can pursue the<br>Advanced Intergency Heldcal<br>AMI).<br>Select Select                                                                    |                                      |
|                                  |                                                                                                    |                                                                                                    | (1)                                           |                                                                                                    |                                      |
|                                  |                                                                                                    |                                                                                                    | $\smile$                                      |                                                                                                    |                                      |
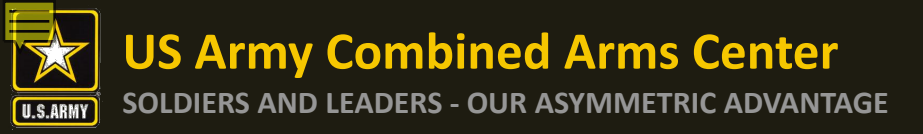

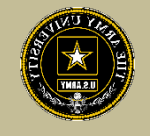

# Select whether this is a new credential, or a recertification then select the next arrow

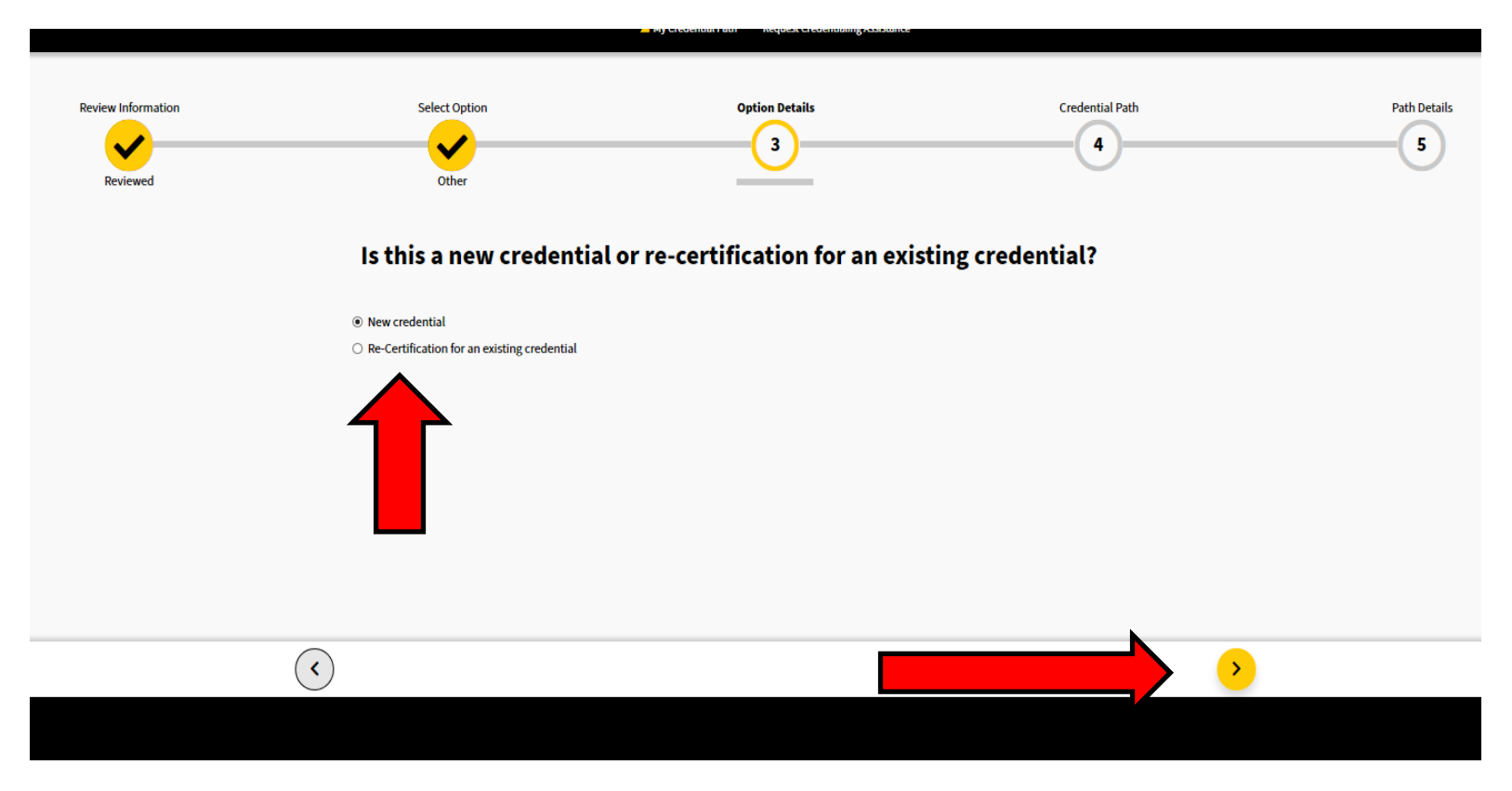

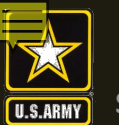

SOLDIERS AND LEADERS - OUR ASYMMETRIC ADVANTAGE

## Selecting a Credential cont.

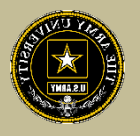

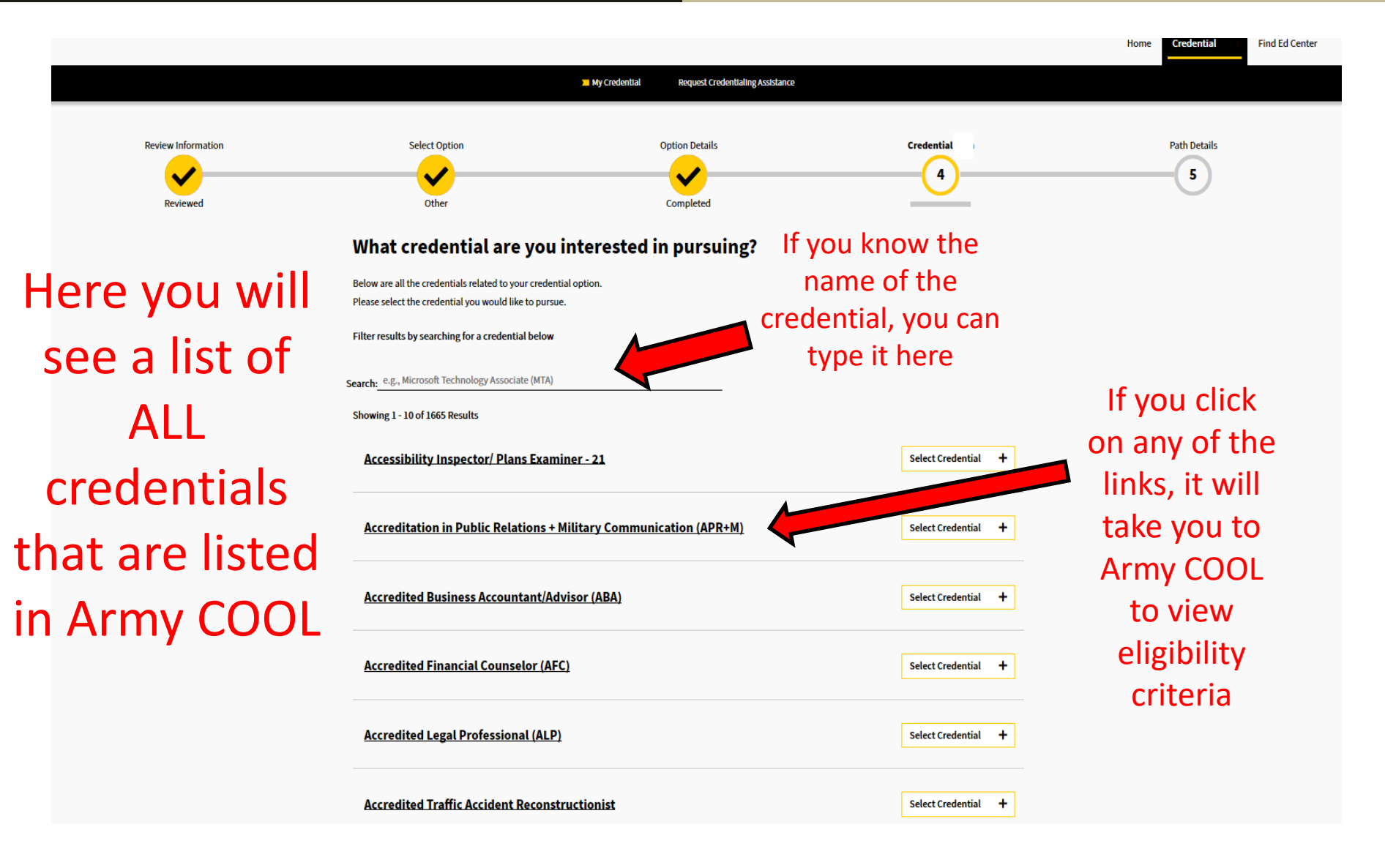

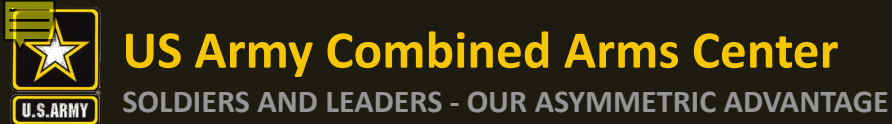

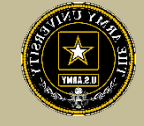

#### What credential are you interested in pursuing?

Below are all the credentials related to your credential option. Please select the credential you would like to pursue.

Filter results by searching for a credential below

Search: e.g., Microsoft Technology Associate (MTA)

Showing 1 - 10 of 1665 Results

**`**<`

Accessibility Inspector/ Plans Examiner - 21

Accreditation in Public Relations + Military Communication (APR+M)

Accredited Business Accountant/Advisor (ABA)

| ACSM Cortified Clinical Exercise Dhysiologist (ACSM CED) |  |
|----------------------------------------------------------|--|
| ACSM Certified Cumical Exercise Physiologist (ACSM-CEP)  |  |

| ACSM Certified Exercise Physiologist (ACSM-EP) |  |
|------------------------------------------------|--|

| ACSM Certified Group Exercise Instructors (AC | CSM-GEI) | Select Credential |
|-----------------------------------------------|----------|-------------------|

ACSM/NCPAD Certified Inclusive Fitness Trainer Select Credential + <Previous 1 2 3 4 5 6 7 8 9 10 ... 167 Next>

Select Credential

Select Credential

Select Credential

Select Credential

+

+

+

+

+

>

Select the credential you wish to pursue then next arrow. If you make a mistake, just click remove

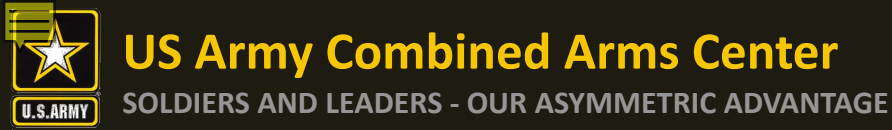

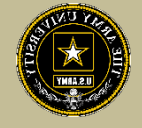

# Select one of the options, then click I understand, then select the next arrow

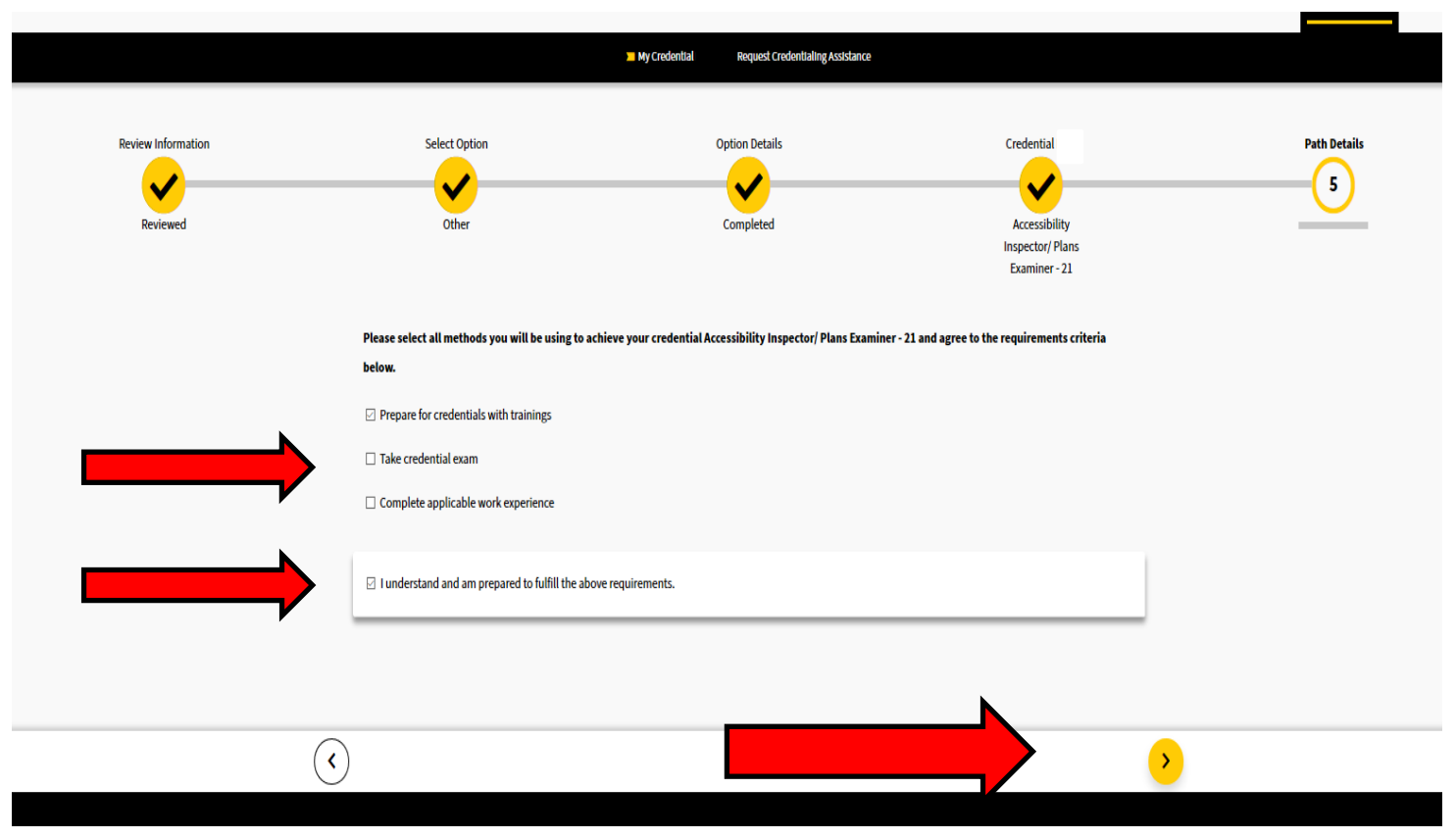

**US Army Combined Arms Center** 

SOLDIERS AND LEADERS - OUR ASYMMETRIC ADVANTAGE

## Selecting a Credential cont.

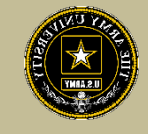

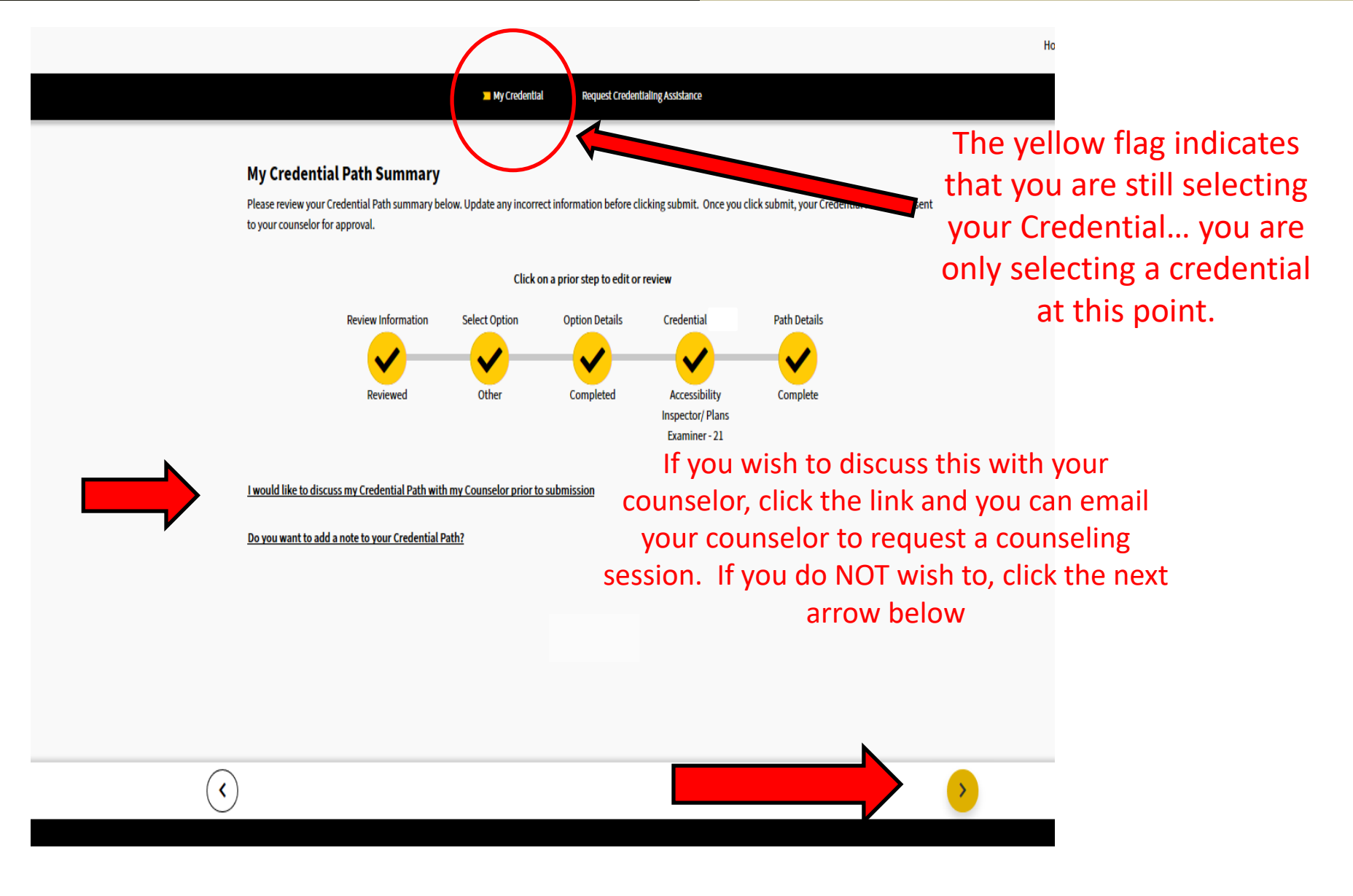

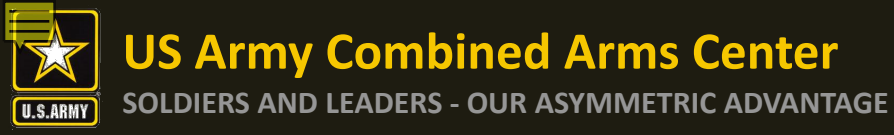

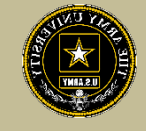

You have now successfully selected your Credential. From this point, you can continue on to see all vendors who offer training/exam for the Credential you selected. YOU HAVE NOT YET REQUESTED CA FUNDS- That is the next step. Click on "Continue with CA Request"

| ignited <mark>a</mark>                      | Vour Credential has been submitted.                                                  | e Education Path Credential Program Path Find Ed Center Support & Welcome, Christopher A.        |
|---------------------------------------------|--------------------------------------------------------------------------------------|--------------------------------------------------------------------------------------------------|
| My<br>Plea<br>cour<br>I <u>wo</u> u<br>Do y | Credential Summary<br>se review your Credential summary below<br>selor for approval. | turnit, your Credential will be ser<br>Credential Details<br>Completed<br>tor (TSAC: F) Complete |
| (                                           | )                                                                                    | 0                                                                                                |

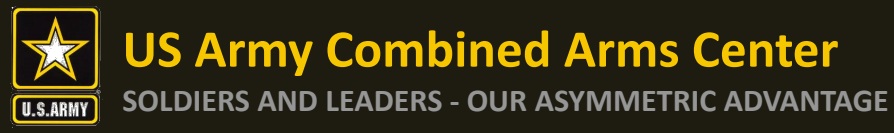

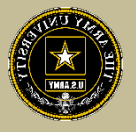

## How to Complete Your Credentialing Assistance Request for Funding

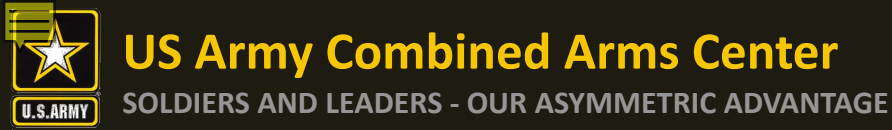

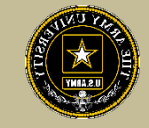

## From your home page, click on "Request Credentialing Assistance"

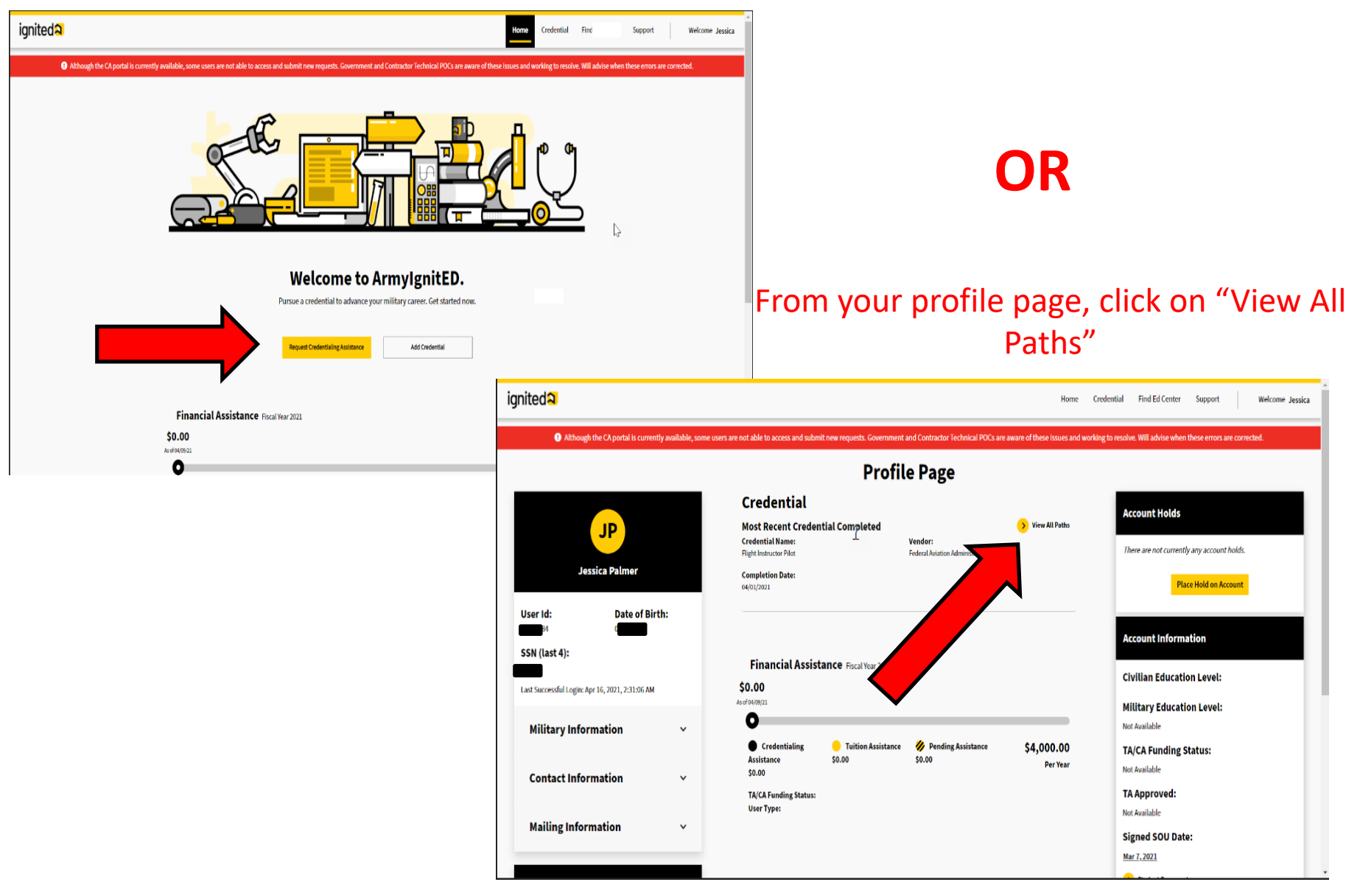

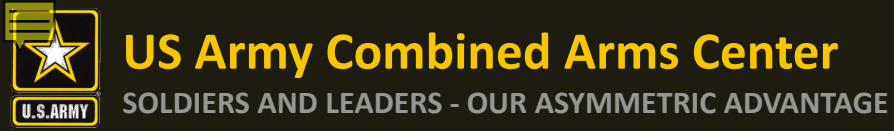

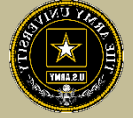

# Select a credential you have created that you wish to request CA funds for

| Current Crede                    | ential              | Add Credential >                                       |
|----------------------------------|---------------------|--------------------------------------------------------|
| ACSM Certified Gro<br>(ACSM-GEI) | up Exercise Instruc | tors No Requests                                       |
|                                  | Agency:             | American College of Sports<br>Medicine (ACSM)          |
| D                                | Delete Path >       | Request Credentialing Assistance >                     |
|                                  |                     |                                                        |
| CompTIA A+ ce                    |                     | in-progress                                            |
|                                  | Agency:             | Computing Technology Industry<br>Association (CompTIA) |
| Co                               | mplete Path 🔉       | Request Credentialing Assistance >                     |

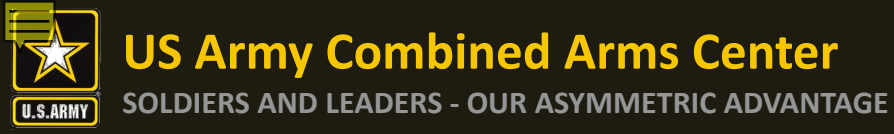

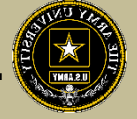

Click on the dropdown arrow to select the credential you wish to pursue then click on "Request Credentialing Assistance"

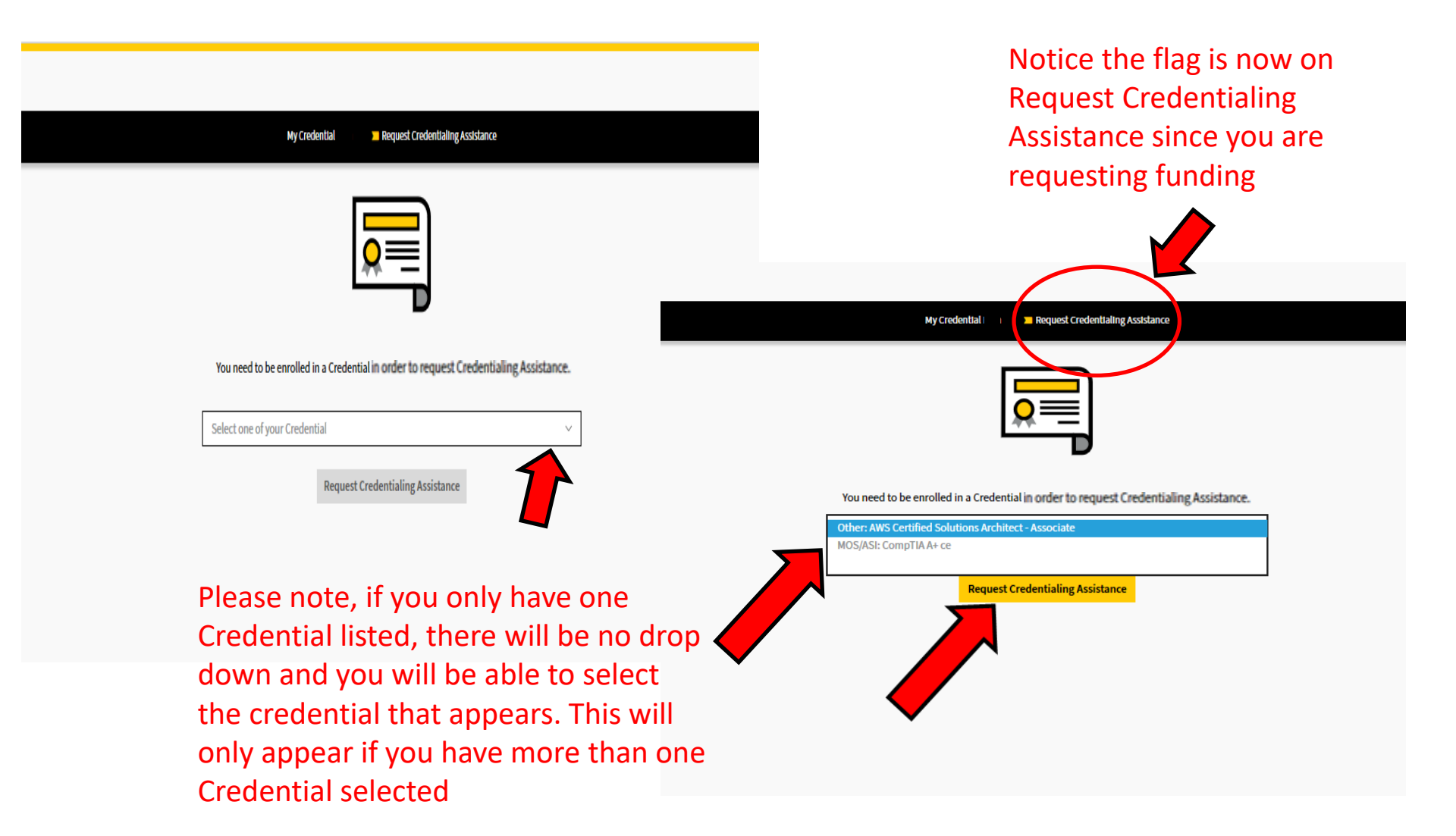

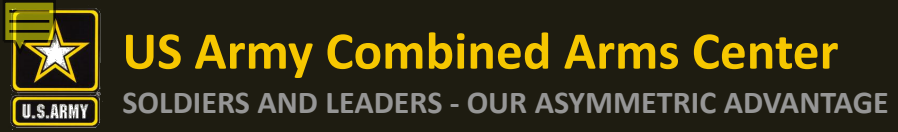

### Options to Filter (if desired but not necessary)

|                                                                                                    | My Credential Request Credential                                                                                                    | tualing Assistance                                                                                                    |                                        |
|----------------------------------------------------------------------------------------------------|----------------------------------------------------------------------------------------------------|----------------------------------------------------------------------------------------------------|----------------------------------------|
| Credentialing Assista<br>Below are all the trainings and exams availat<br>looking for, manually add your own at the ho<br>Enter a Training or Exam Name, Vendor, State<br>Search:<br>Filter Type: | nce (CA) Request Form<br>Derelated to your credential AWS Certified Solutions Architect - Associate . Search for the<br>term of the page. If you wish to pursue<br>in person courses,<br>type the STATE or<br>COUNTRY here to | training or exam you would like to request Credenthaling Assistance funding for<br>which will only<br>a list of vendors<br>offer the trainin<br>exam you wis | nere<br>show<br>s who<br>ng or<br>h to |
| Showing 1 - 7 of 7 Results                                                                                                    | filter                                                                                                    | pursue                                                                                                    | <u>Don't see a relate</u>              |
| For Ebli JessVendorz Online and                                                                                                    | d in Person Domestic and International                                                                                                    |                                                                                                    | Select                                 |
| sdfsdf Stinky Dog Online                                                                                                    | Vendors are                                                                                                    |                                                                                                    |                                        |
| <u>Website</u>                                                                                                    | listed by name                                                                                                    |                                                                                                    | Select                                 |
| a training — The Catcher of the Ry                                                                                                    | Online and In Person Domestic and method of                                                                                                    |                                                                                                    | Select                                 |
| Website                                                                                                    |                                                                                                    |                                                                                                    |                                        |
| b training The Catcher in the Ry Website                                                                                                    | In Person International CETIVETY                                                                                                    |                                                                                                    | Select                                 |
| a exam The Catcher in the Ry O                                                                                                    | nline and In Person Domestic and International                                                                                                    |                                                                                                    |                                        |
| Website                                                                                                    |                                                                                                    | Click on the                                                                                                    | Select                                 |
| test for prod issue changed to training                                                                                                    | and back to exam On Such a Full Sea Online and In Person Domestic                                                                                                    |                                                                                                    | Colort                                 |
| Website                                                                                                    |                                                                                                    | vendor you                                                                                                    | Select                                 |
| AWS Cloud Computing Architecture                                                                                                    | Central Texas College Online                                                                                                    | would like to                                                                                                    | Select                                 |
| Website                                                                                                    |                                                                                                    | nursue training                                                                                                    |                                        |
|                                                                                                    | Prev 1 Next                                                                                                    | pursue truining                                                                                                    | P                                      |

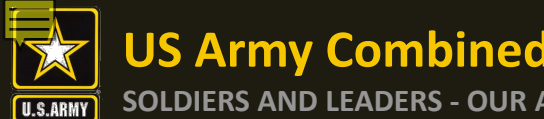

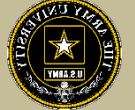

Once selected, you will now select a start and end date. Every request must have a start and end date. Soldiers have a maximum of 1 calendar year from their start date to complete what is requested

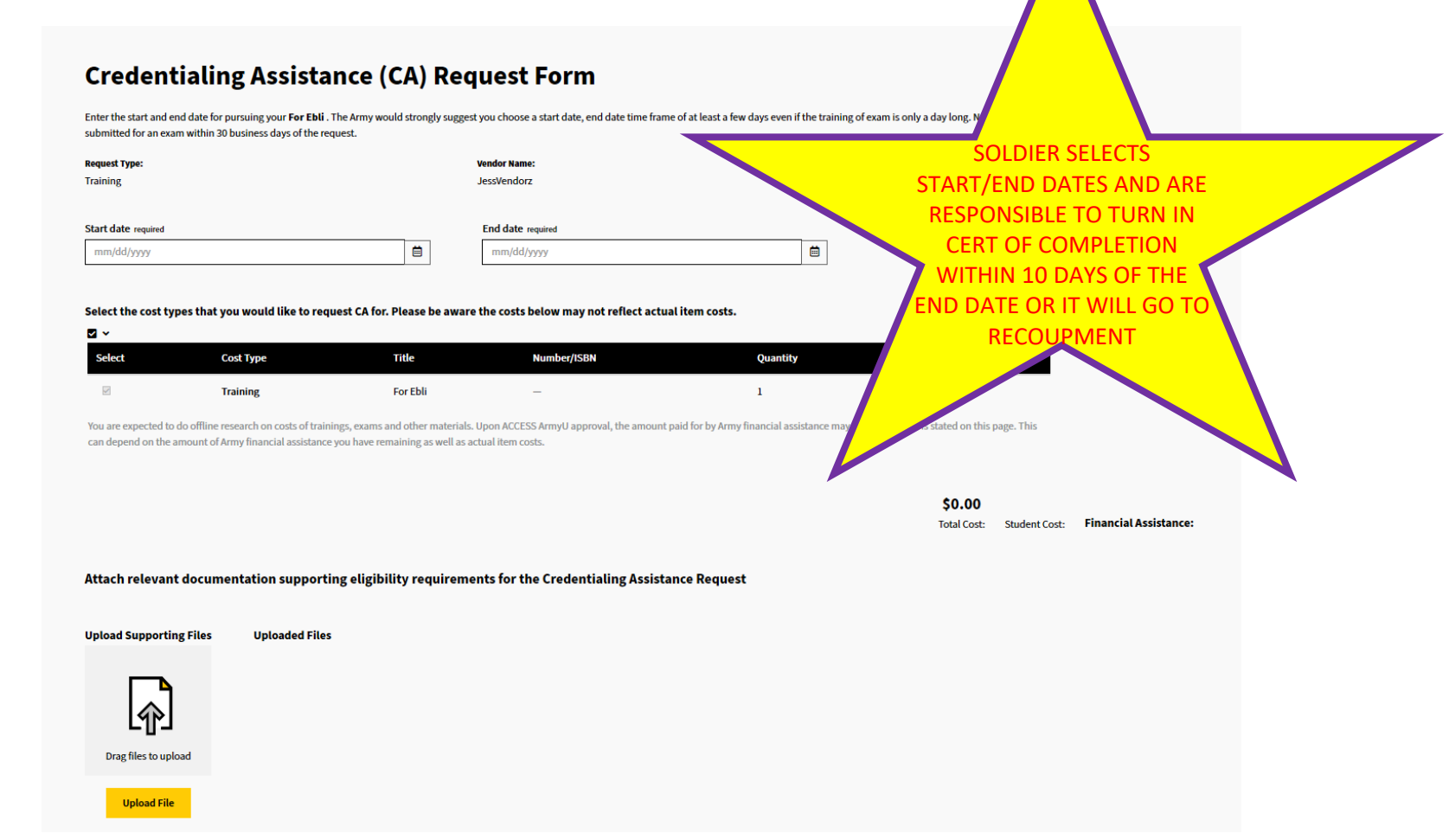

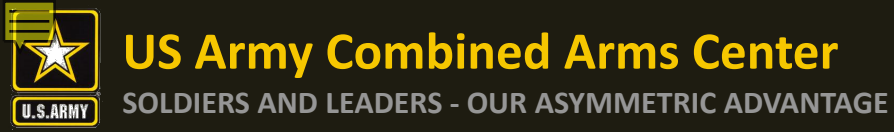

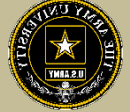

#### **Credentialing Assistance (CA) Request Form**

Enter the start and end date for pursuing your For Ebi . The Army would strongly suggest you choose a start date, end date time frame of at least a few days even if the training of exam is only a day long. Note that a CA request cannot be submitted for an exam within 30 business days of the request.

| Request Type:                                                                                                    | Ver<br>Je:                                                                   | ndor Name:<br>ssVendorz                                   | 2                                                 | The calend                                                               | ar is autom              | natically defaul<br>om the start da | ted<br>ate. |
|----------------------------------------------------------------------------------------------------|------------------------------------------------------------------------------|-----------------------------------------------------------|---------------------------------------------------|--------------------------------------------------------------------------|--------------------------|-------------------------------------|-------------|
| Start date required                                                                                                    | E                                                                            | nd date requir                                            |                                                   |                                                                          |                          |                                     |             |
| < Oct                                                                                                    |                                                                              | 10/30/2020                                                |                                                   | You cann                                                                 | lot request              | an earlier date                     | 3.          |
| Mo         Tu         We         Th         Fr         Sa         Su           28         29         30         1         2         3         4 | uest CA for. Please be aware th                                              | e costs below may not reflect actual                      | l item costs.                                     | End date v                                                               | vill allow fo            | or 1 calendar ye                    | ear         |
| 5 6 7 8 9 10 11<br>12 13 14 15 16 17 18 Type                                                                                                    | Title                                                                        | Number/ISBN                                               | Quantity                                          | Cost                                                                     |                          |                                     |             |
| 19 20 21 22 23 24 25 ing                                                                                                    | For Ebli                                                                     | -                                                         | 1                                                 | \$100.00                                                                 |                          |                                     |             |
| 2 3 4 5 6 7 8 rch on costs of train                                                                                                    | ings, exams and other materials. Up<br>e you have remaining as well as actu: | on ACCESS ArmyU approval, the amount pa<br>al item costs. | aid for by Army financial assistance may vary frc | m what is stated on this page. This<br>\$0.00<br>Total Cost: Student Cos | :: Financial Assistance: |                                     |             |
| Attach relevant documentation support                                                                                                    | ing eligibility requirement                                                  | s for the Credentialing Assistar                          | nce Request                                       |                                                                          |                          |                                     |             |
| Upload Supporting Files Uploaded Files Drag files to upload Upload File                                                                         | 5                                                                            |                                                           |                                                   |                                                                          |                          |                                     |             |

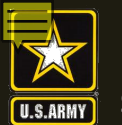

**US Army Combined Arms Center** 

#### SOLDIERS AND LEADERS - OUR ASYMMETRIC ADVANTAGE

## CA Request – ArmylgnitED cont.

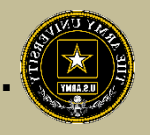

| Request Type:                  | Vendor Name:                 |   |
|--------------------------------|------------------------------|---|
| Training                       | Central Texas College        |   |
|                                |                              |   |
|                                |                              |   |
| Start date required            | End date required            |   |
| Start date required            | <br>End date required        |   |
| Start date required 10/27/2020 | End date required 10/30/2020 | Ē |

Select the cost types that you would like to request CA for. Please be aware the costs below may not reflect actual item costs.

| Select | Cost Type | Title                      | Sold By Vendor | Number/ISBN | Quantity | Cost     |  |
|--------|-----------|----------------------------|----------------|-------------|----------|----------|--|
|        | Training  | CompTIA A+ Training Course | Yes            | —           | 1        | \$150.00 |  |
|        | Book      | CompTIA A+ Handbook        | Yes            | 3959A76     | 1        | \$30.00  |  |

You are expected to do offline research on costs of trainings, exams and other materials. Upon ACCESS ArmyU approval, the amount paid for by Army financial assistance may vary from what is stated on this page. This can depend on the amount of Army financial assistance you have remaining as well as a sctual item costs.

Select all items you wish to be funded.
 Verify all information on this page. You do not have to select all

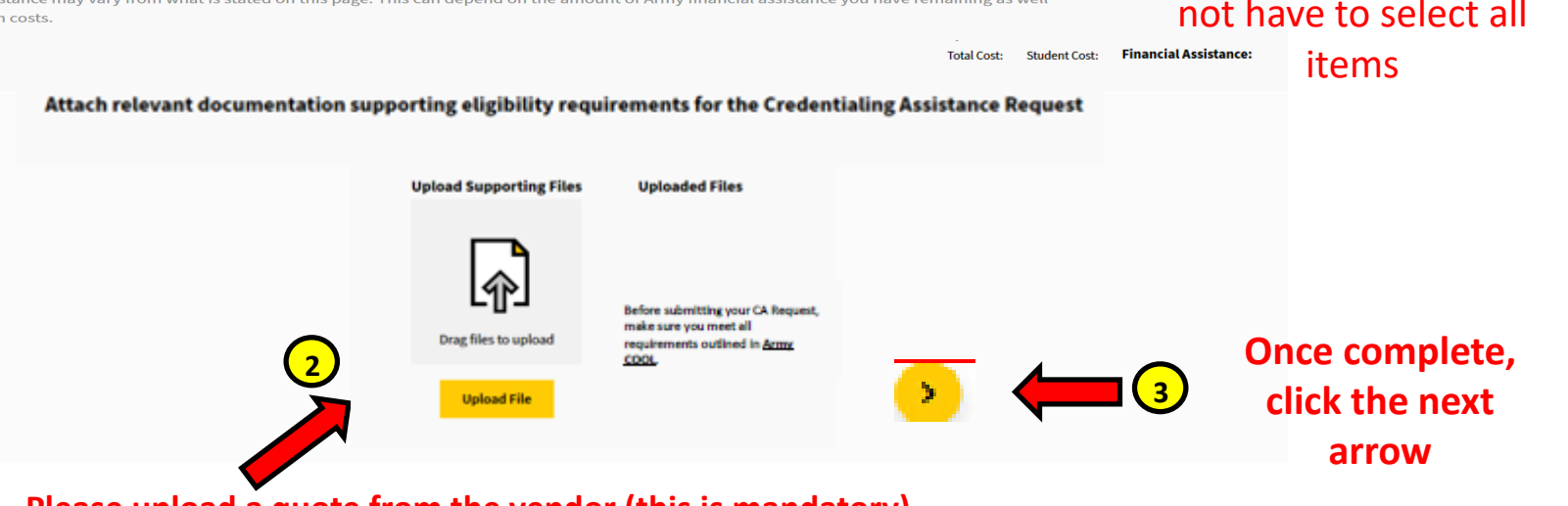

Please upload a quote from the vendor (this is mandatory). Soldiers MUST contact the vendor to request a seat for the course. Please register at that time as long as the vendor DOES NOT require any money down. Should a vendor request funding to secure a seat- DO NOT PROVIDE IT. Soldiers will not be reimbursed for anything paid out of pocket **US Army Combined Arms Center** 

SOLDIERS AND LEADERS - OUR ASYMMETRIC ADVANTAGE

## CA Request – ArmylgnitED cont.

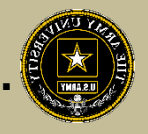

|                                                    |                             | Success!                                           |                               |                             |
|----------------------------------------------------|-----------------------------|----------------------------------------------------|-------------------------------|-----------------------------|
| Your creder                                        | ntialing as                 | sistance reques                                    | t has been                    | submitted.                  |
| <b>quest Type:</b><br>aining                       | <b>Ve</b><br>Pr<br>Pr       | n <b>dor Name:</b><br>ject Management<br>fessional | <b>Start Date:</b> 08/10/2020 | <b>End Date:</b> 08/30/2020 |
| <b>aining or Exam Name</b><br>oject Management Tra | : Fo                        | r <b>mat:</b><br><sup>2</sup> erson                | Location:<br>Domestic         | <b>State:</b><br>Alabama    |
| Cost Type                                          | Title                       | Number/ISBN                                        | Quantity                      | Cost                        |
| Training                                           | Project Managem<br>Training | ent 2514678912                                     | N/A                           | \$480.00                    |
| Books                                              | Programming Ba              | cs 3514325751                                      | 1                             | \$40.00                     |
| Application Fee                                    | N/A                         | N/A                                                | N/A                           | \$20.00                     |
| Books                                              | PM Training 101             | 32523422                                           | 1                             | \$60.00                     |
| loaded Document                                    | List                        |                                                    |                               |                             |
| atex_patmero_PMP.pd                                | ш                           | \$600                                              | \$0                           | \$600                       |

Once complete, click "Done" and you will see it in your Profile Page as "Pending" – you are now done!

NOTE- Once your CA Request has been submitted, you can no longer upload documents. If the wrong document is added and you want to replace it with the correct document, upload in "Student Documents" on profile page.

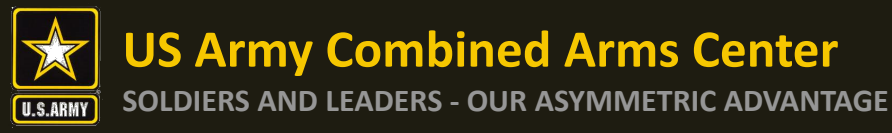

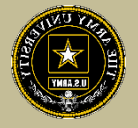

## How to Complete Your Credentialing Assistance Request for Funding

## **DON'T SEE A VENDOR**

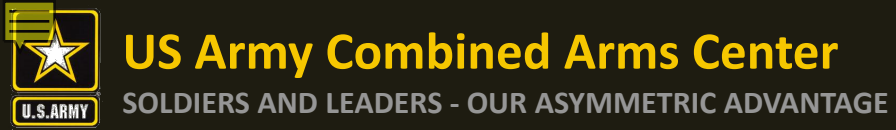

## Don't see your vendor?

| Below are all the trainings and exams available related to your credential AWS Certified Solutions Are<br>looking for, manually add your own at the bottom of the page. | chitect - Associate . Search for the training or exam you would like to request Creder | ntialing Assistance funding for. If you can't find what you're |
|----------------------------------------------------------------------------------------------------|----------------------------------------------------------------------------------------|----------------------------------------------------------------|
| Enter a Training or Exam Name, Vendor, State, Country                                                                                                    |                                                                                        |                                                                |
| Search:                                                                                                    |                                                                                        | Clear                                                          |
| Filter Type:                                                                                                    | 🗆 Exam 🗹 Training 🗆 Online 🗆 In Person                                                 |                                                                |
| Showing 1 - 5 of 5 Results                                                                                                    |                                                                                        | Don't see a related Vend                                       |
| For Ebli JessVendorz Online and In Person Domestic and International Website                                                                                            |                                                                                        | Select +                                                       |
| sdfsdf Stinky Dog Online<br><u>Website</u>                                                                                                    |                                                                                        | Select +                                                       |
| a training The Catcher in the Ry Online and In Person Domestic <u>Website</u>                                                                                           |                                                                                        | Select +                                                       |
| b training The Catcher in the Ry In Person International <u>Website</u>                                                                                                 |                                                                                        | Select +                                                       |
| AWS Cloud Computing Architecture Central Texas College Online Website                                                                                                   |                                                                                        | Select +                                                       |
|                                                                                                    | Prev 1 Next                                                                            | Page 1 of                                                      |
|                                                                                                    |                                                                                        | New                                                            |

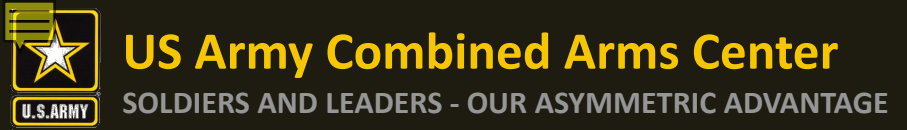

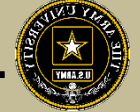

## Click on the "don't see a related Vendor?" link and you will be sent to SNOW

| Search:                                                                      | _                               | <u>Clear All</u>            |
|------------------------------------------------------------------------------|---------------------------------|-----------------------------|
| Filter Type:                                                                 | Exam  Training Online In Person |                             |
| Showing 1 - 7 of 7 Results                                                   |                                 | Don't see a related Vendor? |
| For Ebli JessVendorz Online and In Person Domestic and International Website |                                 | Select +                    |
| sdfsdf Stinky Dog Online<br><u>Website</u>                                   |                                 | Select +                    |
| a training The Catcher in the Ry Online and In Person Domestic Website       |                                 | Select +                    |

Once SNOW comes up, Soldiers will need to provide all details regarding their vendor. ACCESS, ArmyU will reach out to the vendor to request they participate in the CA Program. The Soldier is now done. They will have to check back to see if they have become a vendor in ArmyIgnitED.

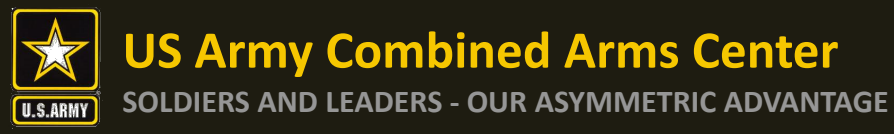

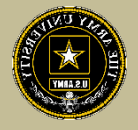

## How to Complete Your Credentialing Assistance Request for Funding:

## **MANUAL REQUEST**

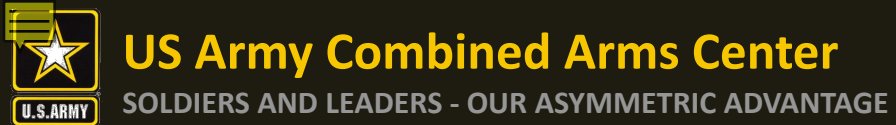

lentia

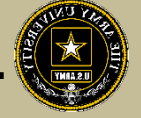

## Books, Materials, other items not listed by your vendor? Select "Create Request"

| looking for, manually add your own at the bottom of the page.                       |                                        |                            |
|-------------------------------------------------------------------------------------|----------------------------------------|----------------------------|
| Enter a Training or Exam Name, Vendor, State, Country                               |                                        |                            |
| Search:                                                                             |                                        | <u>Clear A</u>             |
| Filter Type:                                                                        | 🗆 Exam 🗹 Training 🗆 Online 🗆 In Person |                            |
| Showing 1 - 5 of 5 Results                                                          |                                        | Don't see a related Vendor |
| For Ebli JessVendorz Online and In Person Domestic and International <u>Website</u> |                                        | Select +                   |
| sdfsdf Stinky Dog Online                                                            |                                        | Select +                   |
| A training The Catcher in the Ry Online and In Person Domestic     Website          |                                        | Select +                   |
| b training The Catcher in the Ry In Person International Website                    |                                        | Select +                   |
| AWS Cloud Computing Architecture Central Texas College Online Website               |                                        | Select +                   |
|                                                                                     | Prev 1 Next                            | Page 1 of 1                |
|                                                                                     |                                        | Next                       |

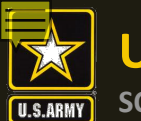

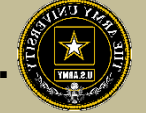

| Create Credentialing<br>Please fill in the information for your creden                                                                                                    | Assistance (CA) Request For<br>tial AWS Certified Solutions Architect - Associate .                                                               | m                                                                                                    |                                                                                                    |                                                                |                                                                                                    |
|----------------------------------------------------------------------------------------------------|----------------------------------------------------------------------------------------------------|----------------------------------------------------------------------------------------------------|----------------------------------------------------------------------------------------------------|----------------------------------------------------------------|----------------------------------------------------------------------------------------------------|
|                                                                                                    |                                                                                                    |                                                                                                    |                                                                                                    |                                                                |                                                                                                    |
| Credentialing Assistance Re<br>Request Type required                                                                                                    | quest Information                                                                                                    | Vendor Na                                                                                                    | me required                                                                                                    |                                                                |                                                                                                    |
| Training<br>Exam<br>Miscellaneous Fees                                                                                                    |                                                                                                    |                                                                                                    |                                                                                                    |                                                                |                                                                                                    |
| Cost Type         Select       ✓         Add Item         Don't see a related Vendor?                                                                                                    | our request. The chosen Request Type above must match th Title Title                                                                              | e Cost Type of an item below. N<br>Number/ISBN<br>e.g. 123456789                                                                                                    | Quantity           Select                                                                                                    | Cost<br>~                                                      | Continue to Request Assistance                                                                                                    |
| techer<br>techer<br>te | uest Type required<br>Training<br>Exam<br>Miscellaneous Fees<br>emized Costs<br>ase add all itemized costs associated to y<br>Cost Type<br>Select | uest Type required         Training         Exam         Miscellaneous Fees         emized Costs         sase add all itemized costs associated to your request. The chosen Request Type above must match the         Cost Type       Title         Select          Add Item         nnt see a related Vendor? | uest Type required       Vendor Na         Training       Exam         Miscellaneous Fees       Image: Costs         emized Costs       Exam         sase add all itemized costs associated to your request. The chosen Request Type above must match the Cost Type of an item below. N         Cost Type       Title         Select       Title         Add Item         wh tsee a related Vendor? | uest Type required       Vendor Name required         Training | uest Type required       Vendor Name required         Training       Earn         Miscellaneous Fees       Image: Costs         emized Costs       sase add all itemized costs associated to your request. The chosen Request Type above must match the Cost Type of an item below. Not all fields may apply to a line item.         Cost Type       Title       Number/ISBN       Quantity       Cost         Select       Title       e.g. 123456789       Select       S00.00 |

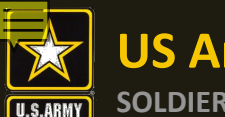

Go Back

Create Credentialing Assistance (CA) Request Form

Please fill in the information for your credential AWS Certified Solutions Architect - Associate

**Credentialing Assistance Request Information** 

## CA Request – ArmylgnitED cont.

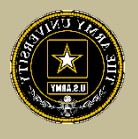

Select Vendor- if the vendor name does not appear, select "Don't see a related Vendor?" at the bottom left (email will appear, complete and send...once the email is sent, you are done and must wait until the vendor participates)

| Request Type required          | Vendor Name required  |        |
|--------------------------------|-----------------------|--------|
| Training v                     | Central Tex           | ×      |
|                                | Central Texas College |        |
| Training or Exam Name required | Format required       |        |
|                                | Select NOTE!!         | $\sim$ |

It can take up to a few minutes for the vendor's name to appear (if they are approved vendors) - please verify on the approved vendor list posted in Army COOL: https://www.cool.osd.mil/army/costs and funding/army credential assistance.htm

#### **Itemized Costs**

Please add all itemized costs associated to your request. The chosen Request Type above must match the Cost Type of an item below. Not all fields may apply to a line item.

| Cost Type                   | Title | Number/ISBN    | Quantity | Cost    |                                |
|-----------------------------|-------|----------------|----------|---------|--------------------------------|
| Training ~                  | Title | e.g. 123456789 | ~        | \$00.00 |                                |
| Add Item                    |       |                |          |         |                                |
| Don't see a related Vendor? |       |                |          |         | Continue to Request Assistance |
|                             |       |                |          |         |                                |

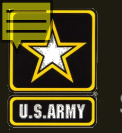

Continue to Request Assistance

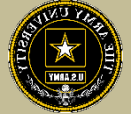

🔾 Go Back

#### Create Credentialing Assistance (CA) Request Form

Please fill in the information for your credential AWS Certified Solutions Architect - Associate .

#### **Credentialing Assistance Request Information**

Complete the remainder of the form accordingly ensuring you provide all requested information. If something does not apply, leave it blank unless it doesn't let you move forward. Gather this information from your vendor

| Request Type required          | Vendor Name required  |
|--------------------------------|-----------------------|
| Training V                     | Central Texas College |
| Training or Exam Name required | Format required       |
|                                | Online and In Person  |
|                                | Online                |
|                                | In Person             |
|                                |                       |

#### **Itemized Costs**

Please add all itemized costs associated to your request. The chosen Request Type above must match the Cost Type of an item below. Not all fields may apply to a line item.

| Cost Type  | Title | Number/ISBN    | Quantity | Cost    |
|------------|-------|----------------|----------|---------|
| Training ~ | Title | e.g. 123456789 | · ·      | \$00.00 |

Add Item

### If receiving a bundle or multiple items from a vendor,

Don't see a related Vendor? all items must be listed. Quote from vendor must also match what is listed

### NOTE!!! ADD URL TO TITLE SO CA TEAM CAN LOCATE ITEMS

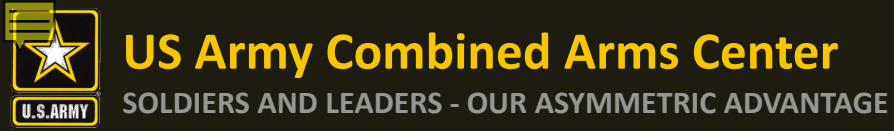

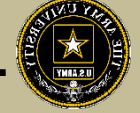

## Once completed, select "Continue to Request Assistance"

#### < Go Back

#### **Create Credentialing Assistance (CA) Request Form**

Please fill in the information for your credential AWS Certified Solutions Architect - Associate .

#### **Credentialing Assistance Request Information**

| Request Type required          |     | Vendor Name required  |
|--------------------------------|-----|-----------------------|
| Training                       |     | Central Texas College |
| Training or Exam Name required | J   | Format required       |
|                                | i I |                       |

#### Itemized Costs

Please add all itemized costs associated to your request. The chosen Request Type above must match the Cost Type of an item below. Not all fields may apply to a line item.

| Cost Type                   | Title                             | Number/ISBN    | Quantity | Cost     |                                |
|-----------------------------|-----------------------------------|----------------|----------|----------|--------------------------------|
| Training v                  | AWS Certified Solutions Architect | e.g. 123456789 | 1 ~      | \$200.00 |                                |
| Add Item                    |                                   |                |          |          |                                |
| Don't see a related Vendor? |                                   |                |          |          | Continue to Request Assistance |
|                             |                                   |                |          |          |                                |

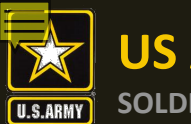

### **Credentialing Assistance (CA) Request Form**

Enter the start and end date for pursuing your For Ebli. The Army would strongly suggest you choose a start date, end date time frame of at least a few days even if the training of exam is only a day long. Note that a CA request cannot be submitted for an exam within 30 business days of the request.

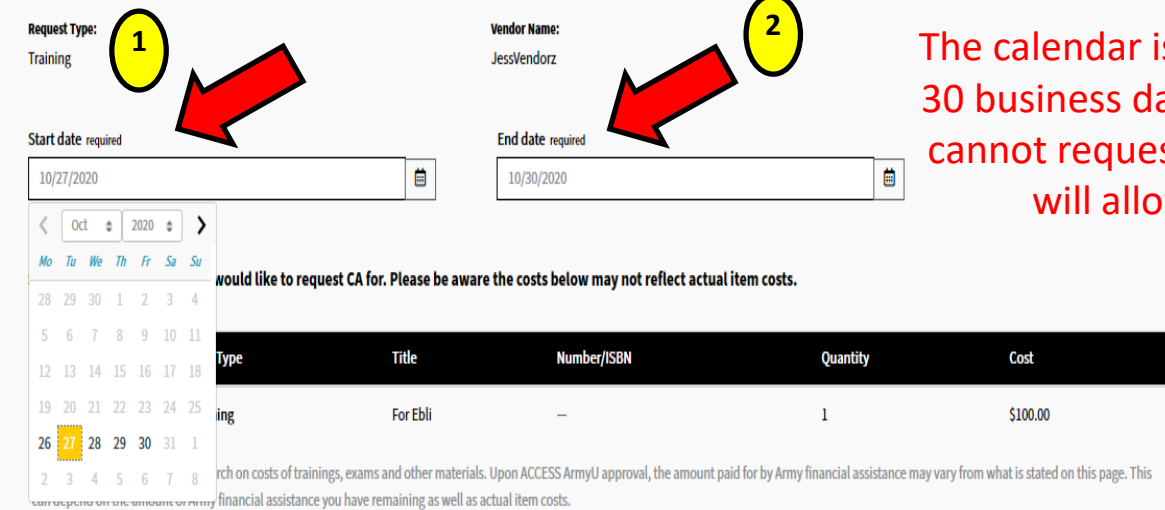

The calendar is automatically defaulted to 30 business days from the start date. You cannot request an earlier date. End date will allow for 1 calendar year

\$0.00

Total Cost: Student Cost: Financial Assistance:

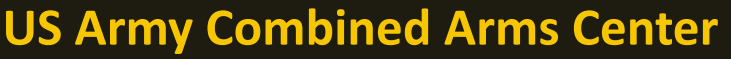

## CA Request – ArmylgnitED cont.

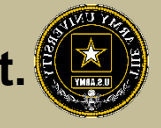

SOLDIERS AND LEADERS - OUR ASYMMETRIC ADVANTAGE

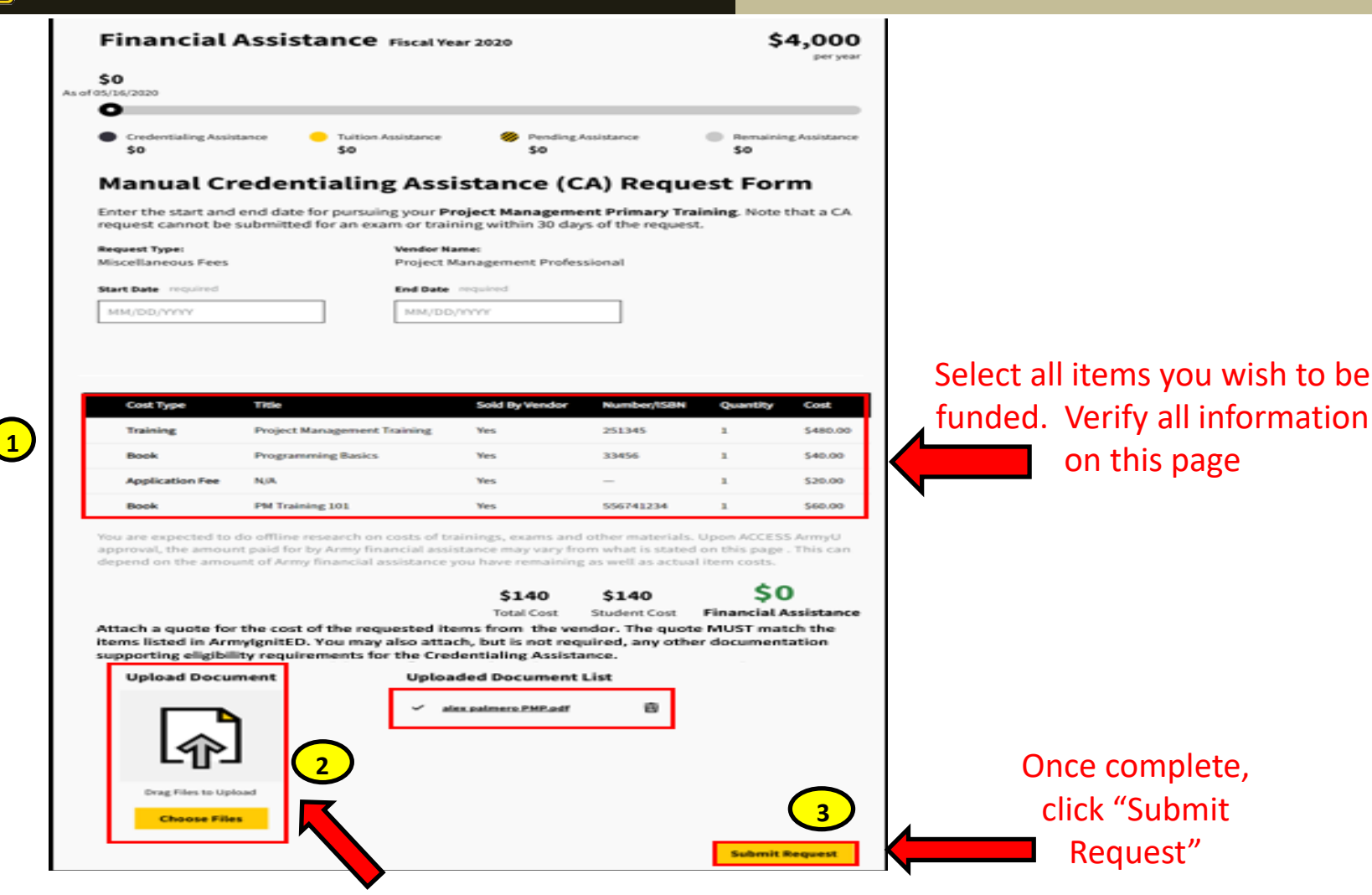

Please upload a quote from the vendor (this is mandatory). Soldiers must contact the vendor to request a seat for the course. Please register at that time as long as the vendor DOES NOT require any money down. Should a vendor request funding to secure a seat- DO NOT PROVIDE IT. Soldiers will not be reimbursed for anything paid out of pocket

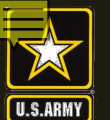

**US Army Combined Arms Center** 

#### SOLDIERS AND LEADERS - OUR ASYMMETRIC ADVANTAGE

## CA Request – ArmylgnitED cont.

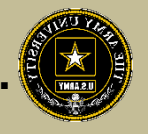

|                                                        | -                             | Success!                                    |                               |                               |
|--------------------------------------------------------|-------------------------------|---------------------------------------------|-------------------------------|-------------------------------|
| Your crede                                             | ntialing assi                 | stance reques                               | t has been                    | submitted.                    |
| Request Type:<br>Training                              | <b>Venc</b><br>Proje<br>Profe | <b>or Name:</b><br>ct Management<br>ssional | <b>Start Date:</b> 08/10/2020 | <b>End Date:</b> 08/30/2020   |
| <b>Fraining or Exam Name</b><br>Project Management Tra | : Forn<br>ining In-Pe         | <b>at:</b><br>rson                          | <b>Location:</b><br>Domestic  | <b>State:</b><br>Alabama      |
| Cost Type                                              | Title                         | Number/ISBN                                 | Quantity                      | Cost                          |
| Training                                               | Project Managemen<br>Training | 2514678912                                  | N/A                           | \$480.00                      |
| Books                                                  | Programming Basics            | 3514325751                                  | 1                             | \$40.00                       |
| Application Fee                                        | N/A                           | N/A                                         | N/A                           | \$20.00                       |
| Books                                                  | PM Training 101               | 32523422                                    | 1                             | \$60.00                       |
| Jploaded Document                                      | List                          |                                             |                               |                               |
| ] alex_palmero_PMP.po                                  | ц                             |                                             |                               |                               |
|                                                        |                               | <b>\$600</b><br>Total Cost                  | <b>\$0</b><br>Student Cost    | \$600<br>Financial Assistance |
|                                                        |                               |                                             |                               | Done                          |

You have now successfully completed your CA request and you will see it in your Profile Page as "Pending"

NOTE- Once your CA Request has been submitted, you can no longer upload documents. If the wrong document is added and you want to replace it with the correct document, upload in "Student Documents" on profile page.

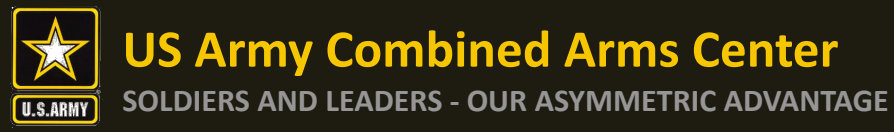

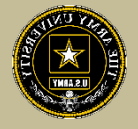

## How To Verify Your Request Has Been Submitted

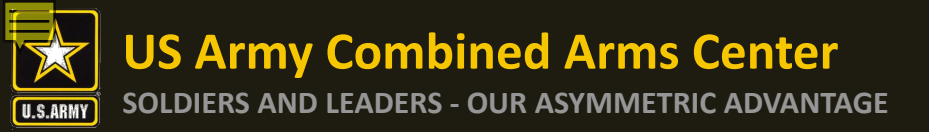

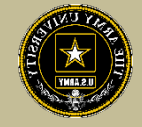

### From Soldier's homepage, they can go directly to the CA request

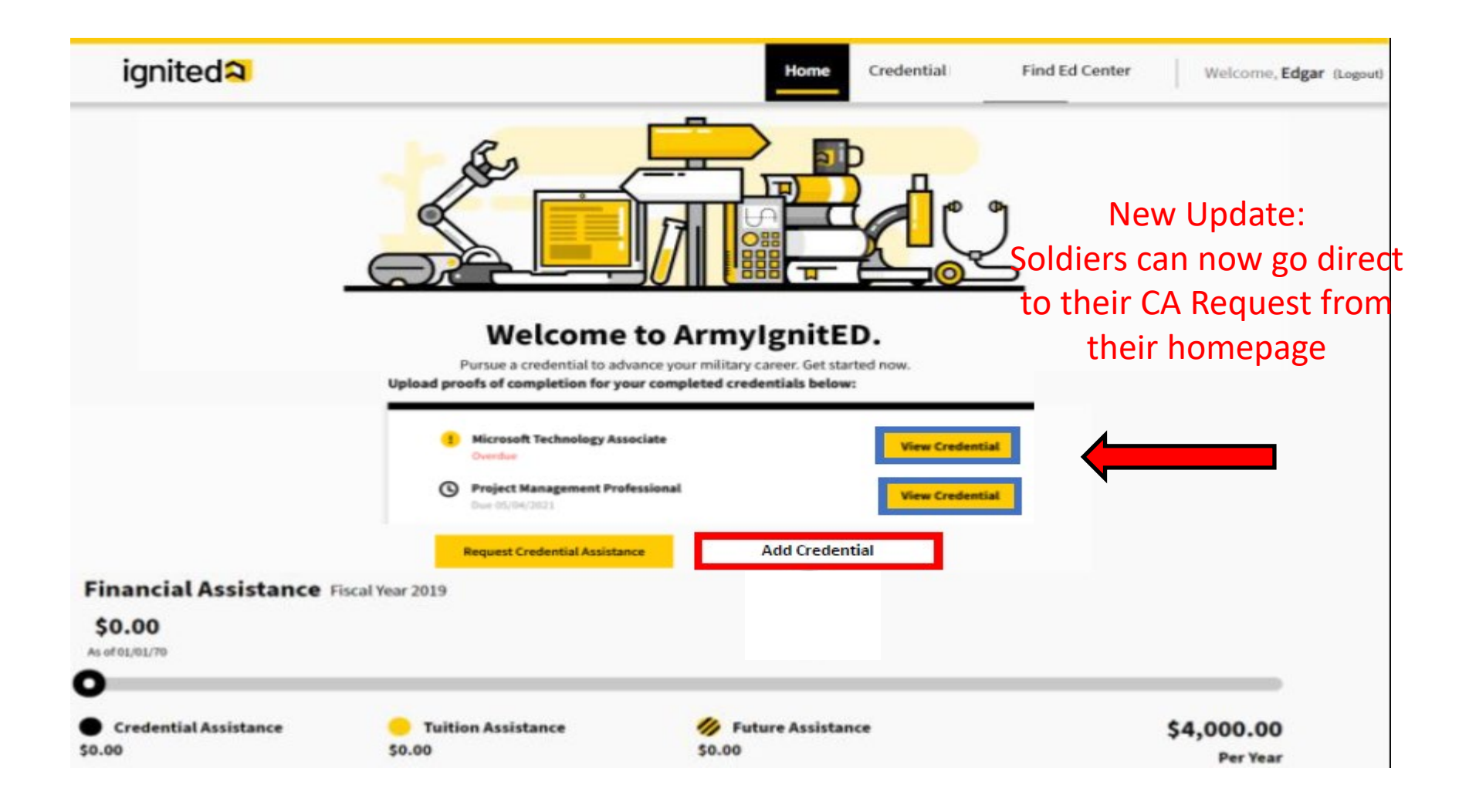

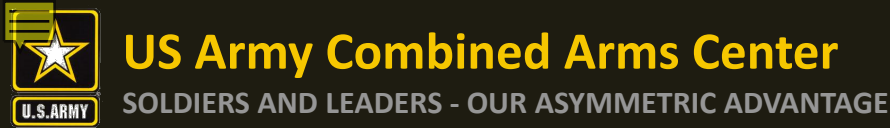

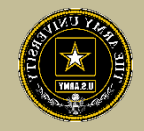

## On your Profile Page, always look on the right side to view what CA Requests have been submitted

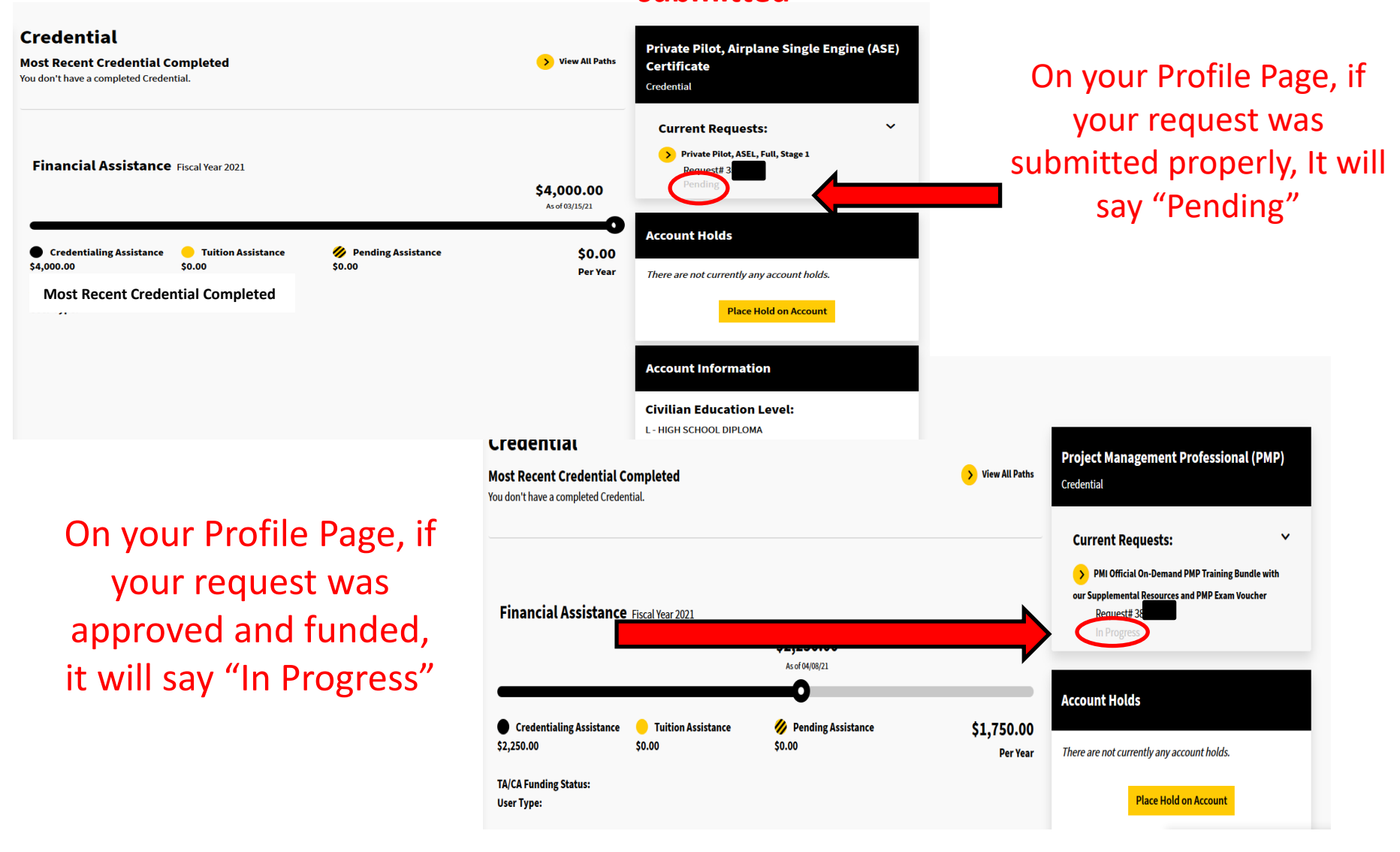

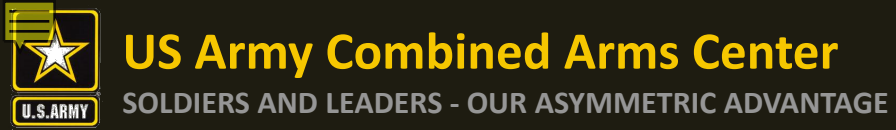

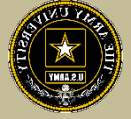

## To view notes on what the status of the request is, click on the Credential

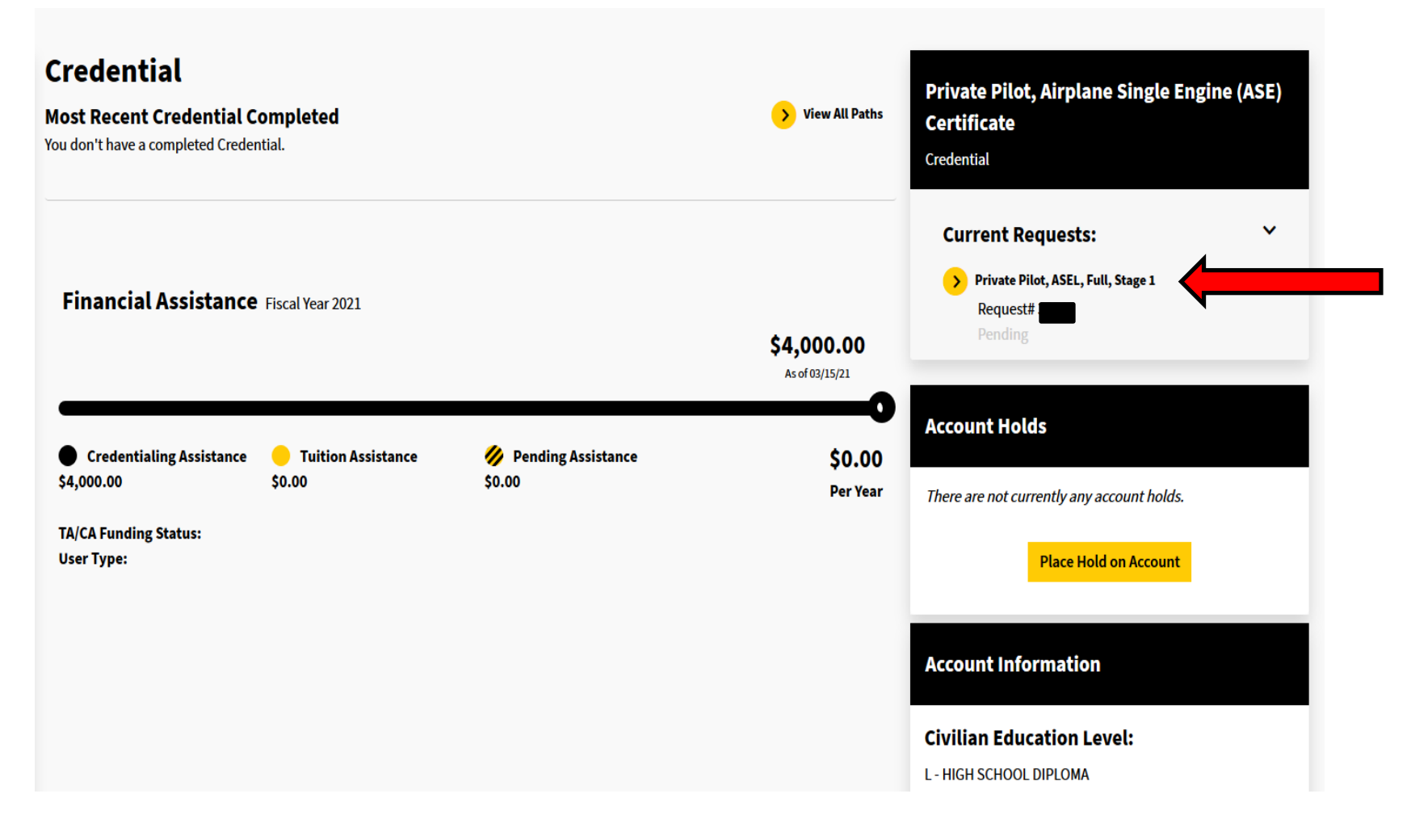

**SOLDIERS AND LEADERS - OUR ASYMMETRIC ADVANTAGE** 

## **CA Request In Progress**

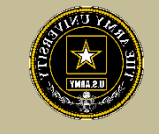

Igniteda Program Path Find Ed Center Support Welcome, Langston My Credentials Request Credentialing Assistance

In Progress

Withdrawal memo found here (see Support for details on how to submit a withdrawal request if needed)

Go back

### Flight Test A

**Flight Instructor Pilot** 

**Current Requests:** 

Flight Test A

Past Requests: Flight Test A

In Progress

In Progress means it has been funded by finance. When finance has funded a CA Request, an email has been sent to the email the Soldier has listed in ArmylgnitED.

Please upload Proof of Completion for the Credential Request.

Status:

in Progress

Withdrawal

**Request Withdrawal** 

**Upload Supporting Files** 

Request 4201

Soldier:

Notes: N/A

Langston Hughes

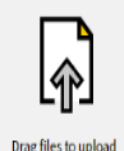

Drag files to upload

Upload File

**DON'T FORGET!!** SOLDIER SELECTS START/END DATES AND ARE **RESPONSIBLE TO TURN IN CERT OF COMPLETION WITHIN** 10 DAYS OF THE END DATE OR IT WILL GO TO RECOUPMENT

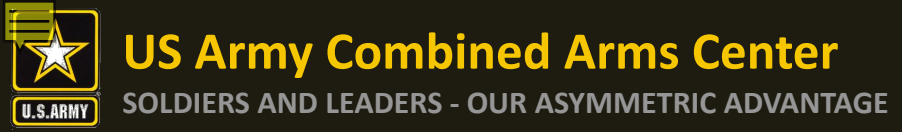

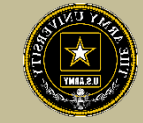

### If the case still says "Pending" you can click on "View Notes". Your request is now with the finance team.

| <b>CPT Inclusive Program</b>             | n                                                                                                    |         |
|------------------------------------------|----------------------------------------------------------------------------------------------------|---------|
| Certified Personal Trainer<br>(NASM-CPT) | Request Custom                                                                                                    | Pending |
| Current Requests:                        | Soldier: Status:<br>Pending Payment                                                                                               |         |
| CPT Inclusive Program                    |                                                                                                    |         |
| Past Requests:                           | Notes:<br>View Notes<br>Procupi<br>All unission                                                                                   |         |
| So to Student Profile                    | Re We are moving your Request to finance for payment. They will contact you prior to the start date with the next steps. An email |         |
|                                          | Upload Se was sent to your email listed in ArmylgnitED with further details.<br>Respectfully, ACCESS, ArmyU                       |         |

If no notes are available, your case is still pending the CA Team review. It can take up to 3 business days prior to the start date to be reviewed and moved to finance for payment.

### **Certified Tactical Paramedic**

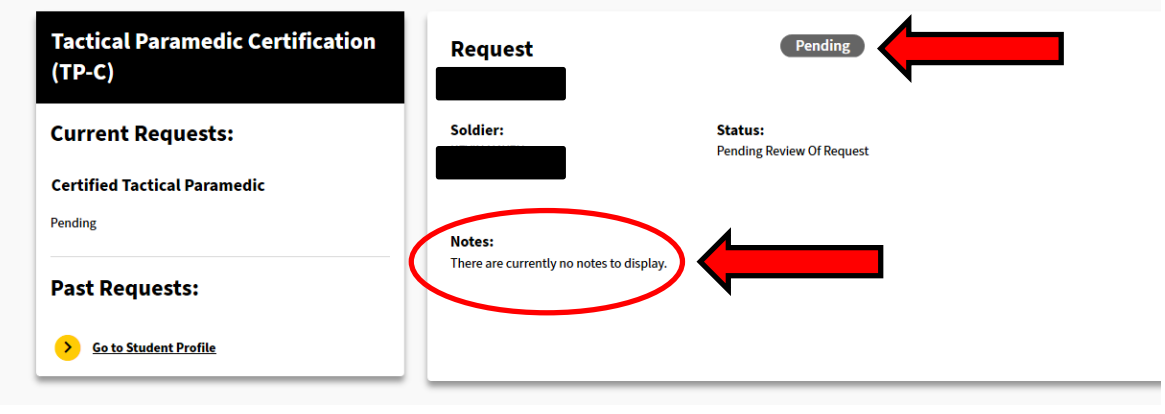

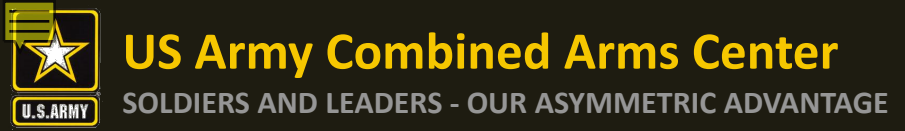

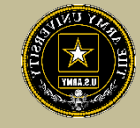

## To View all Credentials you have selected or want to delete, go to "View all Paths"

| ignited <mark>a</mark>                                |                      |                                                                    | Home                                                        | Credential Find Ed Center Support Welcome Jessica                |
|-------------------------------------------------------|----------------------|--------------------------------------------------------------------|-------------------------------------------------------------|------------------------------------------------------------------|
| <ul> <li>Although the CA portal is current</li> </ul> | itly available, some | e users are not able to access and submit new requests. Government | and Contractor Technical POCs are aware of these issues and | working to resolve. Will advise when these errors are corrected. |
|                                                       |                      | Profil                                                             | le Page                                                     |                                                                  |
|                                                       |                      | Credential                                                         |                                                             | Account Holds                                                    |
| <b>JP</b>                                             |                      | Most Recent Credential Completed                                   | 💛 View All Paths                                            | Account motas                                                    |
|                                                       |                      | Credential Name: L<br>Flight Instructor Pilot                      | Vendor:<br>Federal Aviation Administration (FAA)            | There are not currently any account holds.                       |
| Jessica Palmer                                        |                      | Completion Date:<br>04/01/2021                                     |                                                             | Place Hold on Account                                            |
| User Id: Date of Bir<br>SSN (last 4):                 | 'th:                 | Viewing                                                            | all Paths will show all select                              | ed Account Information                                           |
| Last Successful Login: Apr 16, 2021, 2:31:06 AM       |                      | Financial Assistance Fiscal Year 2021<br>pending<br>\$0.00         | , in progress, no requests, o                               | Or Civilian Education Level:                                     |
| 0 1 7 7                                               |                      | As of 04/09/21                                                     | rejected                                                    | Military Education Level:                                        |
| Military Information                                  | ~                    | 0                                                                  |                                                             | Not Available                                                    |
|                                                       |                      | Credentialing     Tuition Assistance                               | Pending Assistance \$4,000.00                               | TA/CA Funding Status:                                            |
| Contact Information                                   | ~                    | S0.00                                                              | S0.00 Per Year                                              | Not Available                                                    |
|                                                       |                      | TA/CA Funding Status:                                              |                                                             | TA Approved:                                                     |
| Mailing Information                                   |                      | User Type:                                                         |                                                             | Not Available                                                    |
| mailing information                                   | Ŷ                    |                                                                    |                                                             | Signed SOU Date:                                                 |
|                                                       |                      |                                                                    |                                                             | <u>Mar 7, 2021</u>                                               |
|                                                       |                      |                                                                    |                                                             |                                                                  |

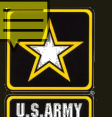

**US Army Combined Arms Center** 

## **Profile Page- View All Paths**

SOLDIERS AND LEADERS - OUR ASYMMETRIC ADVANTAGE

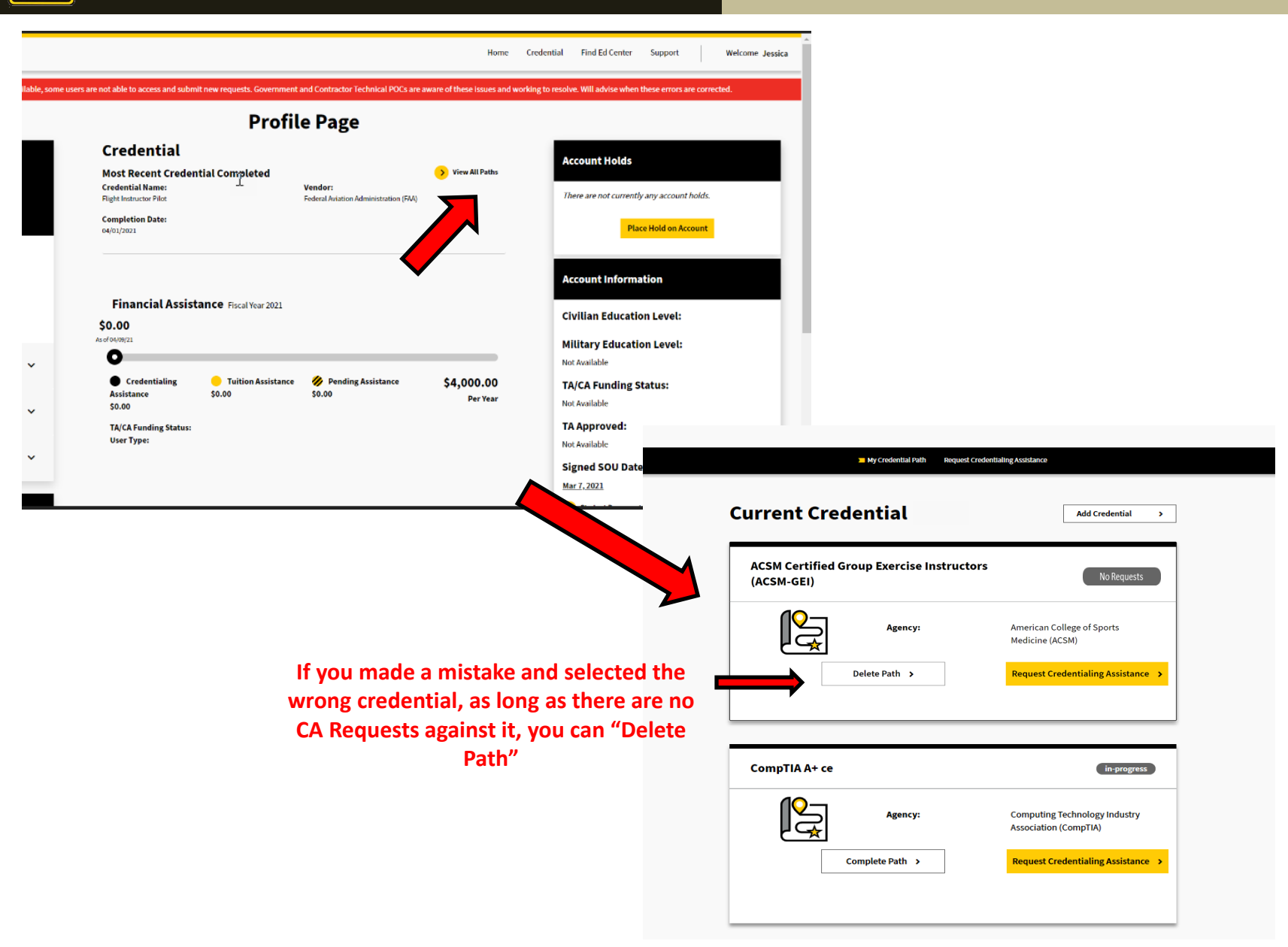

**US Army Combined Arms Center** 

SOLDIERS AND LEADERS - OUR ASYMMETRIC ADVANTAGE

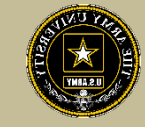

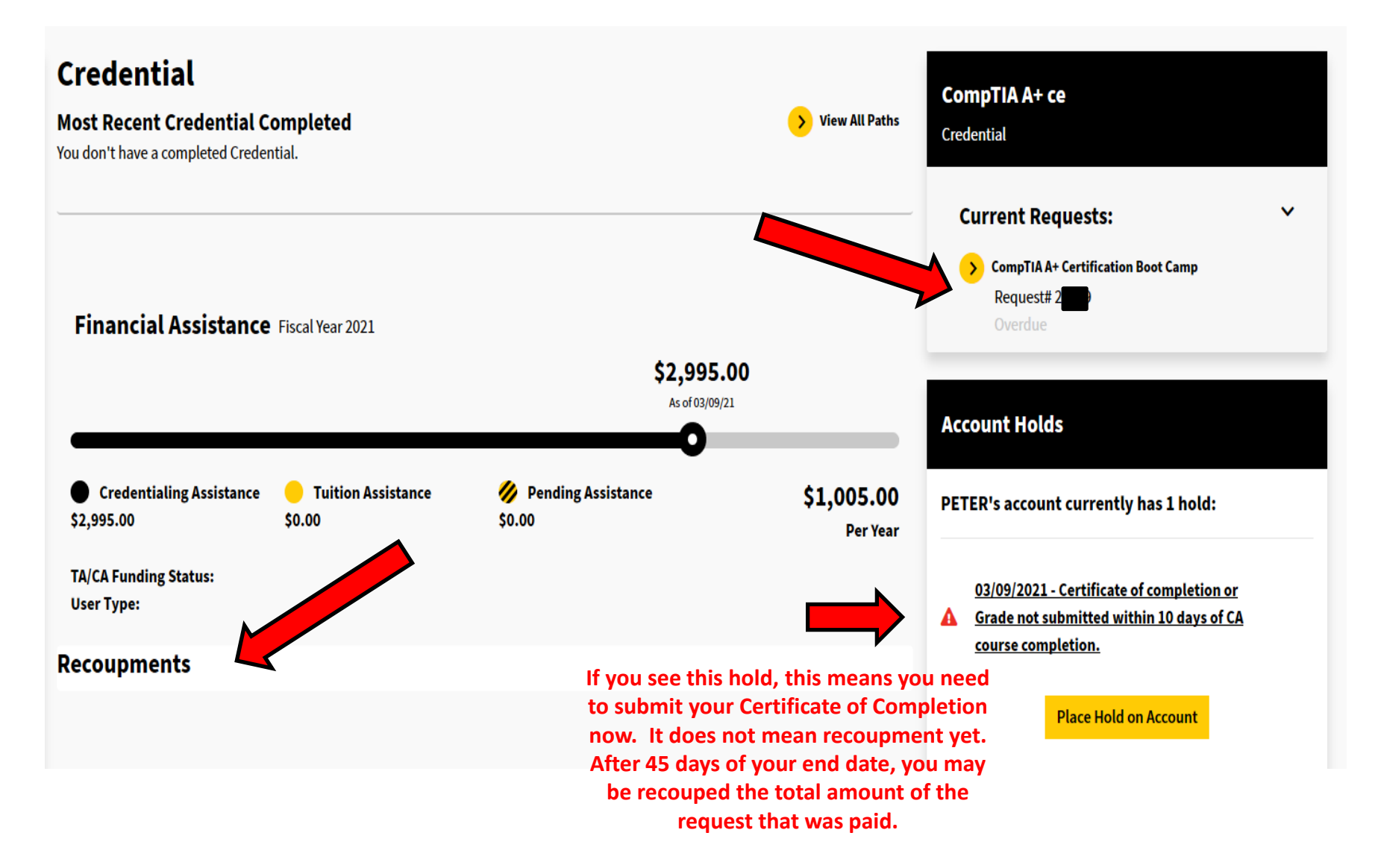
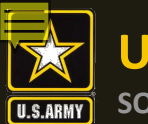

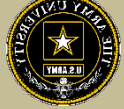

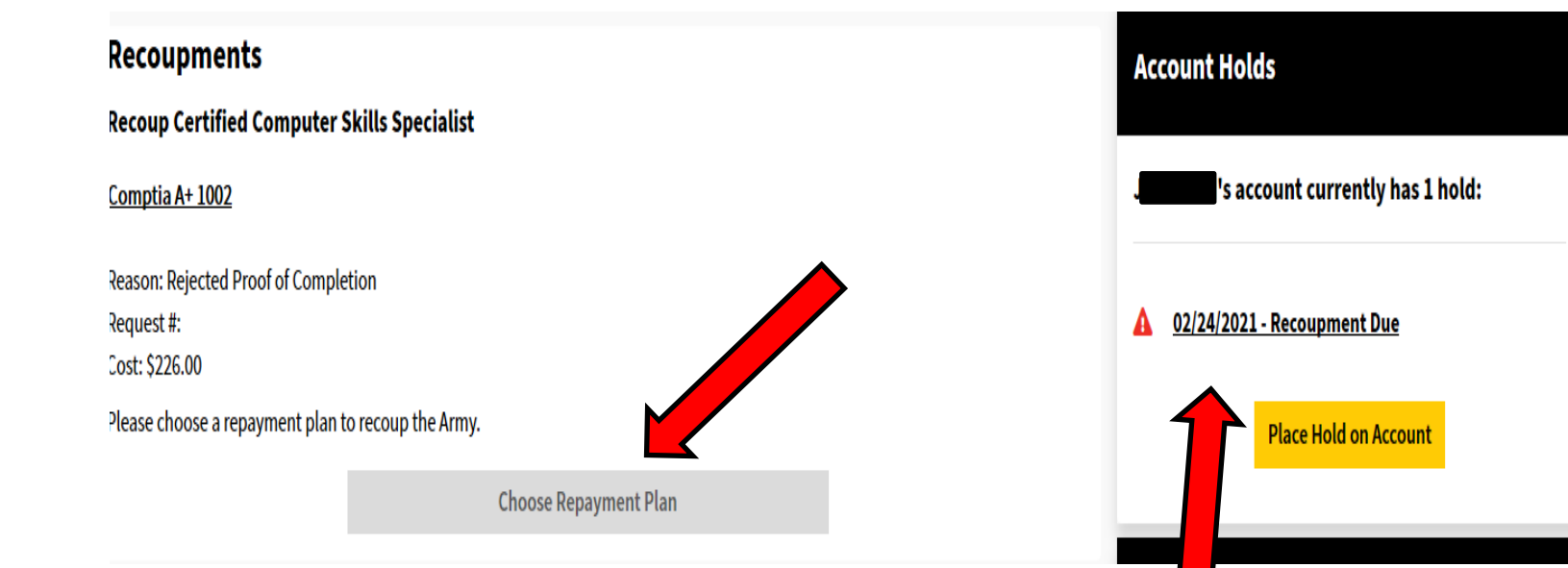

If you see this hold, you will soon be recouped, and you can now select the repayment option for the cost of the request. Once selected, the hold should be removed.

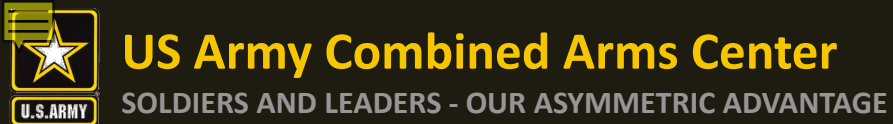

### **US Army Combined Arms Center**

### **Profile Page- New Items cont.**

« 1 »

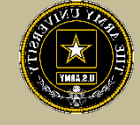

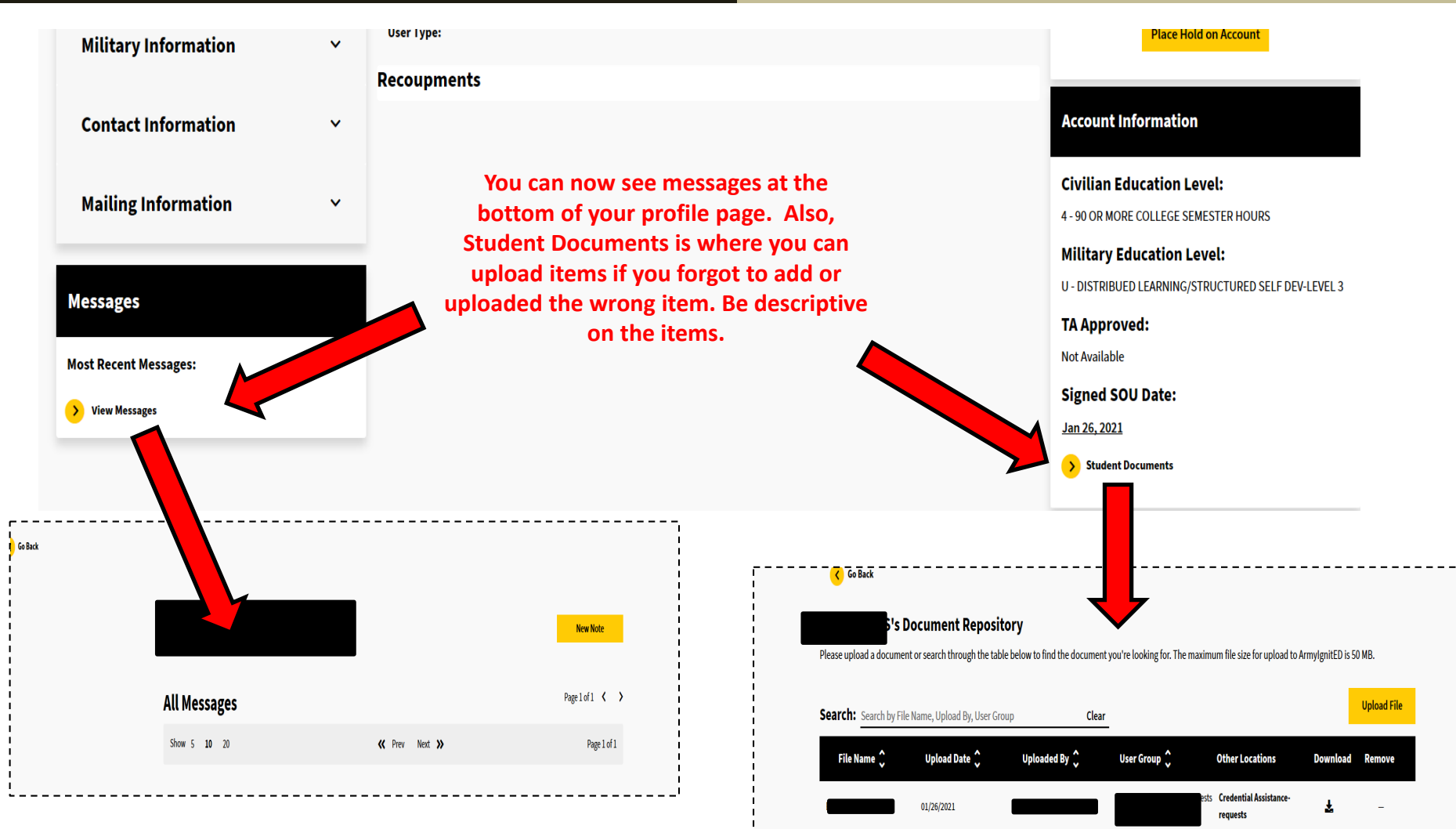

Show 10

20 50 100

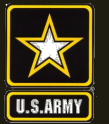

### **US Army Combined Arms Center**

## ArmylgnitED Complete

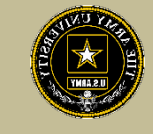

SOLDIERS AND LEADERS - OUR ASYMMETRIC ADVANTAGE

| Certified Landscape Water<br>Manager (CLWM)                                                                                                    |                                                                                       |  |  |  |  |  |
|----------------------------------------------------------------------------------------------------|---------------------------------------------------------------------------------------|--|--|--|--|--|
| R                                                                                                    | <b>Agency:</b><br>Robert's Rare Jewels                                                |  |  |  |  |  |
| [                                                                                                    | Complete Path >                                                                       |  |  |  |  |  |
| Req                                                                                                    | uest Credentialing Assistance >                                                       |  |  |  |  |  |
| Complete Credential Path × Are you sure you want to complete your Certified Landscape Water Manager (CLWM) credential path? You will no longer be able to request credentialing assistance for this path. Cancel Yes |                                                                                       |  |  |  |  |  |
| Certified La<br>Manager (C                                                                                                    | andscape Water<br>CLWM)<br>Agency: Robert's Rare Jewels<br>Date Completed: 05/19/2020 |  |  |  |  |  |

**Optional** – Steps to Mark a Credential Path as Complete

- 1. From the **My Credential Path** screen, find the Credential Path you wish to mark complete.
- 2. Click Complete Path.
- 3. Read the confirmation message:
  - Are you sure you want to complete your [Credential Path Name] credential path? You will no longer be able to request credentialing assistance for this path.
- 4. Click Yes.

**Note:** Once your credential has been completed the status will change from **in-progress** to **complete.** 

**US Army Combined Arms Center** 

U.S.ARMY

SOLDIERS AND LEADERS - OUR ASYMMETRIC ADVANTAGE

## ArmylgnitED Withdraw

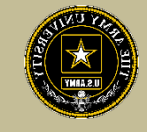

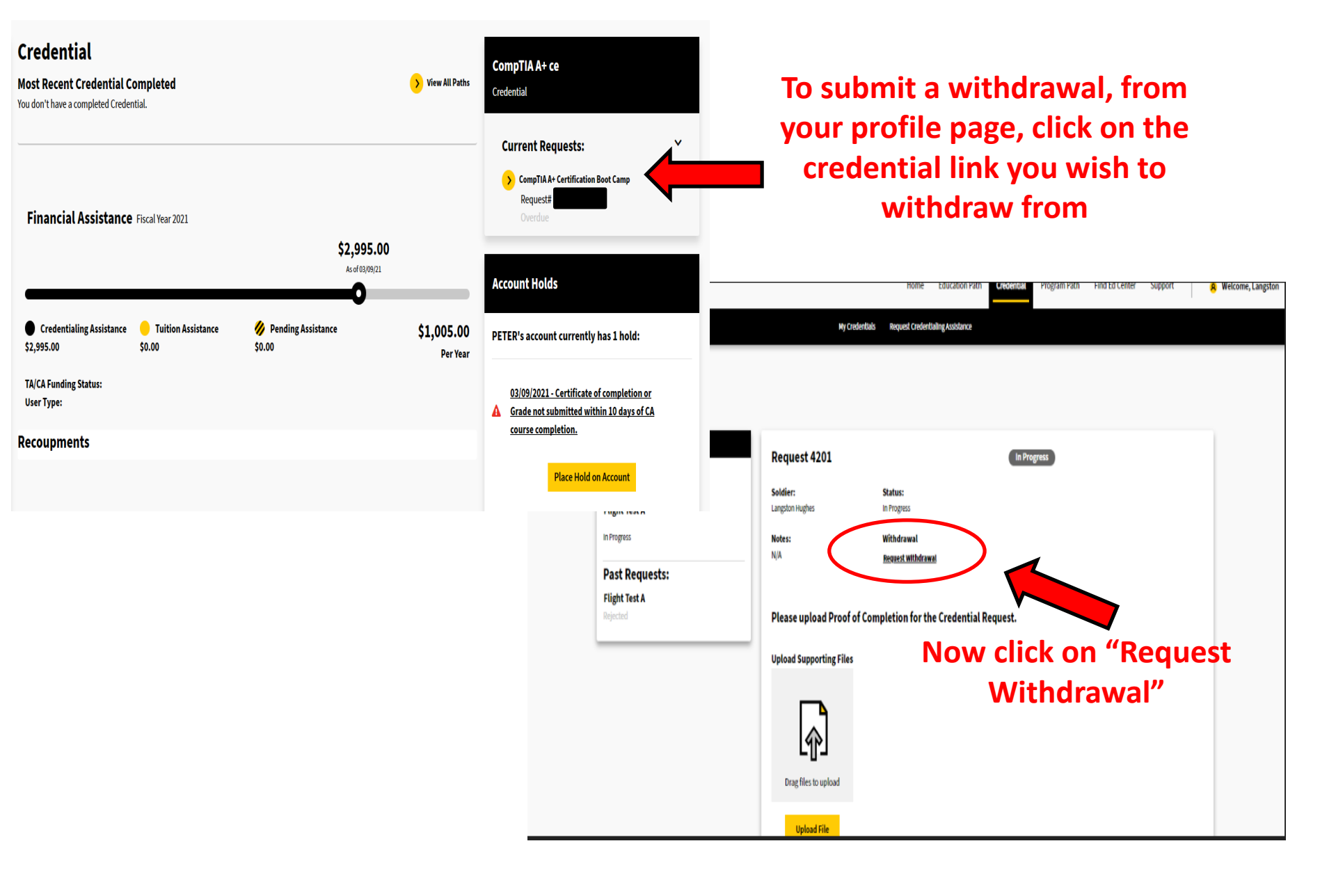

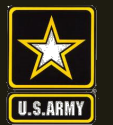

SOLDIERS AND LEADERS - OUR ASYMMETRIC ADVANTAGE

## **ArmylgnitED Withdraw**

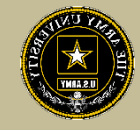

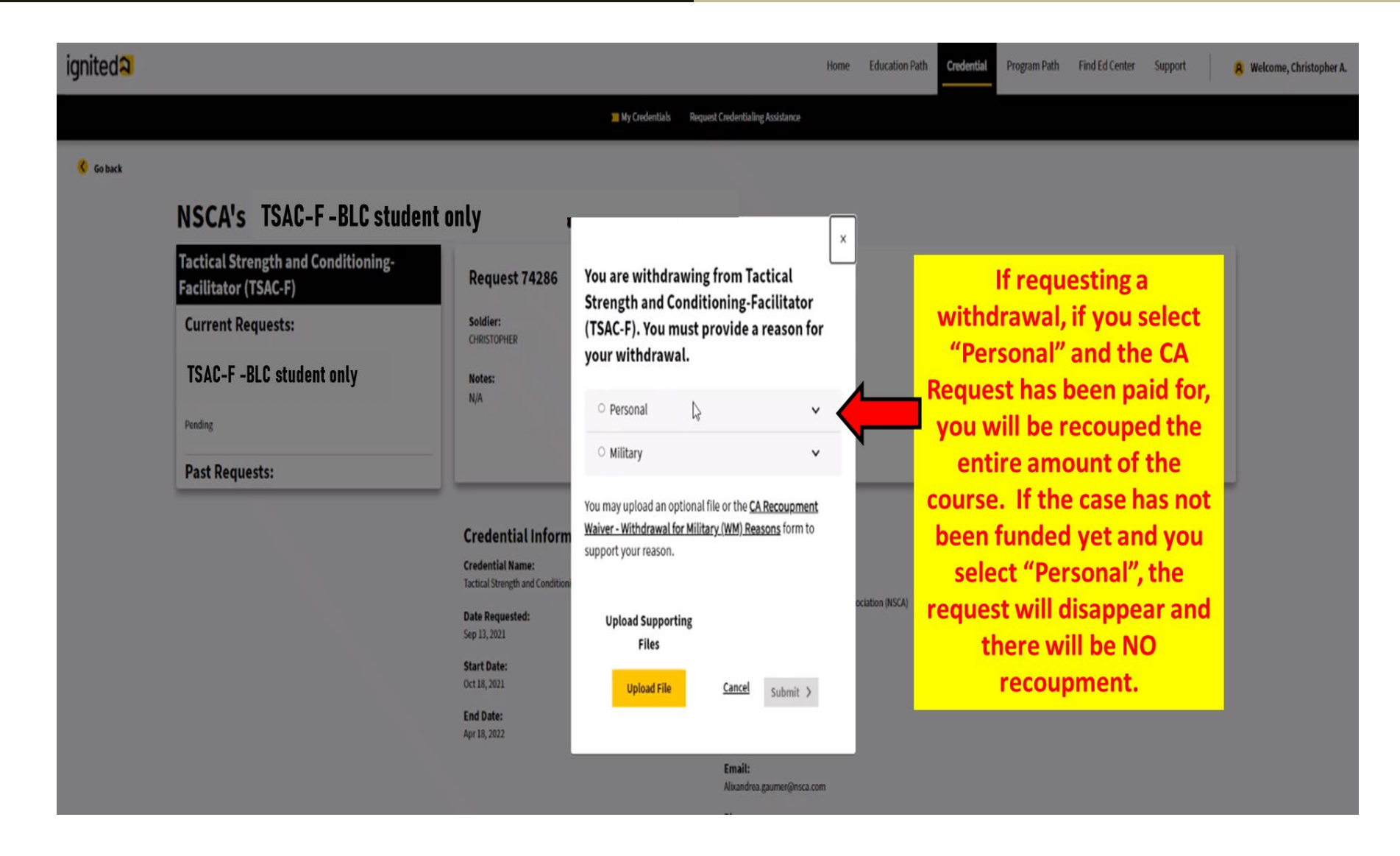

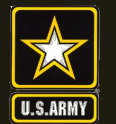

SOLDIERS AND LEADERS - OUR ASYMMETRIC ADVANTAGE

## ArmylgnitED Withdraw cont.

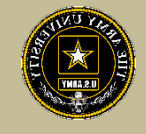

|        |                          |                                                                                                    | My Credentials Request Credentialing Assistance                                                                                                    |                                                                                      |                                                                                                    |
|--------|--------------------------|----------------------------------------------------------------------------------------------------|----------------------------------------------------------------------------------------------------|--------------------------------------------------------------------------------------|----------------------------------------------------------------------------------------------------|
| Soback | NSCA'S TSAC-F-BLC studen | It only<br>Request 74286<br>Soldier:<br>CHRISTOPHER<br>Notes:<br>N/A<br>Credential Inform<br>Credential Inform<br>Credential Name:<br>Tactical Strength and Condition<br>Date Requested:<br>Sep 13, 2021<br>Start Date:<br>Oct 18, 2022 | You are withdrawing from Tactical<br>Strength and Conditioning-Facilitate<br>(TSAC-F). You must provide a reason<br>your withdrawal.<br>Personal<br>Military<br>Select Military if you had to withdraw due to Military O<br>unforeseen reasons. If you select Military, you must con<br>Request for <u>CA Recoupment Waiver - Withdrawal for Military</u><br>(WM) Reasons form.<br>You may upload an optional file or the <u>CA Recoupment<br/>Waiver - Withdrawal for Military (WM) Reasons</u> form<br>support your reason.<br>Upload Supporting<br>Files<br>Upload File <u>Cancel</u> <u>Submit</u> | Pending<br>Pending<br>Pending<br>Pending<br>Pending<br>Pending<br>Pending<br>Pending | If you select "Military"<br>you must also download<br>the CA Recoupment<br>Waiver-Withdrawal for<br>Military (WM) Reasons"<br>form and digitally<br>complete it. Then, your<br>commander must digitally<br>sign recommending<br>approval. Once done,<br>upload the form, then<br>submit. If approved, there<br>will be no recoupment. If<br>rejected, you will be<br>recouped the full amount<br>of the CA Request. |

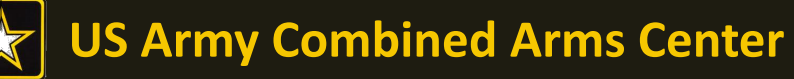

#### SOLDIERS AND LEADERS - OUR ASYMMETRIC ADVANTAGE

# How to Guides/SNOW

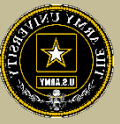

## How to Guides

| ignited <mark>a</mark>                                                                                                    | Home Crede          | ntial Find Ed Center  | Support Welcome Jessica |
|----------------------------------------------------------------------------------------------------|---------------------|-----------------------|-------------------------|
| A though the CA portal is currently available, some users are not able to access and submit new requests. Government and Contractor Technical POCS are aware of these is a contract to the contract of the contract of the | sues and working to | presolve. Will advise | ors are corrected.      |
| Financial Assistance Fiscal Year 2021                                                                                                    |                     |                       |                         |
| \$0.00<br>Ac of 04(09/21                                                                                                    |                     |                       |                         |

### To find out more information, please click the "Support" tab

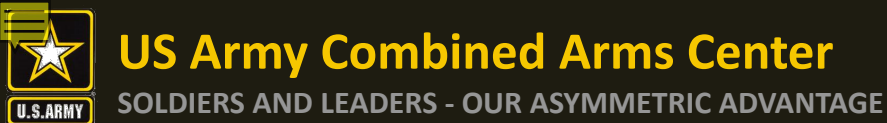

## How to Guides/SNOW

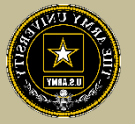

## How to Guides

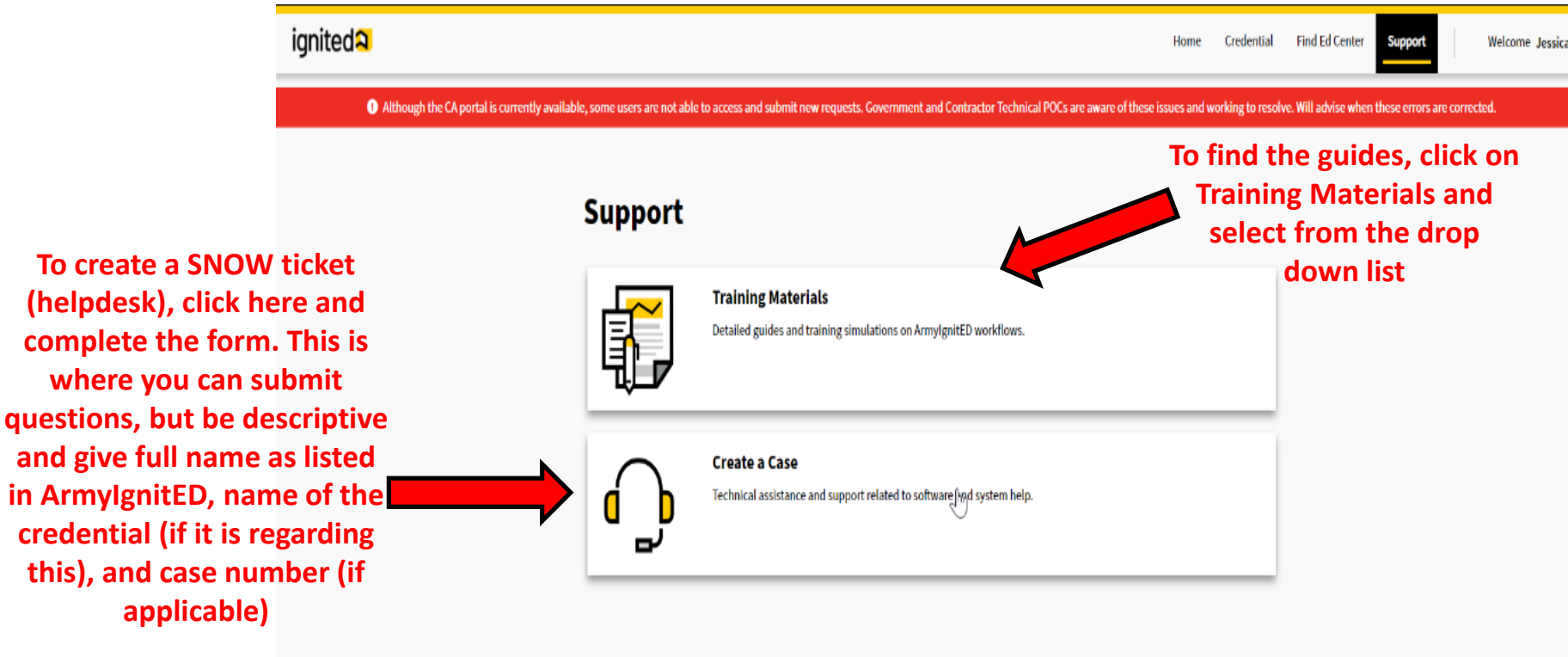

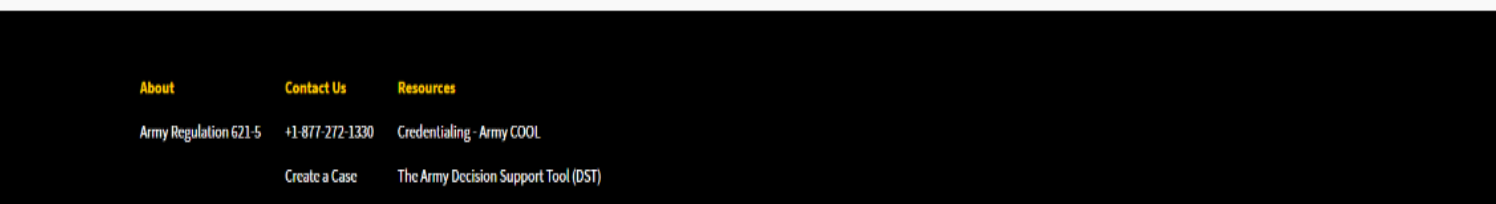

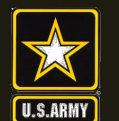

Issues

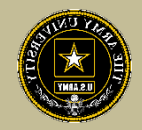

If you see this box, more than likely, you have not completed setting up your account. If you continue without setting this up, it will allow you to go through the process, but you will not be able to submit. If you find you are unable to submit at the end of this process, refresh the page and complete your profile information.

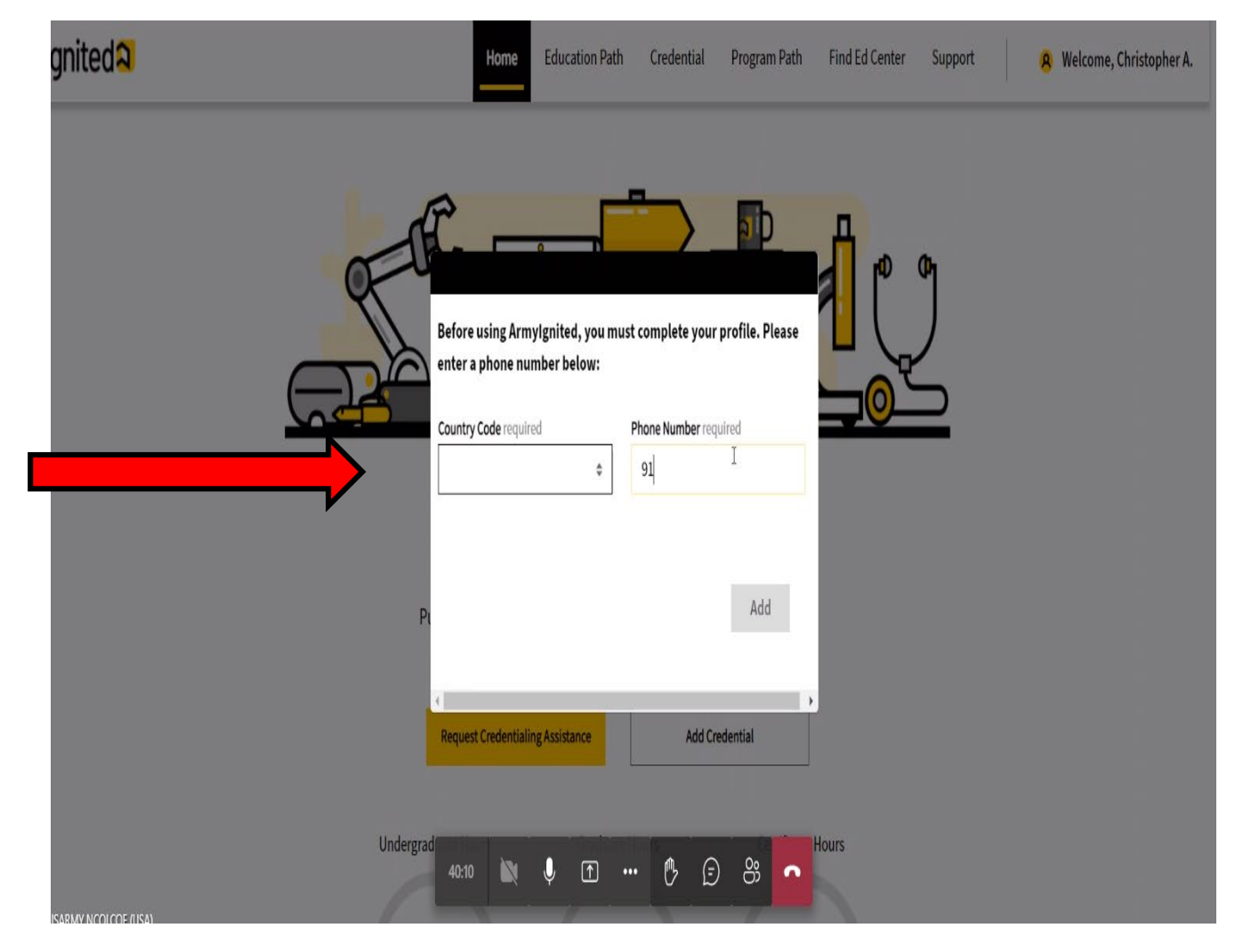

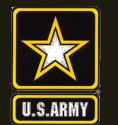

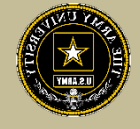

- SNOW- when submitting a SNOW ticket for extensions or questions regarding your CA request, please add:
- Case type: If you have questions regarding your CA request in ArmylgnitED, please submit a case in ServiceNow:
- Please navigate to armyignited.com and login
- Click Support Tab (Top Menu)
- Click Create a Case
- Click the folder icon under filter navigator (Top Left)
- Scroll down and click Customer Service
- Click Cases
- Click Create New
- Case Form will display in window view
- Fill out pertinent information
- Select Case Type: Hold Questions or Waivers, or Invoicing or Billing, or Request Rejected
- Select Sub Category: CREDENTIALING ASSISTANCE
- Select Assignment Group: HQ ACCESS
- Click Submit button (Top Right)
- Use the description box (if allowed, if not, add to Additional comments section) to be very specific to what you are requesting. Also include your full name (as listed in ArmyIgnitED), email, rank, MOS, location, and the case number you are requesting information on.

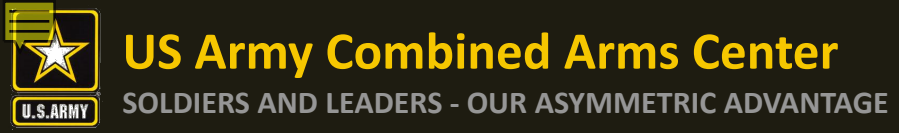

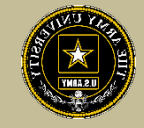

## ACCESS, ArmyU CA Email:

usarmy.knox.hrc.mbx.tagd-aces-credentialing-program@army.mil

https://www.cool.osd.mil/army/costs\_and\_funding/army\_credential\_assistance.htm

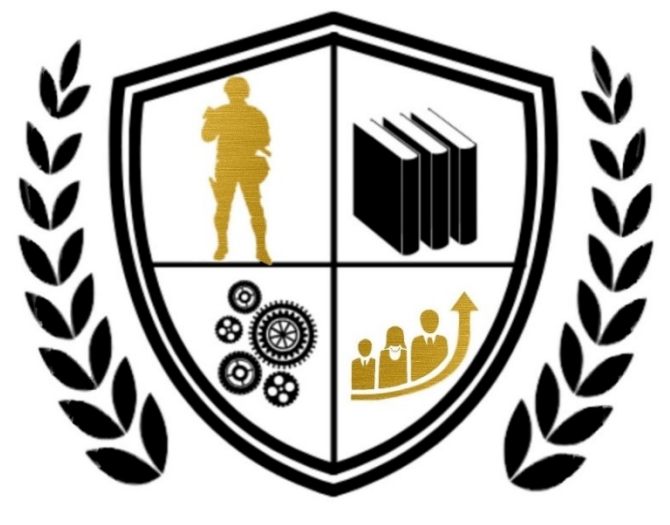

Army Credentialing Assistance